MY22161

# TUF GAMING

# **USER MANUAL**

Permainan TUF AX6000 Penghala Wayarles Permainan TUF MY22161 Edisi Pertama Ogos 2023

#### Hak cipta © 2023 ASUSTeK COMPUTER INC. Hak Cipta Terpelihara.

Tiada bahagian daripada manual ini, termasuk produk dan perisian yang diterangkan di dalamnya boleh dikeluarkan semula, dipindahkan, ditranskrip, disimpan dalam sistem pengambilan, atau diterjemah ke dalam sebarang bahasa dalam sebarang bentuk atau apa-apa kaedah, kecuali dokumentasi yang disimpan oleh pembeli untuk tujuan sandaran, tanpa kebenaran tersurat bertulis ASUSTEK COMPUTER INC. ("ASUS").

Waranti atau perkhidmatan produk tidak akan dilanjutkan jika: (1) produk dibaiki, diubah suai atau diubah, melainkan pembaikian, pengubahsuaian atau pengubahan itu dibenarkan secara bertulis oleh ASUS; atau (2) nombor siri produk itu rosak atau hilang.

ASUS MENYEDIAKAN MANUAL INI "SEPERTI SEBAGAIMANA ADA" TANPA SEBARANG JAMINAN DALAM SEBARANG BENTUK, SAMA ADA TERSURAT ATAU TERSIRAT, TERMASUK TETAPI TIDAK TERHAD KEPADA WARANTI YANG DIKENAKAN ATAU SYARAT KEBOLEHDAGANGAN ATAU KESESUAIAN UNTUK TUJUAN TERTENTU. ASUS, PARA PENGARAH, PEGAWAI, PEKERJA ATAU AGENNYA TIDAK AKAN BERTANGGUNGJAWAB DALAM APA-APA KEADAAN SEKALIPUN DI ATAS SEBARANG KEROSAKAN TIDAK LANGSUNG, KHUSUS, IRINGAN ATAU LANJUTAN (TERMASUK KEROSAKAN DI ATAS KERUGIAN HASIL, KERUGIAN PERNIAGAAN, KERUGIAN PENGGUNAAN ATAU DATA, GANGGUAN PERNIAGAAN DAN YANG SAMA DENGANNYA), WALAUPUN JIKA ASUS TELAH DINASIHATKAN TENTANG KEMUNGKINAN KEROSAKAN TERSEBUT YANG TIMBUL DARIPADA SEBARANG KEROSAKAN ATAU RALAT DI DALAM MANUAL ATAU PRODUK INI.

SPESIFIKASI DAN MAKLUMAT YANG TERKANDUNG DI DALAM MANUAL INI DISEDIAKAN UNTUK PEMBERITAHUAN SAHAJA DAN TERTAKLUK PADA PERUBAHAN PADA BILA-BILA MASA TANPA NOTIS DAN TIDAK BOLEH DITAFSIRKAN SEBAGAI KOMITMEN OLEH ASUS. ASUS TIDAK AKAN MENANGGUNG TANGGUNGJAWAB ATAU LIABILITI UNTUK SEBARANG RALAT ATAU KETIDAKTEPATAN YANG MUNGKIN MUNCUL DALAM MANUAL INI, TERMASUK PRODUK DAN PERISIAN YANG DIJELASKAN DI DALAMNYA.

Nama produk dan korporat yang muncul di dalam manual ini mungkin atau mungkin bukan tanda dagangan atau hak cipta berdaftar bagi syarikatnya masing-masing, dan hanya digunakan untuk pengenalpastian atau penerangan dan untuk faedah pemilik, tanpa niat untuk melanggar.

# Kandungan

| 1   | Meng  | enali penghala wayarles anda      |    |
|-----|-------|-----------------------------------|----|
| 1.1 | Selam | nat datang!                       | 7  |
| 1.2 | Kandı | ungan pakej                       | 7  |
| 1.3 | Pengl | nala wayarles anda                | 8  |
| 1.4 | Mene  | tapkan kedudukan penghala anda    |    |
| 1.5 | Keper | luan Penyediaan                   |    |
| 2   | Berm  | ula                               |    |
| 2.1 | Penye | ediaan Penghala                   | 12 |
|     | Α.    | Sambungan berwayar                | 12 |
|     | В.    | Sambungan wayarles                | 13 |
| 2.2 | Perse | diaan Internet Cepat (QIS) dengan | 15 |
| 2.3 | Meny  | ambung ke rangkaian wayarles anda |    |
| 3   | Meng  | konfigurasi Tetapan Am            |    |
| 3.1 | Melog | g masuk ke GUI web                |    |
| 3.2 | Meng  | gunakan Peta Rangkaian            |    |
|     | 3.2.1 | Menyediakan keselamatan wayarles  | 23 |
|     | 3.2.2 | Menguruskan klien rangkaian anda  | 24 |
|     | 3.2.3 | Memantau peranti USB anda         | 25 |
| 3.3 | ASUS  | AiMesh                            |    |
|     | 3.3.1 | Sebelum tetapan                   | 27 |
|     | 3.3.2 | Langkah-langkah penyediaan aimesh | 27 |
|     | 3.3.3 | Penyelesaian masalah              |    |
|     | 3.3.4 | Penempatan Semula                 | 31 |
|     | 3.3.5 | FAQs (Soalan Lazim)               | 32 |
| 3.4 | Menc  | ipta Rangkaian Tetamu anda        |    |
| 3.5 | Aipro | tection                           |    |
|     | 3.5.1 | Mengkonfigurasikan Aiprotection   |    |
|     | 3.5.2 | Sekatan Laman Hasad               |    |

# Kandungan

|      | 3.5.3 IPS Dua Hala                              |    |
|------|-------------------------------------------------|----|
|      | 3.5.4 Pencegahan dan Sekatan Peranti Dijangkiti | 40 |
| 3.6  | Kawalan Ibu Bapa                                |    |
| 3.7  | Rangsangan Permainan                            |    |
|      | 3.7.1 Pencepat Gear                             | 45 |
| 3.8  | NAT Terbuka                                     |    |
| 3.9  | Mudah Suai QoS                                  | 47 |
| 3.10 | Penganalisis Trafik                             |    |
| 3.11 | Menggunakan Aplikasi USB                        |    |
|      | 3.11.1 Menggunakan AiDisk                       | 50 |
|      | 3.11.2 Menggunakan Pusat Pelayan                | 52 |
|      | 3.11.3 3G/4G                                    | 57 |
| 3.12 | Menggunakan AiCloud 2.0                         | 58 |
|      | 3.12.1 Cakera Awan                              | 59 |
|      | 3.12.2 Akses Pintar                             | 61 |
|      | 3.12.3 Segerak AiCloud                          | 62 |
| 4    | Mengkonfigurasikan Tetapan Lanjutan             |    |
| 4.1  | Wayarles                                        |    |
|      | 4.1.1 Umum                                      | 63 |
|      | 4.1.2 WPS                                       | 65 |
|      | 4.1.3 Penghubung                                | 67 |
|      | 4.1.4 Penapis MAC Wayarles                      | 69 |
|      | 4.1.5 Seting RADIUS                             | 70 |
|      | 4.1.6 Profesional                               | 71 |
| 4.2  | LAN                                             | 74 |
|      | 4.2.1 IP LAN                                    | 74 |
|      | 4.2.2 Pelayan DHCP                              | 75 |
|      | 4.2.3 Hala                                      | 77 |
|      | 4.2.4 IPTV                                      | 78 |

# Kandungan

| 4.3 | WAN.  |                                              |     |
|-----|-------|----------------------------------------------|-----|
|     | 4.3.1 | Sambungan Internet                           | 79  |
|     | 4.3.2 | WAN Dual                                     | 82  |
|     | 4.3.3 | Picu Port                                    | 83  |
|     | 4.3.4 | Pelayan Maya/Pemajuan Port                   | 85  |
|     | 4.3.5 | DMZ                                          |     |
|     | 4.3.6 | DDNS                                         |     |
|     | 4.3.7 | Masuk Lalu NAT                               | 90  |
| 4.4 | IPv6  |                                              |     |
| 4.5 | VPN   |                                              |     |
|     | 4.5.1 | Pelayan VPN                                  | 92  |
|     | 4.5.2 | Gabungan VPN                                 | 93  |
|     | 4.5.3 | Pengawal Segera                              | 95  |
| 4.6 | Temb  | ok Api                                       |     |
|     | 4.6.1 | Umum                                         | 96  |
|     | 4.6.2 | Penapis URL                                  | 96  |
|     | 4.6.3 | Penapis kata kunci                           | 97  |
|     | 4.6.4 | Penapis Perkhidmatan Rangkaian               |     |
| 4.7 | Penta | dbiran                                       |     |
|     | 4.7.1 | Mod Operasi                                  | 100 |
|     | 4.7.2 | Sistem                                       | 101 |
|     | 4.7.3 | Menatarkan perisian tegar                    | 102 |
|     | 4.7.4 | Tetapan pemulihan/penyimpanan/memuat<br>Naik | 102 |
| 4.8 | Log S | istem                                        |     |
| 4.9 | Smart | Connect                                      |     |
|     | 4.9.1 | Menyediakan Smart Connect                    | 104 |

# 5 Utiliti

| 5.1 | Penemuan Peranti                                          | 105 |
|-----|-----------------------------------------------------------|-----|
| 5.2 | Pemulihan Perisian Tegar                                  | 106 |
| 5.3 | Menyediakan pelayan pencetak anda                         | 107 |
|     | 5.3.1 ASUS EZ Printer Sharing                             | 107 |
|     | 5.3.2 Menggunaka LPR untuk Berkongsi Pencetak             | 111 |
| 5.4 | Download Master                                           | 116 |
|     | 5.4.1 Mengkofigurasikan tetapan muat turun Bit<br>Torrent | 117 |
|     | 5.4.2 Tetapan NZB                                         | 118 |
| 6   | Menyelesai Masalah                                        |     |
| 6.1 | Penyelesaian Masalah Asas                                 | 119 |
| 6.2 | Soalan Lazim (FAQ)                                        | 121 |

# Lampiran

| Perkhidmatan | dan | Sokongan | 1 | 140 |
|--------------|-----|----------|---|-----|
|--------------|-----|----------|---|-----|

# 1 Mengenali penghala wayarles anda

# 1.1 Selamat datang!

Terima kasih kerana membeli Penghala Wayarles ROG Rapture! Penghala yang bergaya menampilkan jalur ganda 2.4GHz dan 5 GHz untuk penstriman HD wayarles serentak yang tidak sepadan; pelayan SMB, pelayan UPnP AV, dan pelayan FTP untuk perkongsian fail 24/7; keupayaan untuk mengendalikan 300,000 sesi; dan Teknologi Rangkaian Hijau ASUS, yang menyediakan sehingga 70% penyelesaian penjimatan kuasa.

# 1.2 Kandungan pakej

| $\checkmark$ | Penghala Wayarles Permainan TUF | 🗹 Penyesuai kuasa     |
|--------------|---------------------------------|-----------------------|
| $\checkmark$ | Kabel rangkaian (RJ-45)         | 🗹 Panduan Mula Pantas |

## NOTA:

- Jika mana-mana daripada item ini rosak atau tiada, hubungi ASUS untuk membuat pertanyaan teknikal dan sokongan Rujuk kepada senarai Talian Penting Sokongan ASUS di bahagian belakang manual pengguna ini.
- Simpan bahan pembungkusan yang asal sekiranya anda inginkan perkhidmatan waranti pada masa hadapan seperti pembaikian atau penggantian.

# 1.3 Penghala wayarles anda

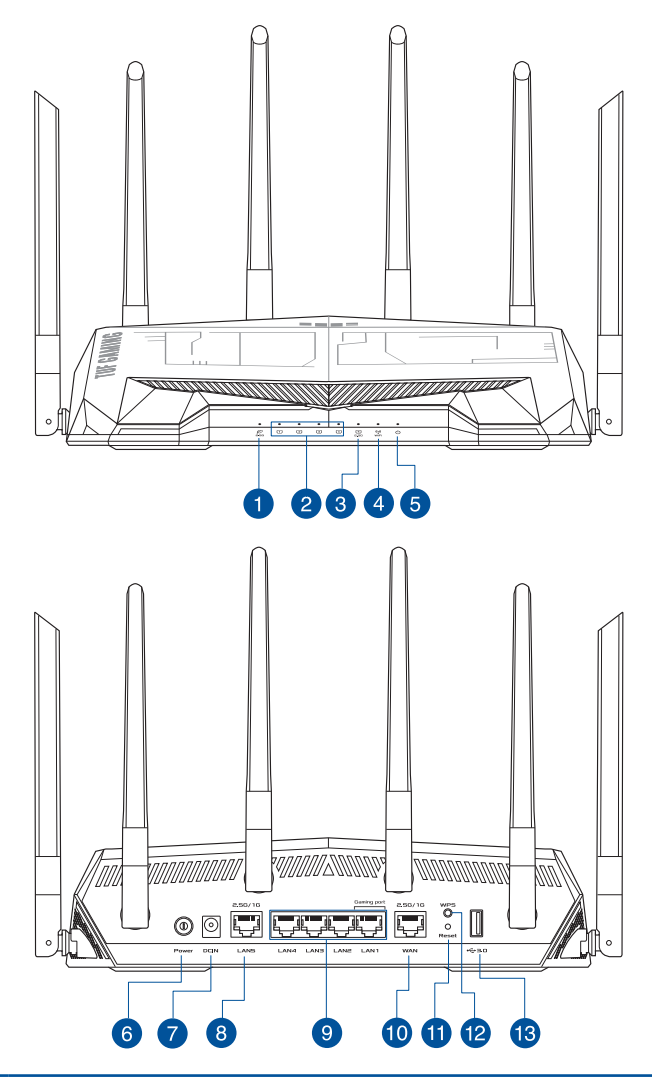

#### WAN (Internet) LED 2.5G

Mati: Tiada sambungan WAN 2.5G. Hidup: Mempunyai sambungan fizikal ke port WAN 2.5G.

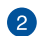

1

#### LAN LED 1 ~ 4

Mati: Tiada kuasa atau sambungan fizikal.

Hidup: Mempunyai sambungan fizikal ke rangkaian kawasan setempat (LAN).

| _  |                                                                                                    |
|----|----------------------------------------------------------------------------------------------------|
| 3  | LAN LED 2.5G                                                                                                    |
| -  | Mati: Tiada sambungan LAN 2.5G.                                                                                        |
|    | Hidup: Mempunyai sambungan fizikal ke port LAN 2.5G.                                                                   |
| 4  | LED WiFi                                                                                                    |
|    | Mati: Tiada isyarat WiFi.                                                                                              |
|    | Hidup: Sistem wayarles sudah sedia.                                                                                    |
|    | Berkelip: Menghantar atau menerima data melalui sambungan wayarles.                                                    |
| ß  | LED kuasa                                                                                                    |
|    | Mati: Tiada kuasa.                                                                                                    |
|    | Hidun: Peranti sudah sedia                                                                                             |
|    | Berkelip perlahan: Mod Penvelamat.                                                                                     |
|    |                                                                                                    |
| 6  | Butang kuasa                                                                                                    |
|    | Tekan butang ini untuk menghidupkan atau mematikan kuasa sistem.                                                       |
| 7  | Port Kuasa (DCIN)                                                                                                    |
|    | Masukkan adapter AC yang diletakkan bersama ke dalam port ini dan sambung                                              |
|    | penghala anda ke sumber kuasa.                                                                                         |
| 8  | Port LAN 2.5G                                                                                                    |
|    | Sambung kabel rangkaian ke dalam port ini untuk membentuk sambungan LAN                                                |
|    | 2.5G.                                                                                                    |
| 9  | Port LAN 1 ~ 4                                                                                                    |
|    | Sambung kabel rangkaian ke dalam port ini untuk membentuk sambungan LAN.                                               |
|    | WAN (Internet) LED 2.5G                                                                                                |
|    | Sambung kabel rangkaian ke dalam port ini untuk membentuk sambungan WAN                                                |
|    | 2.5G / 1G.                                                                                                    |
| A  | Butang tetap semula                                                                                                    |
|    | Butang ini menetap semula atau menyimpan sistem ke tetapan lalai kilang.                                               |
| 12 | WPS button                                                                                                    |
|    | Tekan lama butang untuk melancarkan WPS Wizard.                                                                        |
| 13 | Port USB 3.2 Gen 1                                                                                                    |
|    | Masukkan peranti yang serasi dengan USB 3.2 Gen 1 seperti cakera keras USB atau<br>pemacu kilat USB ke dalam port ini. |
|    |                                                                                                    |
| NC |                                                                                                    |

- Hanya guna adapter yang disertakan bersama pakej anda. Menggunakan adapter lain boleh merosakkan peranti.
- Spesifikasi:

| Adapter Kuasa DC      | Output DC: +12V dengan arus maksimum 2.5A |             |        |
|-----------------------|-------------------------------------------|-------------|--------|
| Suhu Pengendalian     | 0~40°C Penyimpanan 0~70°C                 |             | 0~70°C |
| Kelembapan<br>Operasi | 50~90%                                    | Penyimpanan | 20~90% |

# 1.4 Menetapkan kedudukan penghala anda

Untuk mendapatkan prestasi rangkaian wayarles yang terbaik daripada penghala wayarles anda, ikuti saranan di bawah:

- Letakkan penghala wayarles di tengah-tengah rangkaian anda untuk liputan wayarles yang maksimum.
- Pastikan peranti berada jauh dari sekatan logam dan jauh dari cahaya matahari langsung.
- Pastikan peranti berada jauh dari peranti Wi-Fi 802.11g atau 20MHz sahaja, persisian komputer 2.4GHz, peranti Bluetooth, telefon tanpa kord, pengubah, motor tugas berat, lampu pendarfluor, ketuhar gelombang mikro, peti sejuk, dan peralatan industri lain untuk menghalang gangguan atau kehilangan isyarat.
- Always update to the latest firmware. Visit the ASUS website at <u>http://www.asus.com</u> to get the latest firmware updates.
- Untuk memastikan isyarat wayarles terbaik, sesuaikan empat antena boleh tanggal seperti yang ditunjukkan dalam lukisan di bawah.

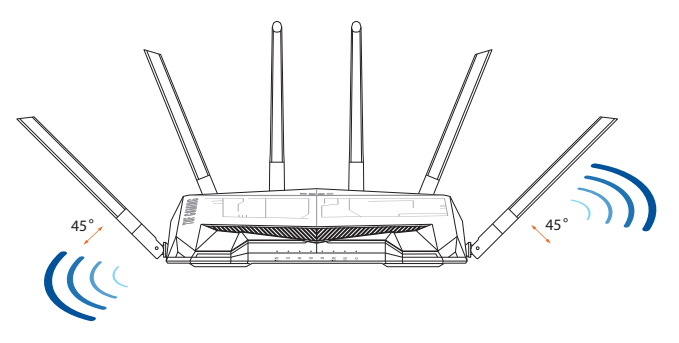

# 1.5 Keperluan Penyediaan

Untuk menyediakan rangkaian anda, anda perlukan satu atau dua komputer yang memenuhi keperluan sistem yang berikut:

- Port Ethernet RJ-45 (LAN) (10Base-T/100Base-TX/ 1000Base-TX)
- Keupayaan wayarles IEEE 802.11a/b/g/n/ac/ax
- Perkhidmatan TCP/IP yang terpasang
- Penyemak imbas Web seperti Microsoft Internet Explorer, Firefox, Safari, atau Google Chrome

## NOTA:

- Jika komputer tidak mempunyai keupayaan wayarles terbina dalam, pasang penyesuai IEEE 802.11a/b/g/n/ac/ax WLAN pada komputer anda untuk menyambung kepada rangkaian.
- Dengan teknologi tiga jalur, penghala wayarles anda menyokong isyarat wayarles 2.4GHz dan 5GHz secara serentak. Ini membenarkan anda untuk melakukan aktiviti berkaitan Internet seperti melayari Interet atau membaca/menulis mesej e-mel menggunakan jalur 2.4GHz sementara secara serentak strim fail audio/video berdefinisi tinggi seperti filam atau muzik menggunakan jalur 5GHz.
- Beberapa peranti IEEE 802.11n yang anda ingin sambung ke rangkaian anda mungkin menyokong atau tidak menyokong jalur 5GHz. Rujuk manual peranti untuk spesifikasi.
- Kabel Ethernet RJ-45 yang digunakan untuk menyambungkan peranti rangkaian tidak boleh melebihi 100 meter.

## PENTING!

- Sesetengah penyesuai wayarles mungkin menghadapi masalah penyambungan ke AP Wi-Fi 802.11ax.
- Jika anda mengalami masalah sedemikian, sila pastikan anda mengemas kini pemacu ke versi terkini. Semak laman sokongan rasmi pengeluar anda di mana pemacu perisian, kemas kini dan maklumat lain yang berkaitan boleh diperoleh.
  - Realtek: <u>https://www.realtek.com/en/downloads</u>
  - Mediatek: <u>https://www.mediatek.com/products/connectivity-and-networking/broadband-wifi</u>
  - Intel: <u>https://downloadcenter.intel.com/</u>

# 2 Bermula

# 2.1 Penyediaan Penghala

#### PENTING!

- Gunakan sambungan berwayar semasa menyediakan penghala wayarles anda untuk mengelakkan isu penyediaan wayarles yang mungkin berlaku.
- Sebelum menyediakan penghala wayarles ASUS anda, lakukan yang berikut:
- Jika anda sedang menggantikan penghala yang sedia ada, tanggalkannya daripada rangkaian anda.
- Putuskan sambungan kabel/wayar dari modem anda yang sedia ada. Jika modem anda mempunyai bateri sandaran, tanggalkannya juga.
- But semua komputer anda (disarankan).

# A. Sambungan berwayar

**NOTA:** Penghala wayarles anda menyokong kedua-dua kabel tembus lalu atau silang atas semasa menyediakan sambungan berwayar.

# Untuk menyediakan rangkaian menggunakan sambungan berwayar:

1. Pasang masuk penghala anda ke sumber kuasa dan hidupkan kuasanya. Sambungkan kabel rangkaian dari komputer anda ke port LAN pada penghala anda.

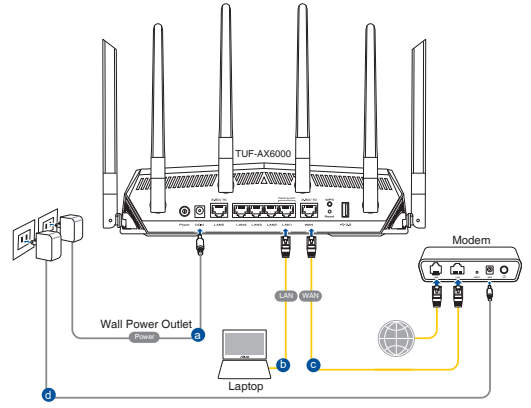

- 2. GUI web dilancarkan secara automatik apabila anda membuka pelayar web. Jika ia tidak melakukan pelancaran auto, masuki <u>http://www.asusrouter.com</u>.
- 3. Sediakan kata laluan untuk penghala anda bagi menghalang akses yang tidak dibenarkan.

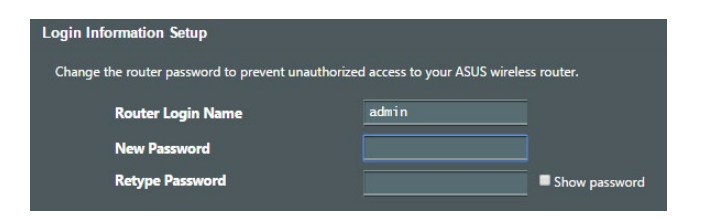

# B. Sambungan wayarles

# Untuk menyediakan rangkaian menggunakan sambungan berwayar:

1. Pasang masuk penghala anda ke sumber kuasa dan hidupkan kuasanya.

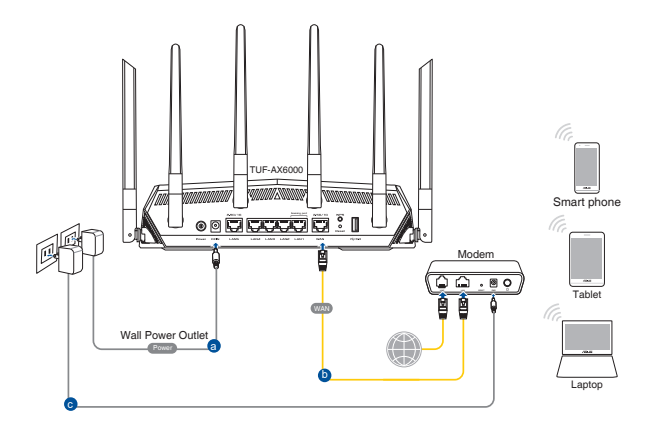

2. Sambung ke nama rangkaian (SSID) yang ditunjukkan pada label produk di bahagian belakang penghala. Untuk keselamatan rangkaian yang lebih baik, ubah ke SSID unik dan berikan kata laluan.

| Currently connected t<br>ASUS router<br>Internet access | o:<br>;        | 49   | * III |
|---------------------------------------------------------|----------------|------|-------|
| Wireless Network Cor                                    | nection        | ^    |       |
| ARIES_RT-N66U                                           | Connected      | at l | -     |
| ASUS Ariel 2G                                           |                | at l |       |
| ASUS_XX_2G                                              |                | at l |       |
|                                                         | Conne          | ct   |       |
| Alen_Private                                            |                | al l |       |
| ASUSPM-Public                                           |                | đ    |       |
| ALIGU_87U_2G                                            |                | al.  |       |
| ASUS hm66 2G                                            |                | at   | Ŧ     |
| Open Network an                                         | d Sharing Cent | er   |       |

| Nama Wi-Fi 2.4G (SSID): | ASUS_XX_2G |
|-------------------------|------------|
| Nama Wi-Fi 5G (SSID):   | ASUS_XX_5G |

XX merujuk pada dua digit terakhir alamat MAC 2.4GHz. Anda boleh menemuinya pada label di belakang penghala anda ROG.

- 3. GUI web dilancarkan secara automatik apabila anda membuka pelayar web. Jika ia tidak melakukan pelancaran auto, masuki <u>http://www.asusrouter.com</u>.
- 4. Sediakan kata laluan untuk penghala anda bagi menghalang akses yang tidak dibenarkan.

#### NOTA:

- Untuk mendapatkan butiran mengenai menyambung kepada rangkaian wayarles, rujuk manual pengguna penyesuai WLAN.
- Untuk menyediakan tetapan keselamatan untuk rangkaian anda, rujuk seksyen **Menyediakan keselamatan wayarles** dalam Bab 3 manual pengguna ini.

| Login Information Setup                      |                                              |
|----------------------------------------------|----------------------------------------------|
| Change the router password to prevent unauth | norized access to your ASUS wireless router. |
| Router Login Name                            | admin                                        |
| New Password                                 |                                              |
| Retype Password                              | Show password                                |

# 2.2 Persediaan Internet Cepat (QIS) dengan pengesanan auto

Ciri Persediaan Internet Cepat (QIS) membimbing anda untuk menyediakan sambungan Internet anda dengan cepat.

**NOTA:** Semasa menetapkan sambungan Internet buat pertam kali, tekan butang Tetap semula pada penghala wayarles anda untuk menetapkannya ke tetapan lalai kilang.

## Untuk menggunakan QIS dengan pengesanan cepat:

1. Lancarkan penyemak imbas web. Anda akan dihalakan semula ke Wizard Penyediaan ASUS (Penyediaan Internet Pantas). Jika tidak, masukkan <u>http://www.asusrouter.com</u> secara manual.

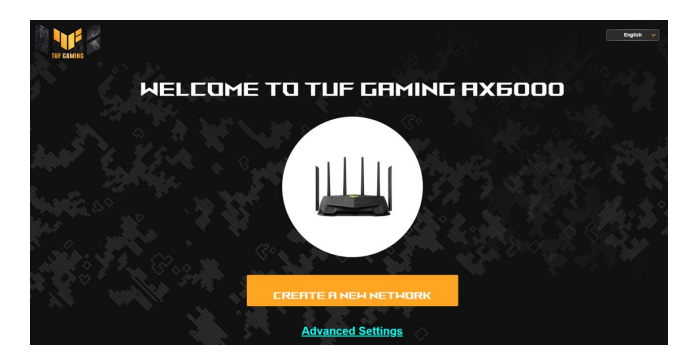

 Penghala wayarles secara automatik mengesan jika jenis sambungan ISP anda adalah Dynamic IP (IP Dinamik), PPPoE, PPTP, dan L2TP. Masukkan maklumat yang diperlukan untuk jenis sambungan ISP anda.

**PENTING!** Dapatkan maklumat yang diperlukan dari ISP anda mengenai jenis sambungan Internet.

#### NOTA:

- Auto-pengesanan jenis sambungan ISP anda berlaku apabila anda mengkonfigurasi penghala wayarles buat kali pertama atau apabila penghala wayarles anda ditetapkan kepada tetapan lalainya.
- Jika QIS gagal untuk mengesan jenis sambungan Internet anda, klik **Skip to manual setting (Langkau ke tetapan manual)** dan konfigurasi tetapan sambungan anda secara manual.

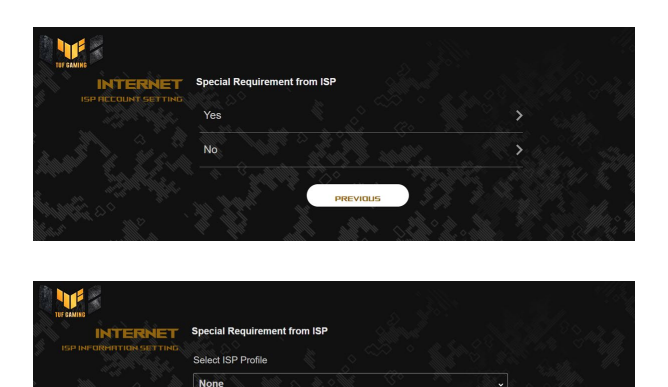

3. Berikan nama rangkaian (SSID) dan kunci keselamatan untuk sambungan wayarles 2.4GHz dan 5 GHz anda. Klik **Apply** (**Guna**) setelah selesai.

NEXT

PREVIOUS

| Assign a unique name or SSID (Ser<br>identify your wireless network. | rvice Set Iden | tifier) to help |            |
|----------------------------------------------------------------------|----------------|-----------------|------------|
| 2.4 GHz Network Name (SSID)                                          |                |                 |            |
|                                                                      |                |                 |            |
| 2.4 GHz Wireless Security                                            |                | j N             | জ          |
| 5 GHz Network Name (SSID)                                            |                |                 | 1          |
|                                                                      |                |                 | <u>, l</u> |
| 5 GHz Wireless Security                                              |                |                 | ø          |
|                                                                      |                |                 |            |
| Separate 2.4 GHz and 5 GHz                                           |                |                 |            |

4. Pada halaman Login Information Setup (Penyediaan Maklumat Log Masuk), ubah kata laluan log masuk penghala untuk menghalang akses tanpa kebenaran ke penghala wayarles anda.

| LOGIN<br>USERNAME / PASSHORD | Change the router password to pro<br>your ASUS wireless router. | event unauthorized access to |
|------------------------------|-----------------------------------------------------------------|------------------------------|
| SETTING                      | Router Login Name                                               |                              |
|                              |                                                                 |                              |
|                              | New password                                                    | <u>.</u>                     |
|                              | Retype Password                                                 |                              |
|                              |                                                                 | ko alta h.                   |

**NOTA:** Nama pengguna dan kata laluan log masuk adalah berbeza daripada nama rangkaian (SSID) 2.4GHz/5GHz dan kunci keselamatan. Nama pengguna dan kata laluan log masuk penghala wayarles membolehkan anda untuk log masuk ke GUI Web penghala wayarles anda untuk mengkonfigurasikan tetapan penghala wayarles. Nama rangkaian (SSID) 2.4GHz/5GHz dan kunci keselamatan membolehkan peranti Wi-Fi log masuk dan bersambung ke rangkaian 2.4GHz/5GHz.

# 2.3 Menyambung ke rangkaian wayarles anda

Selepas menyediakan penghala wayarles anda melaui QIS, anda boleh menyambungkan komputer anda atau peranti pintar lain ke rangkaian wayarles anda.

## Untuk menyambung kepada rangkaian anda:

- Pada komputer anda, klik ikon rangkaian dalam kawasan pemberitahuan untuk memaparkan rangkaian wayarles tersedia.
- 2. Pilih rangkaian wayarles yang anda ingin bersambung dengan, kemudian klik **Connect (Sambung)**.
- 3. Anda mungkin perlu memasukkan kunci keselamatan rangkaian untuk rangkaian wayarles yang selamat, kemudian klik **OK**.
- 4. Tunggu sementara komputer anda berjaya membentuk sambungan ke rangkaian wayarles. Status sambungan dipaparkan dan ikon rangkaian memaparkan status ang telah bersambung.

#### NOTA:

- Rujuk bab seterusnya untuk butiran lanjut mengenai mengkonfigurasi tetapan rangkaian wayarles anda.
- Rujuk manual pengguna peranti anda untuk butiran lanjut mengenai menyambungkannya ke rangkaian wayarles anda.

# 3 Mengkonfigurasi Tetapan Am

# 3.1 Melog masuk ke GUI web

Penghala Wayarles Permainan TUF anda menggunakan antara muka pengguna berasaskan web - Pusat Permainan TUF, yang memberikan anda kawalan rangkaian sepenuhnya, dengan maklumat yang perlu diketahui seperti status peranti yang bersambung dan nilai ping permainan-pelayan seluruh dunia dan akses segera ke semua ciri permainan yang menakjubkan.

NOTA: Ciri mungkin berbeza dengan versi perisian tegar berbeza.

## Untuk log masuk ke GUI web:

- 1. Di penyemak imbas web anda, masukkan alamat IP lalai penghala wayarles secara manual: <u>http://www.asusrouter.com</u>.
- Pada halaman log masuk, masukkan nama pengguna lalai (admin) dan kata laluan yang telah anda tetapkan dalam 2.2 Penyediaan Internet Pantas (QIS) dengan Pengesanan Auto.

|          | Change the router password to prevent unauthorized access to<br>your ASUS wireless router. |  |
|----------|--------------------------------------------------------------------------------------------|--|
| SETTINGS | Router Login Name                                                                          |  |
|          | E <u>ithe Manifel An ann an a Maria C</u>                                                  |  |
|          | New password                                                                               |  |
|          |                                                                                            |  |
|          |                                                                                            |  |
|          |                                                                                            |  |

 Anda sekarang boleh menggunaka GUI Web untuk mengkonfigurasikan pelbagai tetapan Penghala Wayarles ASUS anda.

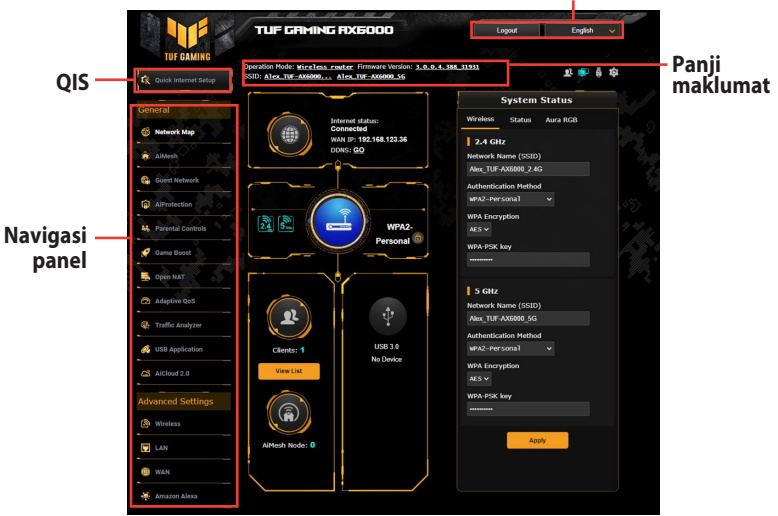

**NOTA:** Jika anda melog masuk ke dalam GUI Web buat pertama kali, anda akan diarahkan ke halaman Penyediaan Internet Pantas (QIS) secara automatik.

# 3.2 Menggunakan Peta Rangkaian

Peta Rangkaian membolehkan anda mengkonfigurasikan tetapan keselamatan anda, menguruskan klien rangkaian anda, dan memantau peranti USB anda.

| TUF GRMING R                                                               | XE000                                                                                 | Logout                                 | English 🧡      |
|----------------------------------------------------------------------------|---------------------------------------------------------------------------------------|----------------------------------------|----------------|
| TUF GAMING                                                                 |                                                                                       |                                        |                |
| Quick Internet Setup<br>Quick Internet Setup<br>SSID: Alex TUF-AV6000 Alex | n blocked from internet acce<br>er Firmware Version: <u>3.0.0</u><br>ex TUF-AX5000_56 | 955.<br>0.4.388 <u>31931</u>           | 桑 F 💩 🔋 尊<br>> |
| eneral                                                                     | ر                                                                                     | System S                               | tatus          |
| Network Map                                                                | net status:                                                                           | Wireless Status                        | Aura RGB       |
| AlMesh Com                                                                 | nected<br>IP: <b>192.168.123.36</b><br>S: <u>GO</u>                                   | 2.4 GHz                                |                |
| 🔉 Guest Network                                                            | ~                                                                                     | Alex_TUF-AX8000_2.4G                   |                |
| AlProtection                                                               |                                                                                       | Authentication Method<br>MPA2-Personal |                |
| Parental Controls                                                          | WDA2                                                                                  | WPA Encryption                         |                |
| Game Boost                                                                 | Personal @                                                                            | WPA-PSK key                            |                |
| Open NAT                                                                   |                                                                                       |                                        |                |
| Adaptive QoS                                                               |                                                                                       | 5 GHz                                  |                |
|                                                                            | +-                                                                                    | Network Name (SSID)                    |                |
|                                                                            | Ψ                                                                                     | Alex_TUF-AX6000_5G                     |                |
| USB Application                                                            | 1158 2.0                                                                              | Authentication Method<br>WPA2-Personal | ~              |
| AiCloud 2.0                                                                | No Device                                                                             | WPA Encryption                         |                |
| View List                                                                  |                                                                                       | AES 🗸                                  |                |
| dvanced Settings                                                           |                                                                                       | WPA-PSK key                            |                |
| Wireless                                                                   |                                                                                       |                                        |                |
|                                                                            |                                                                                       | Apply                                  |                |
| AiMesh Node: 0                                                             |                                                                                       |                                        |                |
| Amazon Alexa                                                               |                                                                                       |                                        |                |

Anda boleh memantau status CPU bagi setiap teras, status penggunaan RAM dan status port Ethernet. Berikut ialah contoh status penggunaan CPU, RAM dan port Ethernet.

|          | 1000   | Status   |      | RAM            |                |    |
|----------|--------|----------|------|----------------|----------------|----|
| Wireless | Status | Aura RGB |      | Used<br>344 MB | Free<br>168 MB | 51 |
| CPU      |        |          |      |                |                |    |
|          |        | Core 1   | 0%   | 00%            |                |    |
|          |        | Core 2   | 0% s | 0%             |                |    |
|          |        | Core 3   | 0%   |                |                |    |
|          |        | Core 4   | 0%   | %              |                |    |

• **RGB Aura:** Membolehkan pengguna menentukan atau menghidupkan/mematikan RGB Aura daripada Papan Pemuka. Anda boleh menyediakan sebarang warna dan memilih sebarang daripada lima corak pencahayaan.

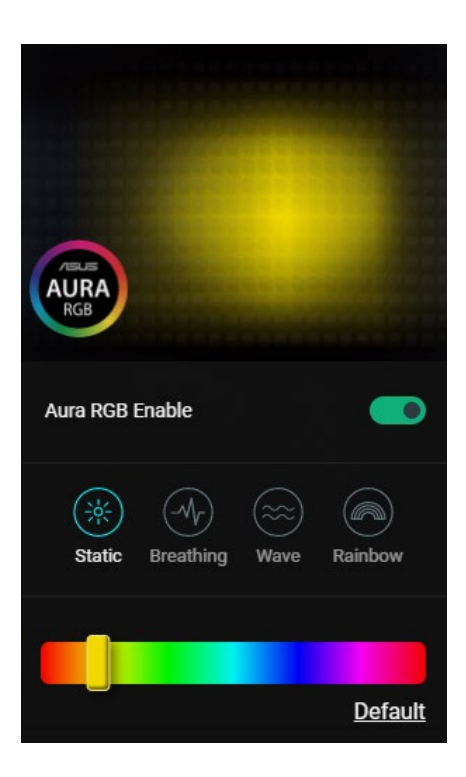

# 3.2.1 Menyediakan keselamatan wayarles

Untuk melindungi rangkaian wayarles anda daripada akses yang tidak dibenarkan, anda perlu mengkonfigurasi tetapan keselamatan penghala anda.

## Untuk menyediakan tetapan keselamatan wayarles:

- 1. Daripada panel navigasi, pergi ke **General (Am)** > **Network Map (Peta Rangkaian)**.
- 2. Pada skrin Peta Rangkaian dan di bawah **System Status** (**Status Sistem**), anda boleh mengkonfigurasikan tetapan keselamatan wayarles seperti SSID, tahap keselamatan, dan tetapan penyulitan.

**NOTA**: Anda boleh menyediakan beberapa tetapan keselamatan wayarles untuk jalur 2.4GHz dan 5GHz.

## Tetapan keselamatan 2.4GHz

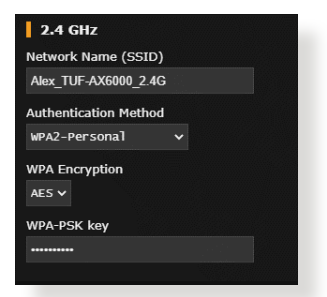

#### Tetapan keselamatan 5GHz

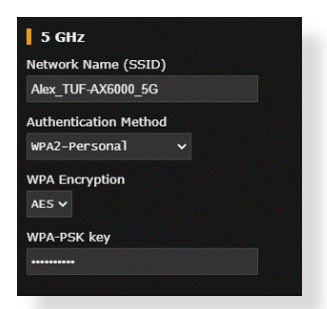

- 3. Pada medan Network Name (SSID) (Nama Rangkaian (SSID)), masukkan nama unik bagi rangkaian wayarles anda.
- 4. Daripada senarai jatuh bawah **Authentication Method** (Kaedah Pengesahan), pilih kaedah pengesahan untuk rangkaian wayarles anda.

Jika anda memilih WPA-Peribadi atau WPA-2 Peribadi sebagai kaedah pengesahan, masukkan kekunci WPA-PSK atau kekunci laluan keselamatan.

**PENTING!** IEEE 802.11n/ac standard melarang menggunakan High Throughput (Truhput Tinggi) dengan WEP atau WPA-TKIP sebagai sifer unisiar. Jika anda menggunakan kaedah penyulitan ini, kadar data anda akan merosot kepada sambungan IEEE 802.11g 54Mbps.

5. Klik Apply (Guna) setelah selesai.

# 3.2.2 Menguruskan klien rangkaian anda

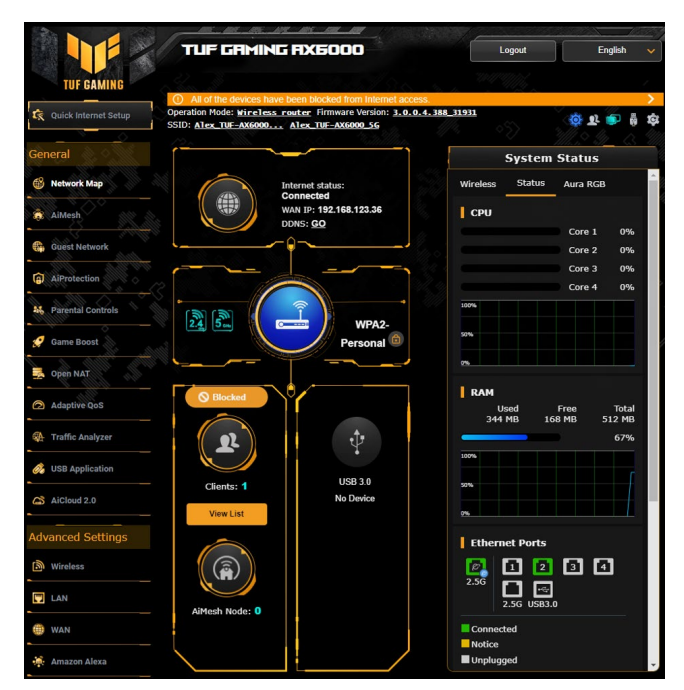

## Untuk menguruskan klien rangkaian anda:

- 1. Daripada panel navigasi, pergi ke tab **General (Am)** > **Network Map (Peta Rangkaian)**
- 2. Pada skrin **Peta Rangkaian**, pilih ikon **Client Status (Status Klien)** untuk memaparkan maklumat rangkaian klien anda.
- 3. Klik Lihat Senarai di bawah ikon Clients (Klien) untuk memaparkan semua klien.
- 4. Untuk menyekat akses klien ke rangkaian anda, pilih klien dan klik ikon buka kunci.

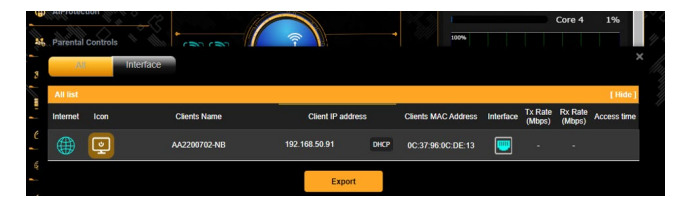

# 3.2.3 Memantau peranti USB anda

Penghala Wayarles ASUS menyediakan dua port USB untuk menyambungkan peranti USB atau pencetak USB untuk membolehkan anda berkongsi fail dan pencetak dengan klien dalam rangkaian anda.

|                           | Martin Martin Martin                                                  | 105-100-100                                                              |                     |                                         | - |
|---------------------------|-----------------------------------------------------------------------|--------------------------------------------------------------------------|---------------------|-----------------------------------------|---|
|                           | TUF GRMING                                                            | AX6000                                                                   | Logout              | English 🗸                               | l |
| TUF GAMING                |                                                                       |                                                                          |                     |                                         |   |
|                           | ① All of the devices have be                                          | en blocked from Internet access                                          |                     | >                                       |   |
| 🛠 Quick Internet Setup    | Operation Mode: <u>Wireless ros</u><br>SSID: <u>Alex_TUF-AX6000</u> A | <u>eter</u> Firmware Version: <u>3.0.0.4</u><br><u>Tex_TUF-AX6000_56</u> | . 388_31931         | 🚳 क 🐑 🍦 🕸                               |   |
| General                   |                                                                       |                                                                          | External USB        | disk status                             |   |
| 🚳 Network Map             | Inter Con                                                             | ernet status:                                                            | Information         | Health<br>Scanner                       |   |
|                           |                                                                       | N IP: 192 168 123 36                                                     | Model Name:         | ~~~~~~~~~~~~~~~~~~~~~~~~~~~~~~~~~~~~~~~ |   |
| AiMesh                    | DD                                                                    | NS: GO                                                                   | USB DISK 3.0 Pro    |                                         |   |
| Allet Mathematic          |                                                                       | ~ //                                                                     | Available space:    |                                         |   |
| the Guest Network         |                                                                       |                                                                          | 0.986 GB            |                                         |   |
| AiProtection              |                                                                       |                                                                          | Total space:        | 0                                       |   |
| Contraction of the second |                                                                       |                                                                          | 0.991 GB            |                                         |   |
| 👪 Parental Controls       |                                                                       |                                                                          | 0.331 00            |                                         |   |
|                           | 24 5                                                                  | WPA2-                                                                    | Media Server:       | GO                                      |   |
| 🤵 Game Boost 💧            |                                                                       | Personal 🙆                                                               |                     |                                         |   |
|                           |                                                                       |                                                                          | AiDisk Wizard:      | GO                                      |   |
| open NAT                  |                                                                       |                                                                          |                     |                                         |   |
| Adaptive QoS              | S Blocked                                                             |                                                                          | Safely Remove disk: | Remove                                  |   |
| A Tarth Lashan            |                                                                       |                                                                          |                     |                                         |   |
| Tramic Analyzer           | ( 👤 )                                                                 | ( 👼 )                                                                    |                     |                                         |   |
| \delta USB Application    |                                                                       |                                                                          |                     |                                         |   |
| AiCloud 2.0               | Clients: 1                                                            | USB JISK 3.0 Pr v                                                        |                     |                                         |   |
|                           | VIEW LIST                                                             |                                                                          |                     |                                         |   |
| Advanced Settings         |                                                                       |                                                                          |                     |                                         |   |
| Wireless                  |                                                                       |                                                                          |                     |                                         |   |
|                           |                                                                       |                                                                          |                     |                                         |   |
| T LAN                     |                                                                       |                                                                          |                     |                                         |   |
|                           | AiMesh Node: 0                                                        |                                                                          |                     |                                         |   |

#### NOTA:

- Untuk menggunakan ciri ini, anda perlu pasang palan peranti storan USB, seperti cakera keras USB atau pemacu kilat USB, ke port USB 3.0/2.0 pada panel belakang penghala wayarles anda. Pastikan peranti storan USB diformat dan dibahagikan dengan betul. Rujuk Senarai Sokongan Cakera Plug-n-Share di http://event.asus.com/networks/disksupport
- Port USB menyokong dua pemacu USB atau satu pencetak dan satu pemacu USB pada masa yang sama.

**PENTING!** Anda perlu mencipta akaun bersama dan hak kebenaran / akses untuk membenarkan klien rangkaian lain untuk mengakses peranti USB melalui tapak FTP/utiliti klien FTP pihak ketiga, Pusat Pelayan, Samba, atau AiCloud. Untuk butiran lanjut, rujuk bahagian **3.11 Using the USB Application (Menggunakan Aplikasi USB)** dan **3.12 Using AiCloud (Menggunakan AiCloud)** dalam manual pengguna ini.

#### Untuk memantau peranti USB anda:

- 1. Daripada panel navigasi, pergi ke **General (Am)** > **Network Map (Peta Rangkaian)**.
- 2. Pada skrin Peta Rangkaian, pilih ikon **USB Disk Status (Status Cakera USB)** untuk memaparkan maklumat peranti USB anda.
- 3. Pada medan Wizard AiDisk, klik **GO (PERGI)** untuk menyediakan pelayan FTP untuk perkongsian fail Inernet.

#### NOTA:

- Untuk butiran lanjut, rujuk bahagian 3.11.2 Using Servers Center (Menggunakan Pusat Pelayan) dalam manual pengguna ini.
- Penghala wayarles berfungsi dengan kebanyakan USB HDD/ Cakera kilat (sehingga saiz 4TB) dan menyokong akses baca-tulis untuk FAT16, FAT32, NTFS dan HFS+.

# Mengeluarkan cakera USB dengan selamat

**PENTING!** Pengeluaran tidak betul cakera USB boleh menyebabkan kerosakan data.

## Untuk mengeluarkan cakera USB dengan selamat:

- 1. Daripada panel navigasi, pergi ke **General (Am)** > **Network Map (Peta Rangkaian)**.
- Di sudut atas sebelah kanan, klik 
  > Eject USB disk (Lecit cakera USB). Apabila cakera USB berjaya dilecitkan, status USB menunjukkan Unmounted (Nyahlekap).

| , O All                           | of the devices have been blocked from Internet access                                                      | S.                          | >         |
|-----------------------------------|----------------------------------------------------------------------------------------------------|-----------------------------|-----------|
| C Quick Internet Setup<br>SSID: A | n Mode: <u>Wireless router</u> Firmware Version: <u>3.0.0.</u><br>lex_TUF-AX6000 <u>Alex_TUF-AX6000_56</u> | 4. 388 31931                | <b>\$</b> |
| General                           |                                                                                                    | Exteri<br>USB DISK 3.0 Pro: |           |
| 🛞 Network Map                     | Internet status:                                                                                           | Informa Scanner             |           |
| AiMesh                            | WAN IP: 192.168.123.36                                                                                     | Model Name:                 |           |
|                                   | DDNS: GO                                                                                                   | USB DISK 3.0 Pro            |           |
| 🚯 Guest Network                   |                                                                                                    | Available space:            |           |
|                                   |                                                                                                    | 0.986 GB                    |           |
| AlProtection                      |                                                                                                    | Total space:                |           |
| - La O. Male H                    |                                                                                                    | 0.991 GB                    |           |
| Al Parental Controls              | 🖬 🔝 🔰 🖬 🖬 🖬 🖬                                                                                              | Media Server: GO            |           |
| 🧭 Game Boost                      | Personal                                                                                                   |                             |           |
| 💂 Open NAT                        |                                                                                                    | Aibisk Wizard: GO           |           |
| Adaptive QoS                      | S Blocked                                                                                                  | Safely Remove disk: Remove  |           |
| A Traffic Analyzer                |                                                                                                    |                             |           |
| A LISP Application                |                                                                                                    |                             |           |

# 3.3 ASUS AiMesh

# 3.3.1 Sebelum tetapan

Bersedia untuk menyediakan sistem Wi-Fi AiMesh

- 1. Dua (2) penghala ASUS (model yang menyokong AiMesh <u>https://www.asus.com/AiMesh/</u>).
- 2. Tetapkan satu sebagai penghala AiMesh dan satu lagi sebagai nod AiMesh.

**NOTA:** Jika anda mempunyai berbilang penghala AiMesh, kami mengesyorkan anda menggunakan penghala dengan spesifikasi tertinggi sebagai penghala AiMesh anda dan yang lain sebagai nod AiMesh.

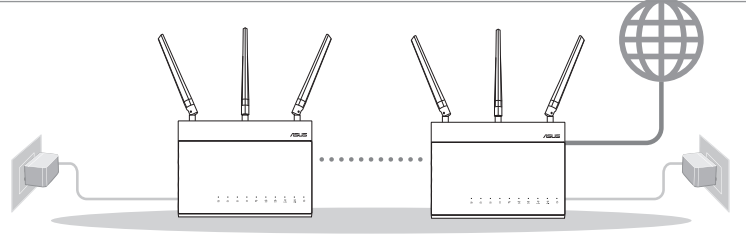

Nod AiMesh

Penghala AiMesh

# 3.3.2 Langkah-langkah penyediaan aimesh

# Sediakan

Letakkan penghala dan nod AiMesh anda dalam jarak 1-3 meter di antara satu sama lain semasa proses penyediaan.

# Nod AiMesh

Status lalai kilang. Kekalkan kuasa hidup dan tunggu sedia untuk tetapan sistem AiMesh.

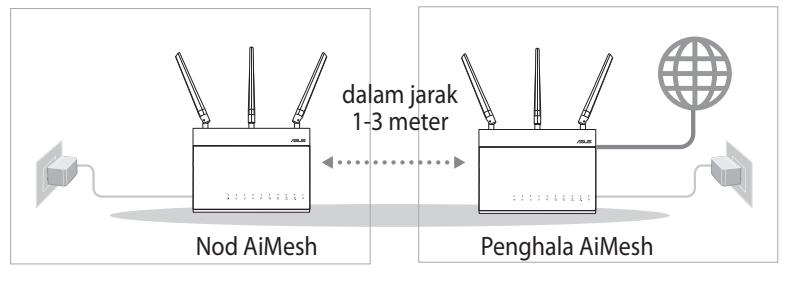

# Penghala AiMesh

1) Rujuk **Panduan Mula Cepat** penghala lain untuk menyambungkan penghala AiMesh anda ke PC dan modem anda, dan kemudian log masuk ke GUI web.

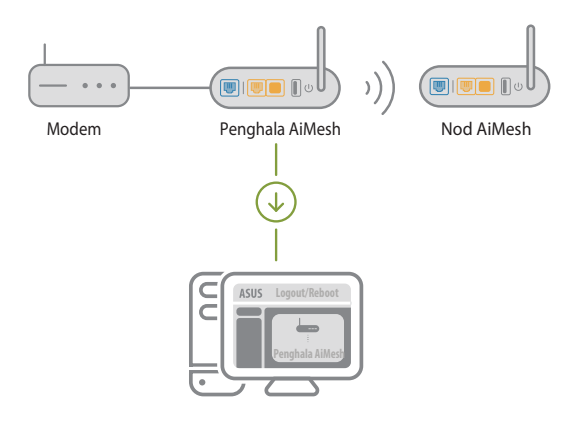

2) Pergi ke halaman Peta Rangkaian, klik ikon AiMesh dan kemudian, Cari nod AiMesh lanjutan anda.

**NOTA:** Jika anda tidak menemui ikon AiMesh di sini, klik pada versi perisian tegar dan kemas kini perisian tegar.

| 75US        |                            |
|-------------|----------------------------|
| Retwork Map | AiMesh                     |
| AiMesh node | Find AiMesh node<br>Search |

3) Klik **Cari**, ia akan mencari nod AiMesh anda secara automatik. Apabila nod AiMesh muncul pada halaman ini, kliknya untuk menambahnya ke sistem AiMesh.

**NOTA:** Jika anda tidak menemui sebarang nod AiMesh, sila pergi ke **PENYELESAIAN MASALAH**.

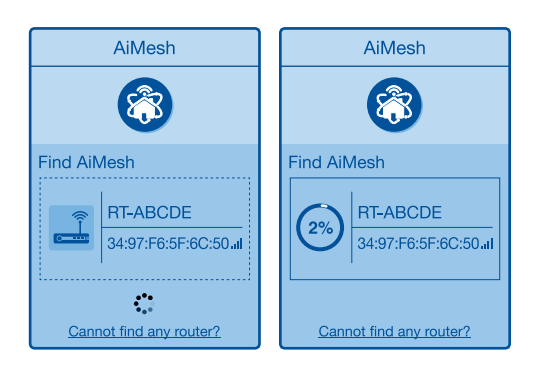

4) Satu mesej dipaparkan apabila penyegerakan lengkap.

| Successfully added RT-ABCDE to your AiMesh system, it will take awhile to show up as connected in the AiMesh router list. |  |
|----------------------------------------------------------------------------------------------------|--|
|                                                                                                    |  |
|                                                                                                    |  |

5) Tahniah! Anda akan menemui halaman di bawah muncul apabila nod AiMesh telah berjaya ditambahkan ke rangkaian AiMesh.

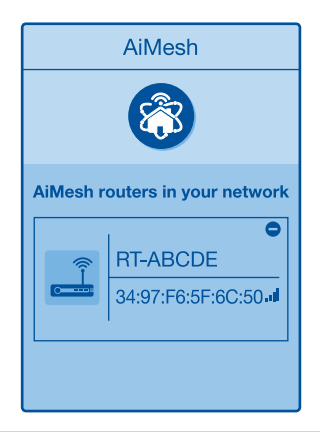

# 3.3.3 Penyelesaian masalah

Jika penghala AiMesh anda tidak menemui sebarang nod AiMesh yang berdekatan atau penyegerakan gagal, sila semak perkara berikut dan cuba lagi.

- 1) Alihkan nod AiMesh anda lebih hampir dengan penghala AiMesh dengan sempurna. Pastikan ia dalam jarak 1-3 meter.
- 2) Kuasa nod AiMesh anda dihidupkan.
- 3) Nod AiMesh anda dinaik taraf ke perisian tegar yang disokong AiMesh.
  - i. Muat turun AiMesh perisian tegar yang disokong di: <u>https://www.asus.com/AiMesh</u>
  - ii. Hidupkan kuasa nod AiMesh anda dan sambungkannya ke PC anda melalui kabel rangkaian.
  - iii. Lancarkan GUI web. Anda akan dihalakan semula ke Wizard Penyediaan ASUS. Jika tidak, navigasi ke <u>http://www.asusrouter.com</u>.
  - iv. Pergi ke **Administration (Pentadbiran)** > **Firmware Upgrade (Naik Taraf Perisian Tegar)**. Klik pada <u>Choose</u> <u>File (Pilih Fail)</u> dan muat naik perisian tegar yang disokong AiMesh.
  - v. Selepas perisian tegar dimuat naik, sila pergi ke halaman Peta Rangkaian untuk mengesahkan sama ada ikon AiMesh muncul.

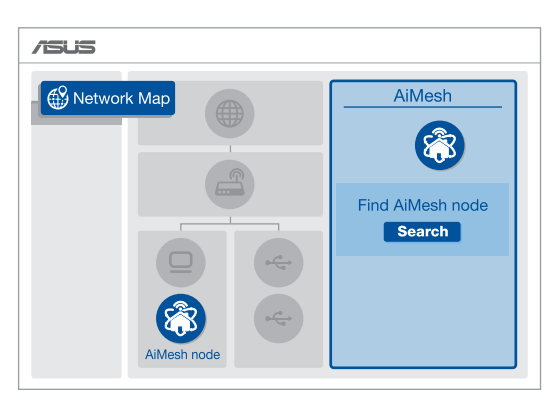

vi. Tekan butang tetapkan semula pada nod AiMesh anda selama sekurang-kurangnya 5 saat. Lepaskan butang tetapkan semula apabila LED kuasa berkelip perlahan-lahan.

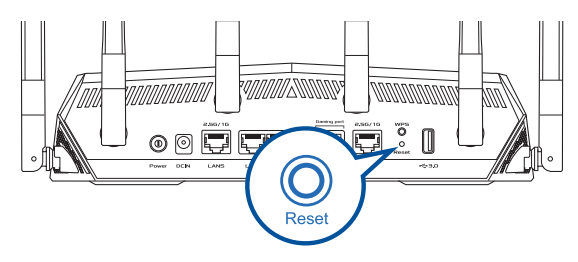

# 3.3.4 Penempatan Semula

## Prestasi terbaik:

Letakkan penghala dan nod AiMesh di tempat terbaik.

## NOTA:

- Bagi meminimumkan gangguan, jauhkan penghala daripada peranti seperti telefon tanpa kord, peranti Bluetooth dan ketuhar gelombang mikro.
- Kami mengesyorkan anda meletakkan penghala di lokasi yang terbuka atau luas.

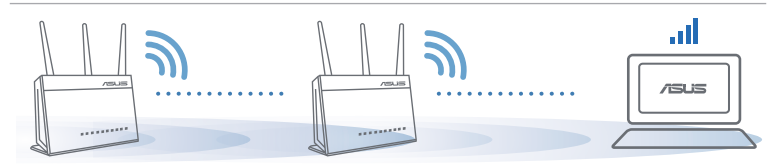

# 3.3.5 FAQs (Soalan Lazim)

## S1: Adakah penghala AiMesh menyokong mod Titik Capaian?

J: Ya. Anda boleh memilih untuk menetapkan penghala AiMesh sebagai mod penghala atau mod titik capaian. Sila pergi ke GUI web (<u>http://www.asusrouter.com</u>) dan pergi ke halaman Administration (Pentadbiran) > Operation Mode (Mod Operasi).

# S2: Bolehkah saya menyediakan sambungan berwayar di antara penghala AiMesh (Angkut balik Ethernet)?

- A: Ya. Sistem AiMesh menyokong kedua-dua sambungan wayarles dan berwayar di antara penghala dan nod AiMesh untuk memaksimumkan daya pemprosesan dan kestabilan. AiMesh menganalisis kekuatan isyarat wayarles untuk setiap jalur frekuensi yang tersedia dan kemudian, tentukan secara automatik sama ada sambungan wayarles atau berwayar adalah terbaik untuk disediakan sebagai tulang belakang sambungan antara penghala.
- Ikuti langkah-langkah penyediaan untuk mewujudkan sambungan antara penghala dan nod AiMesh melalui Wi-Fi dahulu.
- 2) Letakkan nod dalam lokasi ideal untuk liputan terbaik. Jalankan kabel Ethernet daripada port LAN penghala AiMesh ke port WAN nod AiMesh.

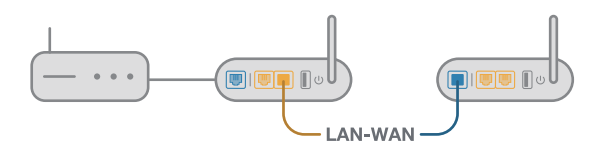

3) Sistem AiMesh akan secara automatik memilih laluan terbaik untuk penghantaran data, sama ada berwayar atau wayarles.

# 3.4 Mencipta Rangkaian Tetamu anda

Guest Network (Rangkaian Tetamu) memberikan sambungan Internet kepada tetamu sementera melalui akses untuk mengasingkan akses SSID atau rangkaian tanpa memberikan akses kepada rangkaian peribadi anda.

**NOTA:** TUF-AX6000 menyokong sehingga enam SSID (tiga SSID 2.4GHz dan tiga SSID 5GHz).

#### Mencipta rangkaian tetamu anda:

- 1. Daripada panel navigasi, pergi ke **General (Am)** > **Guest Network (Rangkaian Tetamu)**.
- 2. Pada skrin Rangkaian Tetamu, pilih jalur frekuensi 2.4GHz atau 5GHz untuk rangkaian tetamu yang anda ingin cipta.
- 3. Klik Enable (Dayakan).

|                        | TUF GRMING RX6000                                                                                                    | Logout        | English                  |   |
|------------------------|----------------------------------------------------------------------------------------------------|---------------|--------------------------|---|
| THE CAMINO             |                                                                                                    | 1995 MM       |                          |   |
| IUF GAMING             | All of the devices have been blocked from Internet access.                                                                                           |               |                          | > |
| 🕵 Quick Internet Setup | Operation Mode: <u>wireless router</u> Firmware Version: <u>3.0.0.4</u> , <u>388</u> 31933<br>SSID: <u>Alex TUF-AX6000</u> <u>Alex TUF-AX6000 SG</u> |               | \$\$ <b>\$</b>           | ¢ |
|                        | Guest Network                                                                                                    |               |                          |   |
| 🚳 Network Map          |                                                                                                    |               |                          |   |
| â AiMesh               | The Guest Network provides Internet connection for g                                                                                                 | quests but re | estricts access to       |   |
| Guest Network          |                                                                                                    |               |                          |   |
| AiProtection           |                                                                                                    |               |                          |   |
| St. Parental Controls  | Network Name (SSID)                                                                                                    |               |                          |   |
| 🤣 Game Boost           | Authentication<br>Method                                                                                                    |               |                          |   |
| Sopen NAT              | Network Key Enable Enable                                                                                                    |               | Enable                   |   |
| Adaptive QoS           | Time Remaining                                                                                                    |               | Default setting by Alexa |   |
| A Traffic Analyzer     | Access Intranet                                                                                                    |               |                          |   |
| USB Application        |                                                                                                    |               |                          |   |
| AiCloud 2.0            |                                                                                                    |               |                          |   |
|                        | Network Name (SSID)                                                                                                    |               |                          |   |
| Advanced Settings      | Authentication                                                                                                    |               |                          |   |
| Mireless               | Method                                                                                                    |               |                          |   |
| 🛄 LAN                  | Time Remaining                                                                                                    |               | Enable                   |   |
| ( WAN                  | Access Intranet                                                                                                    |               | Delaun setting by Alexa  |   |

- 4. Untuk mengubah tetapan tetamu, klik tetapan tetamu yang anda ingin diubah suai. Klik **Remove (Alih Keluar)** untuk memadam tetapan tetamu.
- 5. Berikan nama wayarles untuk rangkaian sementara anda pada medan (SSID) Nama Rangkaian.
- 6. Pilih Kaedah Pengesahan.
- 7. Jika anda memilih kaedah pengesahan WPA, pilih Penyulitan WPA.
- 8. Nyatakan Access time (Masa akses) atau klik Limitless (Tanpa had).
- 9. Pilih **Disable (Nyahdayakan)** atau **Enable (Dayakan)** pada item Access Intranet (Akses Intranet).
- 10. Apabila selesai, klik Apply (Guna).

# 3.5 Aiprotection

Aiprotection menyediakan pemantauan masa nyata yang mengesan perisian hasad, perisian pengintip dan akses tidak dikehendaki. Ia juga menapis laman web dan aplikasi yang tidak dikehendaki serta membolehkan anda menjadualkan masa supaya peranti yang bersambung dapat mengakses Internet.

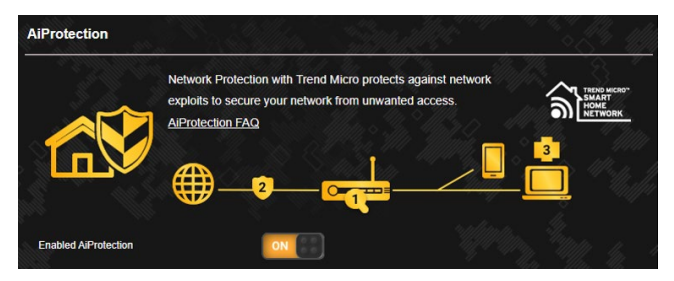

# 3.5.1 Mengkonfigurasikan Aiprotection

Aiprotection menghalang rangkaian daripada mengeksploitasi dan menjamin keselamatan rangkaian anda daripada akses yang tidak dikehendaki.

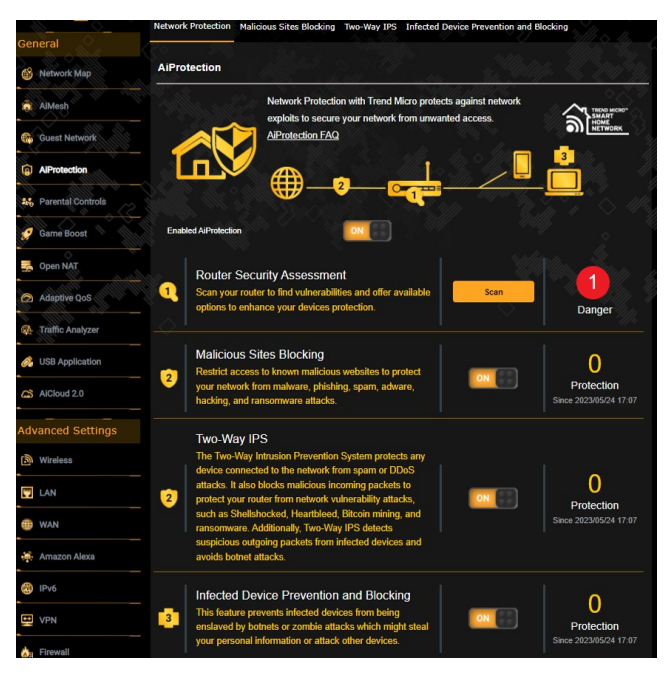

# Untuk Mengkonfigurasikan Aiprotection:

- 1. Dari panel navigasi, pergi ke **General (Am)** > **Aiprotection**.
- 2. Dari halaman utama Aiprotection, klik **Network Protection** (Perlindungan Rangkaian).
- 3. Dari tab Network Protection (Perlindungan Rangkaian), klik **Scan (Imbas)**.

Hasil carian dipaparkan pada halaman **Router Security Assessment (Penilaian Keselamatan Penghala)**.
| Default router login username and password changed - | Yes       |
|------------------------------------------------------|-----------|
| Wireless password strength check -                   | Very Weak |
| Wireless encryption enabled -                        | Strong    |
| WPS disabled -                                       |           |
| UPnP service disabled -                              | No        |
| Web access from WAN disabled -                       | Yes       |
| PING from WAN disabled -                             | Yes       |
| DMZ disabled -                                       | Yes       |
| Port trigger disabled -                              | Yes       |
| Port forwarding disabled -                           | Yes       |
| Anonymous login to FTP share disabled -              | Yes       |
| Disable guest login for Network Place Share -        | Yes       |
| Malicious Website Blocking enabled -                 | Yes       |
| Vulnerability Protection enabled -                   | Yes       |
| Infected Device Prevention and Blocking -            | Yes       |

**PENTING!** Item yang bertanda dengan **Yes (Ya)** pada halaman **Router Security Assessment (Penilaian Keselamatan Penghala)** dianggap selamat.

- (Pilihan) Dari halaman Router Security Assessment (Penilaian Keselamatan Penghala), konfigurasikan secara manual item yang ditandakan sebagai No (Tidak), Weak (Lemah) atau Very Weak (Sangat Lemah). Untuk melakukan ini:
  - a. Klik item untuk pergi ke halaman tetapan item.
  - b. Dari halaman tetapan keselamatan item, konfigurasi dan buat perubahan yang perlu, kemudian klik **Apply (Guna)** apabila selesai.
  - c. Kembali ke halaman **Router Security Assessment** (Penilaian Keselamatan Penghala) dan klik Close (Tutup) untuk keluar halaman.
- 5. Klik **OK** pada mesej pengesahan.

### 3.5.2 Sekatan Laman Hasad

Ciri ini mengehadkan akses ke laman web hasad dalam pangkalan data awan untuk perlindungan terkini setiap masa.

**NOTA:** Fungsi ini didayakan secara automatik jika anda menjalankan Router Weakness Scan (Imbasan Kelemahan Penghala).

#### Untuk mendayakan Sekatan Laman Hasad:

- 1. Dari panel navigasi, pergi ke **General (Am)** > **Aiprotection**.
- 2. Dari halaman utama Aiprotection, klik **Malicious Sites Blocking (Sekatan Laman Hasad)**.

| Network Protecti                                                                                                    | on Malicious Sites Blocking                          | Two-Way IP:     | 5 Infected        | d Device F | Prevention a | nd Bloc   | king  |        |   |
|----------------------------------------------------------------------------------------------------|------------------------------------------------------|-----------------|-------------------|------------|--------------|-----------|-------|--------|---|
| AiProtection                                                                                                    | - Malicious Sites Block                              | king            |                   |            |              |           |       |        |   |
| Restrict according to the test of the test of the test of the test of the test of the test of the test of the test of the test of the test of the test of the test of the test of the test of the test of the test of the test of the test of the test of the test of the test of the test of test of test of | ess to known malicious web:<br>d ransomware attacks. | sites to protec | t your netw       | ork from   | malware, pl  | hishing,  | spam, | adware |   |
|                                                                                                    | Security Event                                       |                 |                   |            | Threat A     | ctivities |       |        |   |
|                                                                                                    | O Protection<br>Since 2023/05/24 17:07<br>Top Client | Ð               | Protecti<br>1     | on         |              |           |       |        |   |
|                                                                                                    | No Event Detected                                    |                 | 0 <b></b><br>5/18 | 5/19 5     | 20 5/21      | 5/22      | 5/23  | 5/24   |   |
| Details of S                                                                                                    | Successfully Protected Ev                            | vents           |                   |            |              |           | ٦     | Ō      | Ľ |
| Time                                                                                                    | Threat                                               | Source          |                   | Des        | tination     |           |       |        |   |
|                                                                                                    |                                                      |                 |                   |            |              |           |       |        |   |

# 3.5.3 IPS Dua Hala

Ciri ini menyelesaikan eksploitasi biasa dalam konfigurasi penghala.

**NOTA:** Fungsi ini didayakan secara automatik jika anda menjalankan Router Weakness Scan (Imbasan Kelemahan Penghala).

#### Untuk mendayakan IPS Dua Hala:

- 1. Dari panel navigasi, pergi ke General (Am) > Aiprotection.
- 2. Dari halaman utama Aiprotection, klik **Network Protection** (Perlindungan Rangkaian).
- 3. Dari anak tetingkap IPS Dua Hala, klik **Two-Way IPS (IPS Dua Hala)**.

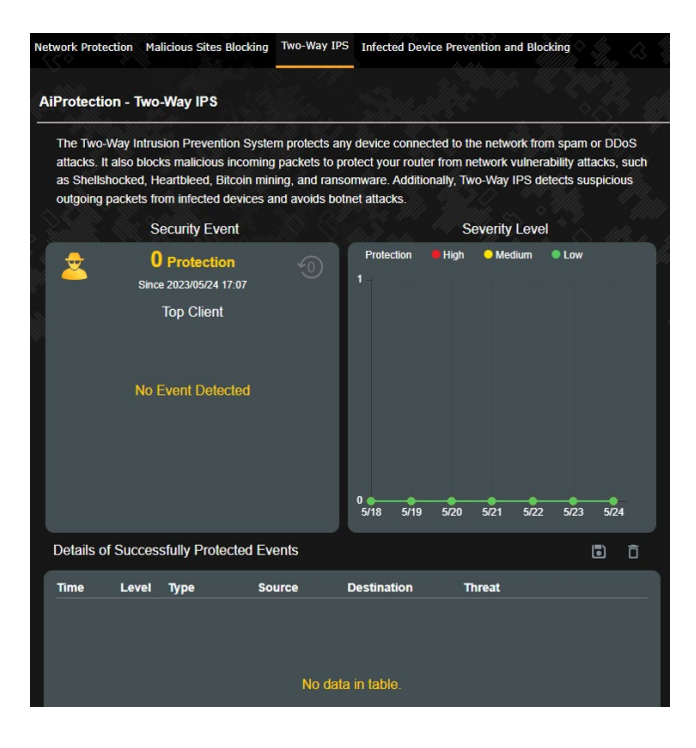

## 3.5.4 Pencegahan dan Sekatan Peranti Dijangkiti

Ciri ini menghalang peranti dijangkiti daripada menyampaikan maklumat peribadi atau status dijangkiti kepada pihak luaran.

**NOTA:** Fungsi ini didayakan secara automatik jika anda menjalankan Router Weakness Scan (Imbasan Kelemahan Penghala).

# Untuk mendayakan pencegahan dan sekatan peranti dijangkiti:

- 1. Dari panel navigasi, pergi ke **General (Am)** > **Aiprotection**.
- 2. Dari halaman utama Aiprotection, klik Infected Device Prevention and Blocking (Pencegahan dan Sekatan Peranti Dijangkiti).

#### Untuk mengkonfigurasi Keutamaan Peringatan:

- 1. Dari anak tetingkap Infected Device Prevention and Blocking (Pencegahan dan Sekatan Peranti Dijangkiti), klik **Alert Preference (Keutamaan Peringatan)**.
- 2. Pilih atau masukkan pembekal e-mel, akaun e-mel dan kata laluan, kemudian klik **Apply (Guna)**.

| Ne | twork Protection                    | Malicious Sites Blocking                                                  | Two-Way IPS             | Infected Dev    | vice Prevention a | nd Blocking    | May a 1      |
|----|-------------------------------------|---------------------------------------------------------------------------|-------------------------|-----------------|-------------------|----------------|--------------|
| P  | iProtection - I                     | nfected Device Preve                                                      | ntion and BI            | ocking          |                   |                |              |
| Į  | This feature pre<br>personal inform | events infected devices fro<br>lation or attack other device              | om being enslav<br>ces. | ved by botnets  | s or zombie attac | ks which might | t steal your |
|    |                                     | Security Event                                                            |                         |                 | Threat Ac         | ctivities      |              |
|    |                                     | O Protection<br>Since 2023/05/24 17.07<br>Top Client<br>No Event Delected | Ð                       | Protection<br>1 | 5/20 5/21         | 5/22 5/23      | 5124         |
|    | Details of Suc                      | cessfully Protected Ev                                                    | ents                    |                 |                   |                | ī ī          |
|    | Time                                | Threat                                                                    |                         | Source          | e                 | Destination    |              |
|    |                                     |                                                                           |                         |                 |                   |                |              |

# 3.6 Kawalan Ibu Bapa

Kawalan Ibu Bapa membolehkan anda mengawal masa akses Internet atau menetapkan had masa untuk penggunaan rangkaian klien.

#### Untuk mendayakan Kawalan Ibu Bapa:

Dari panel navigasi, pergi ke **General (Am)** > **Parental Controls** (Kawalan Ibu Bapa).

| 1                    | - B. B. B. H. M. M.                                                                                                    |                                                                                                    | 1000            |
|----------------------|----------------------------------------------------------------------------------------------------|----------------------------------------------------------------------------------------------------|-----------------|
|                      | TUF GRMING AX5000                                                                                                    | Logout                                                                                                    | English 🗸       |
| TUF GAMING           | Operation Mode: <u>Wireless router</u> Firmware Version<br>SSID: <u>Alex TWF-AX5000</u> <u>Alex TWF-AX5000_56</u><br>Web & Anne Ellings Two Calextone | 3.0.0.4.388_31931                                                                                                    | . 🍺 👸 🅸         |
| General              | The days men a time screening                                                                                                    |                                                                                                    | ha a allatak    |
| Network Map          | Parental Controls - Web & Apps Filters                                                                                                    | Sin Marine - 4-14                                                                                                    | <u>Batterna</u> |
| alMesh               | Web & Apps Filters allows you<br>& apps Filters:                                                                                                    | to block access to unwanted websites and apps. T                                                                                         | o use web       |
| Guest Network        | 1. In the [Clients Name] of control. The client name                                                                                                  | lumn, select the client whose network usage you w<br>can be modified in network map client list.                                         | ant to          |
| AlProtection         | 2. Check the unwanted or<br>3. Click the plus (+) icon to                                                                                             | ntent categories<br>add rule then click apply.                                                                                           | 41.11.19.5      |
| 45 Parental Controls | If you want to disable the rule<br>Parental Controls FAQ                                                                                              | temporarily, uncheck the check box in front of rule.                                                                                     |                 |
| 🤵 Game Boost         |                                                                                                    |                                                                                                    | t 6 (1))        |
| 🛃 Open NAT           | Web & Apps Filters                                                                                                    |                                                                                                    |                 |
| Adaptive DoS         | Client List (Max Limit : 64)                                                                                                    |                                                                                                    |                 |
|                      | Client Name (MAC Address)                                                                                                    | Content Category                                                                                                    | Add / Delete    |
| Traffic Analyzer     |                                                                                                    | Ó- ■ Adult                                                                                                    | 3               |
| USB Application      |                                                                                                    | Block adult/mature content to prevent children from<br>visiting sites that contain material of a sexual,<br>violent, and illegal nature. |                 |
| AlCloud 2.0          |                                                                                                    | Instant Message and Communication Block instant communication software and                                                               |                 |
| Advanced Settings    | ex: A0:36 BC:9E:CE:54                                                                                                    | messaging apps to prevent children from becoming<br>addicted to social networking sites.                                                 | ÷               |
| Wireless             |                                                                                                    | By blocking P2P and File Transfer<br>By blocking P2P and File Transferring you can make                                                  |                 |
| C LAN                |                                                                                                    | sure your network has a better quality of data<br>transmission.                                                                          |                 |
| WAN                  |                                                                                                    | Streaming and Entertainment     By blocking streaming and entertainment services     way one find the time way children enough when      |                 |
| 🚔 Amazon Alexa       | N                                                                                                    | you can ame ane your chaoren speno onane.                                                                                                |                 |

#### Penapis Web & Aplikasi

Penapis Web & Aplikasi ialah ciri Kawalan Ibu Bapa yang membolehkan anda menyekat akses ke laman web atau aplikasi yang tidak dikehendaki.

#### Untuk mengkonfigurasi Penapis Web & Aplikasi:

- Dari panel navigasi, pergi ke General (Am) > Parental Controls (Kawalan Ibu Bapa) > Web & Apps Filters (Penapis Web & Aplikasi).
- 2. Dari anak tetingkap **Web & Apps Filters (Penapis Web & Aplikasi)**, klik **ON (HIDUP)**.
- 3. Apabila gesaan mesej Perjanjian Lesen Pengguna Akhir (EULA) muncul, klik **I agree (Saya setuju)** untuk teruskan.
- 4. Dari lajur **Client List (Senarai Klien)**, pilih atau masukkan nama klien daripada kotak senarai juntai bawah.
- 5. Dari lajur Content Category (Kategori Kandungan), pilih penapis daripada empat kategori utama: Dewasa, Mesej Segera dan Komunikasi, P2P dan Pemindahan Fail dan Penstriman dan Hiburan.
- 6. Klik 🕑 to add the client's profile.
- 7. Klik **Apply (Guna)** untuk menyimpan tetapan.

### Penjadualan Waktu

Penjadualan Waktu membolehkan anda menetapkan had masa untuk penggunaan rangkaian klien.

**NOTA:** Pastikan bahawa waktu sistem anda disegerakkan dengan pelayan NTP.

| 13. J. J. J. J. J. J. J. J. J. J. J. J. J. |                          | <u>5. 107. 105. 101. 101</u> . 101.                        |                                                                        |                                                                    |                  |
|--------------------------------------------|--------------------------|------------------------------------------------------------|------------------------------------------------------------------------|--------------------------------------------------------------------|------------------|
|                                            | TUF GRM                  | ING AXEOOO                                                 | É                                                                      | Logout                                                             | English 🗸        |
| TUF GAMING                                 | Operation Mode: Wire     | less router Firmware Version: 3.                           | 0.0.4.388_31931                                                        |                                                                    |                  |
| 🛠 Quick Internet Setup                     | SSID: Alex_TUF-AX60      | 100 Alex TUF-AX6000_SG                                     |                                                                        |                                                                    | Tr 🍺 🖲 🕸         |
| General                                    | web & Apps Hiters        | The schedding                                              |                                                                        |                                                                    |                  |
| 🥸 Network Map                              | Parental Controls        | - Time Scheduling                                          | Simul                                                                  |                                                                    | 199 J. M. MM     |
| aiMesh                                     | By enabling Block All [  | Devices, all of the connected device                       | s will be blocked fro                                                  | im Internet access.                                                |                  |
| Guest Network                              | Enable block all devices | This feature allows you to set t                           | up a scheduled time                                                    | for specific devices'                                              | Internet access. |
| aiProtection                               |                          | 1. In [Client Name] column                                 | , select a device yo                                                   | u would like to mana                                               | ge. You can also |
| M Parental Controls                        |                          | 2. In the [Add / Delete] colu<br>3. In [Time Management] ( | dress in this column<br>umn, click the plus(+<br>column, click the edi | <ol> <li>icon to add the clie<br/>ticon to set a schedu</li> </ol> | nL o             |
| 🧭 Game Boost                               |                          | 4. Click [Apply] to save the                               | configurations.                                                        |                                                                    |                  |
| 🛃 Open NAT                                 |                          | Note:<br>1. Please disable <u>NAT Accele</u>               | ration for more prec                                                   | ise scheduling contro                                              |                  |
| Adaptive QoS                               | Enable Time Scheduling   | ON EE                                                      |                                                                        |                                                                    |                  |
| Traffic Analyzer                           | System Time              | Wed, May 24                                                | 17:23:48 2023                                                          |                                                                    |                  |
| 🔗 USB Application                          | Client List (Max Limi    | it : 64)<br>Client Name (MAC Address)                      | n                                                                      | me Management                                                      | Add / Delete     |
| AiCloud 2.0                                | Time 🗸                   |                                                            |                                                                        |                                                                    | Ð                |
| Advanced Settings                          |                          | No da                                                      | ta in table.                                                           |                                                                    |                  |
| Wireless                                   |                          |                                                            | Apply                                                                  |                                                                    |                  |

### Untuk mengkonfigurasikan Penjadualan Waktu:

- Dari panel navigasi, pergi ke General (Am) > Parental Controls (Kawalan Ibu Bapa) > Time Scheduling (Penjadualan Waktu).
- 2. Dari anak tetingkap Enable Time Scheduling (Dayakan Penjadualan Waktu), klik ON (HIDUP).
- 3. Dari lajur **Client Name (Nama klien)**, pilih atau masukkan nama klien daripada kotak senarai juntai bawah.

**NOTA:** Anda boleh juga memasukkan alamat MAC klien dalam lajur Alamat MAC Klien. Pastikan bahawa nama klien tidak mengandungi aksara khas atau ruang kerana ini boleh menyebabkan penghala berfungsi secara tidak normal.

- 4. Klik 🕑 untuk menambah profil klien.
- 5. Klik Apply (Guna) untuk menyimpan tetapan.

# 3.7 Rangsangan Permainan

Ciri ini membolehkan anda mendayakan Rangsangan Permainan dengan satu klik. Apabila Rangsangan Permainan didayakan, penghala permainan ROG Rapture meletakkan paket permainan sebagai keutamaan tertinggi untuk menyediakan anda dengan pengalaman permainan terbaik.

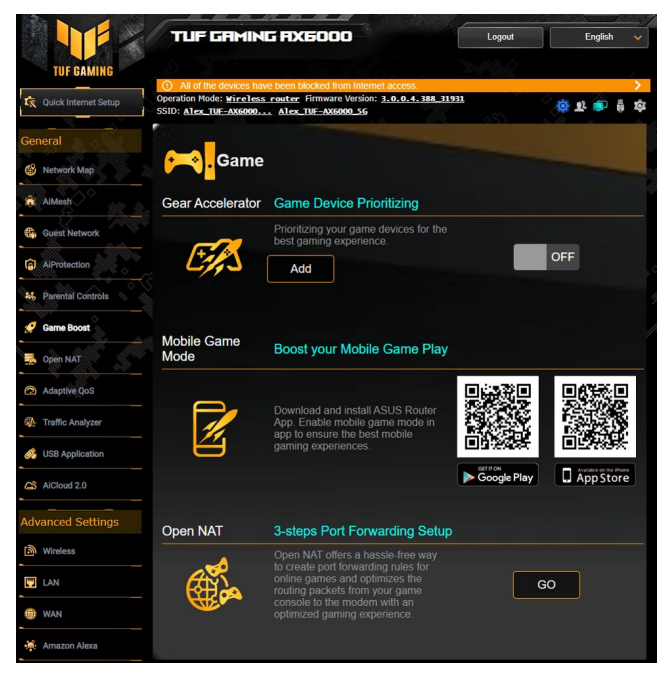

### Untuk mengkonfigurasikan Rangsangan Permainan:

Dari panel navigasi, pergi ke **General (Am)** > **Game Boost** (Rangsangan Permainan).

# 3.7.1 Pencepat Gear

Pencepat Gear membolehkan anda mengutamakan peranti permainan secara wayarles melalui panel kawalan dalam talian untuk pengalaman permainan yang terbaik.

| 🚵 📐 🧹 🖓              | 100 100 100 100                                                                                  | the second of the second of th | 1000 C. 1000 |         | 27      |
|----------------------|--------------------------------------------------------------------------------------------------|----------------------------------------------------------------------------------------------------|--------------|---------|---------|
|                      | TUF GRMING                                                                                       | RX6000                                                                                                    | Logout       | English | ~       |
| TUF GAMING           |                                                                                                  |                                                                                                    |              |         | /       |
| Quick Internet Setup | All of the devices have be<br>Operation Mode: <u>Wireless ro</u><br>SSID: <u>Alex_TUF-AX6000</u> | een blocked from Internet access.<br><u>uter</u> Firmware Version: <u>3.0.0.4.388_3193</u><br>Atex_TUF-AX6000_5G                                                                                                    |              | ) 🕸 🕫 🖗 | ><br>\$ |
| General              |                                                                                                  |                                                                                                    |              |         |         |
| Network Map          | Game .                                                                                           |                                                                                                    |              |         | - 9/1   |
| alMesh               | Gear Accelerator                                                                                 | Same Device Prioritizing                                                                                                    |              |         |         |
| 💮 Guest Network      | P<br>b                                                                                           | rioritizing your game devices for the est gaming experience.                                                                                                    |              | _       |         |
| AiProtection         |                                                                                                  | Add                                                                                                    |              | OFF     |         |
| 46 Parental Controls |                                                                                                  |                                                                                                    |              |         |         |
| 😴 Game Boost         | Mobile Game                                                                                      |                                                                                                    |              |         |         |

#### Untuk mengkonfigurasikan Pencepat Gear:

- 1. Dari panel navigasi, pergi ke **General (Am)** > **Game Boost** (Rangsangan Permainan).
- 2. Dari anak tetingkap Gear Accelerator (Pencepat Gear), klik ON (HIDUP).
- 3. Selepas menggunakan tetapan, klik **Add (Tambah)** untuk memilih nama klien.
- 4. Klik 🕑 untuk menambah profil klien.
- 5. Klik Apply (Guna) untuk menyimpan tetapan.

NOTA: Jika anda mahu memadamkan profil klien, klik 🙆 .

# 3.8 NAT Terbuka

NAT Terbuka menawarkan cara yang ringkas bagi mewujudkan peraturan pemajuan port untuk permainan dalam talian dan mengoptimumkan paket penghalaan daripada konsol permainan anda ke modem dengan pengalaman permainan yang dioptimumkan.

Apabila bermain PC atau permainan konsol, mungkin terdapat beberapa masalah sambungan kerana tetapan ISP atau penghala dalam persekitaran anda seperti NAT dan blok port. Profil Permainan membantu memastikan bahawa Penghala wayarles Permainan TUF tidak menyekat sambungan permainan.

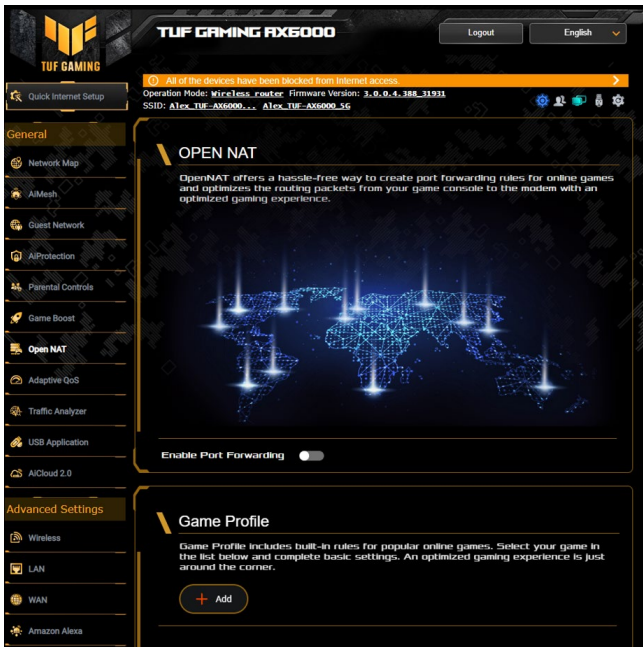

### Untuk mengkonfigurasikan NAT Terbuka:

- Dari panel navigasi, pergi ke General (Am) > Open NAT (NAT Terbuka).
- 2. Luncur pada Dayakan Pemajuan Port.
- 3. Daripada **Profil Permainan**, klik **Tambah** untuk memilih permainan dan lengkapkan tetapan asas.
- 4. Klik **OK**.

# 3.9 Mudah Suai QoS

Ciri ini memastikan lebar jalur untuk tugasan dan aplikasi yang diutamakan.

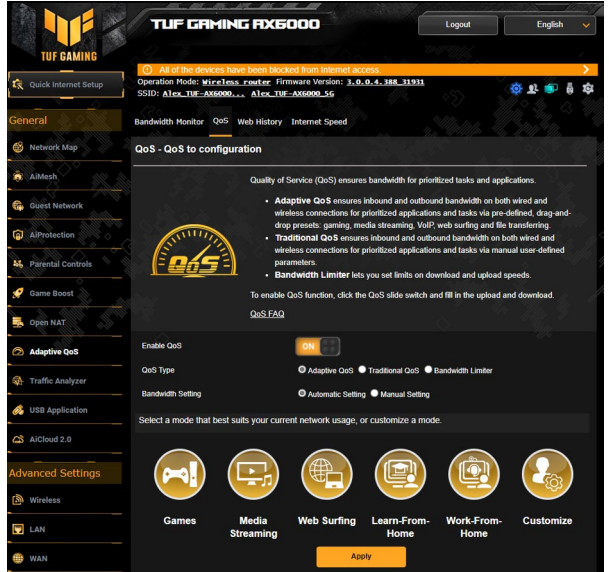

#### Untuk mengkonfigurasikan Mudah Suai QoS:

- Dari panel navigasi, pergi ke General (Am) > Adaptive QoS (Mudah Suai QoS) > QoS.
- 2. Dari anak tetingkap **Enable QoS (Dayakan QoS)**, klik **ON** (HIDUP).
- 3. Pilih Jenis QoS (Mudah Suai QoS, Tradisional QoS atau pengehad Lebar Jalur) untuk konfigurasi anda.

NOTA: Rujuk tab QoS untuk definisi Jenis QoS.

4. Klik Automatic Setting (Tetapan Automatik) untuk lebar jalur optimum secara automatik atau Manual Setting (Tetapan Manual) untuk menetapkan lebar jalur muat naik dan muat turun secara manual.

**NOTA:** Dapatkan maklumat lebar jalur daripada ISP anda. Anda juga boleh pergi ke <u>http://speedtest.net</u> untuk menyemak dan mendapatkan lebar jalur anda.

5. Klik Apply (Guna).

# 3.10 Penganalisis Trafik

Penganalisis Trafik memberikan anda pandangan sekali imbas tentang perkara yang sedang berlaku pada rangkaian anda secara harian, mingguan atau bulanan. Ia membolehkan anda melihat dengan cepat penggunaan lebar jalur setiap pengguna, atau peranti atau aplikasi yang digunakan, membantu anda mengurangkan cerutan dalam sambungan Internet anda. Ia juga cara yang hebat untuk memantau penggunaan atau aktiviti Internet pengguna.

|                        |                                                                                                    | NEODO                                          |                                    | E-th                           |
|------------------------|----------------------------------------------------------------------------------------------------|------------------------------------------------|------------------------------------|--------------------------------|
|                        |                                                                                                    | IXBOOD                                         | Logeur                             | English V                      |
| TUF GAMING             | <ol> <li>All of the devices have be</li> </ol>                                                                   | en blocked from internet a                     | coess.                             | <u> </u>                       |
| 🕵 Quick Internet Setup | Operation Mode: Wireless roa<br>SSID: Alex_TUF-AX5000 A                                                          | ter Firmware Version: 3.0<br>lex_TUF-AX5000_56 | 0.0.4.388_31931                    | 🎄 Tr 🎃 🖗 🎄                     |
| General                | Statistic Traffic Monitor                                                                                        |                                                |                                    |                                |
| 🚳 Network Map          | Traffic Analyzer - Statistic                                                                                     |                                                |                                    | lilatan 🚾 📰 🛛                  |
| AlMesh                 | Traffic Analyzer is to analyze the n                                                                             | etwork traffic and present the                 | results in a visual graph, which a | shows how your network is used |
| Guest Network          | Last date: 05/24/2023                                                                                            |                                                | * Data                             | will be refreshed every hour.  |
| AProtection            | Display for: Devices                                                                                             | Apps                                           | Show by: Both                      | v Daily v Autov                |
| No. Parental Controls  |                                                                                                    |                                                |                                    | <u>so 4000</u>                 |
| 🤵 Game Boost           | Used Percentage<br>0.00 %                                                                                        | Period Traffic<br>0.00 Bytes                   | Daily Traffic<br>106.24 MB         | All Clients 🗸                  |
| Dpen NAT               | 200 MB                                                                                                    |                                                |                                    |                                |
| Adaptive QoS           | 150 MB                                                                                                    |                                                |                                    |                                |
| Traffic Analyzer       | 100 MB                                                                                                    |                                                |                                    | · · · ·                        |
| 🖂 USB Application      |                                                                                                    |                                                |                                    |                                |
| AlCloud 2.0            | SO MIS                                                                                                    |                                                |                                    |                                |
| Advanced Settings      | 0 Bytes<br>18 <sup>Th</sup> 19 <sup>Th</sup> 20 <sup>Th</sup> 21 <sup>Th</sup> 22 <sup>Th</sup> 23 <sup>Th</sup> | n on 1n 2n 3n 4n 6                             | n 6n 1n 8n 9n 10n 11n 1            | 21 131 141 151 161 171         |
| ( Wireless             |                                                                                                    | AA220                                          | 0702-148                           |                                |
| 🖬 LAN                  |                                                                                                    |                                                | MAC address:<br>Used traffic:      | 0C:37:96:0C:DE:13<br>106.24 MB |
| 🛞 WAN                  |                                                                                                    |                                                | Top 5 apps :<br>SSL/TLS            | 51.78 MB                       |
| Amazon Alexa           |                                                                                                    |                                                | General<br>Microsoft<br>Live.com   | 44.31 MB                       |
| IPv6                   |                                                                                                    |                                                | Amazon<br>Microsoft.com            | 1.99 MB<br>1.58 MB             |
| UPN VPN                |                                                                                                    |                                                | More                               |                                |
| 🚵 Firewall             |                                                                                                    |                                                |                                    |                                |
| 8 Administration       |                                                                                                    | Daily T                                        | op 5 Clients                       |                                |

#### Untuk mengkonfigurasikan Penganalisis trafik:

- 1. Dari panel navigasi, pergi ke General (Am) > Traffic Analyzer (Penganalisis trafik).
- 2. Dari halaman utama **Penganalisis Trafik**, hidupkan statistik penganalisis trafik.
- 3. Pilih tarikh carta yang ingin anda paparkan.
- 4. Pada medan **Paparan untuk**, pilih Penghala atau Aplikasi yang akan memaparkan maklumat trafik.
- 5. Pada medan Tunjukkan mengikut, pilih cara anda mahu memaparkan maklumat trafik.

# 3.11 Menggunakan Aplikasi USB

Fungsi Aplikasi USB menyediakan submenu AiDisk, Pusat Pelayan, Pelayan Pencetak Rangkaian dan Download Master.

**PENTING!** Untuk menggunakan fungsi pelayan ini, anda perlu memasukkan peranti storan USB, seperti cakera keras USB atau pemacu kilat USB, ke port USB 3.0 pada panel belakang penghala wayarles anda. Pastikan peranti storan USB diformat dan dibahagikan dengan betul. Rujuk tapak web ASUS di <u>http://event.asus.com/2009/networks/disksupport/</u> untuk jadual sokongan sistem fail.

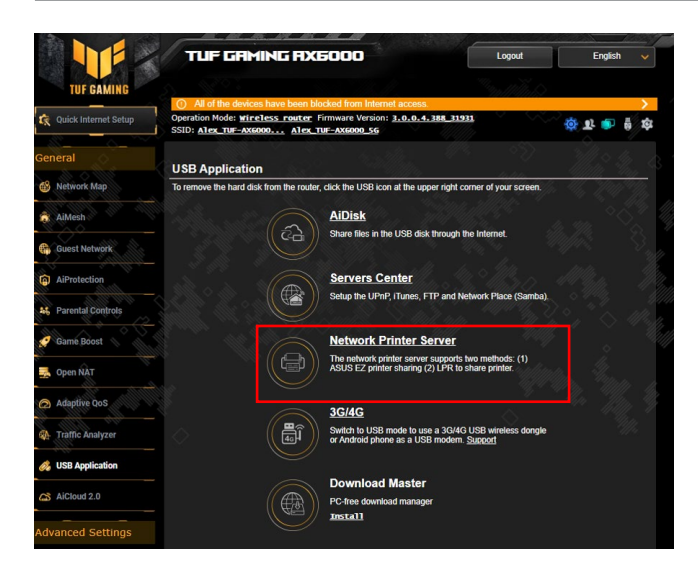

# 3.11.1 Menggunakan AiDisk

AiDisk membolehkan anda menggunakan fail yang disimpan pada peranti USB yang disambungkan melalui Internet. AiDisk juga membantu anda dengan menyediakan ASUS DDNS dan pelayan FTP.

#### Untuk menggunakan AiDisk:

- Daripada panel navigasi, pergi ke General (Am) > USB Application (Aplikasi USB), kemudian klik ikon AiDisk.
- 2. Daripada skrin wizard Selamat Datang AiDisk, klik Go (Pergi).

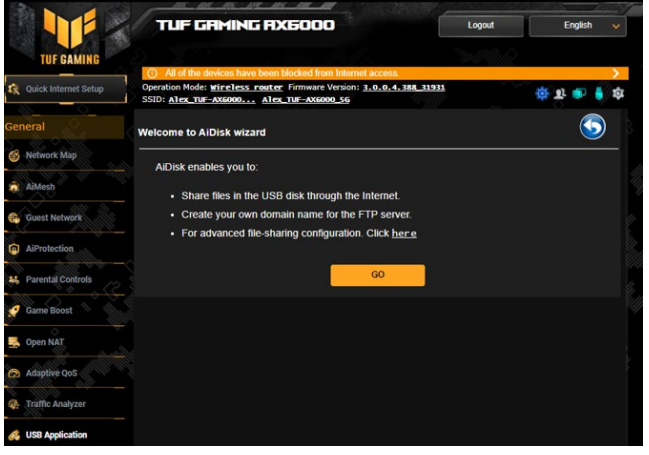

3. Pilih hak akses yang anda ingin tugaskan kepada klien mengakses data dikongsi anda.

|                        | BEEE IN                                                      | S DE LE                                                                                     |                   |      |               | 2023 V   |
|------------------------|--------------------------------------------------------------|---------------------------------------------------------------------------------------------|-------------------|------|---------------|----------|
|                        | TUF GRMING R                                                 | X6000                                                                                       | Logi              | tut  | English       | ~        |
| TUF GAMING             | S ST.                                                        |                                                                                             | 100               |      |               |          |
| 🕵 Quick Internet Setup | Operation Mode: wireless routs<br>SSID: Alex_TUF-AX6000 Alex | Tolocked from Internet ac<br><u>Firmware Version</u> : <u>3.0</u><br><u>x_TUF-AX6000_56</u> | 0.4.388_31931     | ~~~  | क् <b>क</b> 🛊 | \$<br>\$ |
| General                | _                                                            | -                                                                                           |                   |      |               |          |
| 🚳 Network Map          |                                                              | (2)                                                                                         | $\Rightarrow$ (3) |      |               |          |
| aiMesh                 |                                                              | $\smile$                                                                                    | $\bigcirc$        |      |               |          |
| Guest Network          | My FTP server is shared.:                                    | Decide how to share                                                                         | your folders.     |      |               |          |
| AiProtection           | admin rights                                                 |                                                                                             |                   |      |               |          |
| 44 Parental Controls   | Imited access rights                                         |                                                                                             |                   |      |               |          |
| 🤵 Game Boost           | Irmitiess access rights                                      |                                                                                             |                   |      |               |          |
| Spen NAT               | Account                                                      | Pass                                                                                        | word              | Read | White         |          |
| Adaptive QoS           | Alex_Hu                                                      |                                                                                             |                   | ×    |               |          |
| R Traffic Analyzer     |                                                              |                                                                                             |                   |      |               |          |
| 🚜 USB Application      |                                                              | Previous                                                                                    | Next              |      |               |          |

4. Mencipta nama domain anda melalui perkhidmatan ASUS DDNS, baca Terma Perkhidmatan dan pilih I will use the service and accept the Terms of service (Saya akan menggunakan perkhidmatan dan menerima Terma Perkhidmatan) dan masukkan nama domain anda. Apabila selesai, klik Next (Seterusnya).

|                                   |                                                                                                    | English 🗸     |
|-----------------------------------|----------------------------------------------------------------------------------------------------|---------------|
| 🖎 Quick Internet Setup            | O All of the devices have been blocked from Internet access.     Operation Mode: <u>Wireless Fourter</u> Firmware Version: <u>2.0.0.4.388 31931</u> SSID: <u>Alex.twr Access</u> <u>Alex.twr.Access.26</u> | क्र के 🕴 🛊 कं |
| General                           | $1 \rightarrow 2 \rightarrow 3$                                                                                                    |               |
| Guest Network                     | Create your domain name via the ASUS DDNS services.                                                                                                    |               |
| 46 Parental Controls              | Key in bo name     asuscomm.com     Deship DNIS                                                                                                    |               |
| Game Boost                        |                                                                                                    |               |
| Adaptive QoS     Araffic Analyzer | Previous Next                                                                                                    |               |
| USB Application                   |                                                                                                    |               |

Anda juga boleh memilih **Skip ASUS DDNS settings (Langkau tetapan ASUS DDNS)** kemudian klik **Next (Seterusnya)** untuk melangkau tetapan DDNS.

- 5. Klik Finish (Selesai) untuk melengkapkan tetapan.
- 6. Untuk mengakses tapak FTP yang anda cipta, lancarkan penyemak imbas web atau utiliti klien FTP pihak ketiga dan masukkan pautan ftp (**ftp://<domain name>.asuscomm.com**) yang anda telah cipta sebelum ini.

## 3.11.2 Menggunakan Pusat Pelayan

Pusat Pelayan membolehkan anda berkongsi fail media daripada cakera USB melalui direktori Pelayan Media, perkhidmatan perkongsian Samba, atau perkhidmatan perkongsian FTP. Anda juga boleh mengkonfigurasi tetapan lain untuk cakera USB dalam Pusat Pelayan.

#### Menggunakan Pelayan Media

Penghala wayarles anda membolehkan peranti disokong UPnP untuk mengakses fail multimedia daripada cakera USB yang disambungkan ke penghala wayarles anda.

**NOTA:** Sebelum menggunakan fungsi Pelayan Media UPnP, sambung peranti anda ke rangkaian TUF-AX6000.

|                                         |                                                                                                    |                                                                     | Logout                                                                                                    | Fnalish 🗸         |     |
|-----------------------------------------|----------------------------------------------------------------------------------------------------|---------------------------------------------------------------------|----------------------------------------------------------------------------------------------------|-------------------|-----|
| TUF GAMING                              |                                                                                                    |                                                                     | 11/10/2                                                                                                    |                   |     |
| 🙀 Quick Internet Setup                  | () All of the devices have been blocked from<br>Operation Mode: <u>wireless router</u> Firmware Ve<br>SSID: <u>Alex THF-AX6000</u> <u>Alex THF-AX6000</u> | Internet access.<br>arsion: <u>3.0.0.4.388_31931</u><br><u>5.56</u> |                                                                                                    | \$ <b>1 1</b>     |     |
| General                                 | Media Server Network Place (Samba) Share / Clo                                                                                                    | oud Disk FTP Share                                                  |                                                                                                    |                   | 3   |
| Network Map                             | Martia Sanuar                                                                                                    |                                                                     |                                                                                                    | 5                 | 111 |
| 🚓 AiMesh                                | Setup the iTunes and UPnP media server.                                                                                                    |                                                                     |                                                                                                    |                   | Ŵ   |
| 🚱 Guest Network                         | iTunes Server                                                                                                    |                                                                     |                                                                                                    |                   | 1   |
| AiProtection                            | Enable iTunes Server                                                                                                    |                                                                     |                                                                                                    | 114 <u>66 -</u> 1 |     |
| A Parental Controls                     | Enable UPnP Media Server                                                                                                    | × 📰 🔬 👘                                                             | all a shirt a shirt a shirt a shirt a shirt a shirt a shirt a shirt a shirt a shirt a shirt a shirt a shirt a s | ° 1 " 🔿 🗥         | U,  |
| 🤣 Game Boost                            | Media Server Name                                                                                                    |                                                                     |                                                                                                    |                   |     |
| Sopen NAT                               | Modia Server Status Idle                                                                                                    |                                                                     |                                                                                                    |                   |     |
| Adaptive QoS                            | Media Server Path Setting O Ad                                                                                                    | I Disks Shared 🔍 Manual Media S                                     | erver Path                                                                                                    |                   | A   |
| <table-of-contents></table-of-contents> |                                                                                                    | Apply                                                               |                                                                                                    |                   |     |
| 🔗 USB Application                       |                                                                                                    |                                                                     |                                                                                                    |                   |     |

Untuk melancarkan halaman tetapan Pelayan Media, pergi ke tab General (Am) > USB Application (Aplikasi USB) > Media Server (Pelayan Media).Rujuk ekpada yang berikut unuk huraian medan:

- Dayakan Pelayan iTunes: Pilih HIDUP/MATI untuk mendayakan / nyahdaya Pelayan iTunes.
- Dayakan Pelayan Media UPnP: Pilih HIDUP/MATI untuk mendayakan / nyahdaya Pelayan Media UPnP.
- Status Pelayan Media: Memaparkan status pelayan media.

• Media Server Path Setting (Tetapan Laluan Pelayan Media): Pilih All Disks Shared (Semua Cakera Dikongsikan) atau Manual Media Server Path (Laluan Pelayan Media Manual).

#### Menggunakan perkhidmatan Kongsi Tempat Rangkaian(Samba)

Kongsi Tempat Rangkaian (Samba) membolehkan anda menyediakan akaun dan kebenaran untuk perkhidmatan Samba.

|                        |                                                                 | 1X600                        |                             |                 | Logout            |                  | English      | ×   |
|------------------------|-----------------------------------------------------------------|------------------------------|-----------------------------|-----------------|-------------------|------------------|--------------|-----|
| TUF GAMING             |                                                                 |                              |                             |                 | 100/14            |                  |              |     |
|                        | <ul> <li>All of the devices have be</li> </ul>                  | en blocked fro               | m Internet a                | access.         |                   |                  |              | >   |
| 😨 Quick Internet Setup | Operation Mode: wireless row<br>SSID: <u>Alex TUF-AX6000</u> Al | ter Firmware<br>lex_TUF-AX60 | Version: <u>3.</u><br>00_56 | .0.0.4.388_319  | 111               | ţ,               | <u>s</u> 🗗 🕴 | ¢   |
| General                | Media Server Network Place (Sa                                  | imba) Share /                | Cloud Disk                  | FTP Share       |                   |                  |              |     |
| 🚳 Network Map          | USB Application - Network                                       | Place (Sar                   | nha) Shar                   | re / Cloud Dis  |                   |                  |              |     |
| a AiMesh               | Set the account and permission of                               | network place(               | (samba) serv                | rice.           | <u>*////5/2</u>   |                  |              |     |
| Guest Network          | Enable Share                                                    |                              |                             |                 |                   |                  |              |     |
| AiProtection           | Allow quest login                                               |                              | OFF                         | Username and pa | assword is necess | ary to log in ne | twork        |     |
| Parental Controls      | Device Name                                                     |                              | UE-AX600D-C                 | place(Samba)    |                   |                  |              |     |
| 🧭 Game Boost           | Work Group                                                      | N                            | ORKGROUP                    |                 |                   |                  |              |     |
| Nopen NAT              | Maximum number of concurrent con                                | nnections 5                  |                             |                 |                   |                  |              |     |
| Adaptive QoS           |                                                                 |                              | -                           | Apply           |                   |                  |              |     |
| Straffic Analyzer      | $\oplus \odot \oslash$                                          |                              |                             |                 |                   |                  |              | ði. |
| 🔗 USB Application      | م العلم العلم الم                                               | JF GAMING A                  | X6000<br>SK 3.0 Pro         |                 | R/W               | R M              | lo           |     |
| AiCloud 2.0            |                                                                 | - a use di                   | SK 3.0 Pro                  |                 |                   |                  |              |     |
| Advanced Settings      |                                                                 |                              |                             | s               | ave               |                  |              |     |
| Wireless               |                                                                 |                              |                             |                 |                   |                  |              |     |

#### Untuk menggunakan kongsi Samba:

 Dari panel navigasi, pergi ke tab General (Am) > USB Application (Aplikasi USB) > Network Place (Samba) Share / Cloud Disk (Perkongsian (Samba) Tempat Rangkaian / Cakera Awan).

NOTA: Kongsi Tempat Rangkaian (Samba) didayakan secara lalai.

2. Ikuti langkah di bawah untuk menambah, memadam, atau mengubah suai akaun.

#### Untuk mencipta akaun baru:

- a) Klik 🕀 untuk menambah akaun baru.
- b)Dalam medan Account (Akaun) dan Password (Kata Laluan), masukkan nama klien rangkaian anda. Taip semula kata laluan untuk mengesahkan. Klik Add (Tambah) untuk menambah akaun dalam senarai.

|                |                                  |                    | English 🗸     |
|----------------|----------------------------------|--------------------|---------------|
|                |                                  |                    |               |
|                |                                  |                    | 2             |
|                |                                  |                    | AL 11 10 1 10 |
| SSID: Alex TUF | dd new account                   |                    | Service & A   |
|                | New account has no read/wr       | ite access rights. |               |
|                | Account:                         |                    |               |
|                | Password:                        |                    |               |
|                | Retype password:                 |                    |               |
|                |                                  | Add                |               |
|                |                                  |                    |               |
|                |                                  |                    | g in network  |
|                |                                  |                    |               |
| Device Name    | State of the state of the second | nootlijesta        |               |

#### Untuk memadam akaun sedia ada:

- a) Pilih akaun yang anda ingin padam:
- b)Klik \varTheta.
- c) Apabila digesa, klik **Delete (Padam)** untuk mengesahkan pemadaman akaun.

#### Untuk menambah folder:

- a) Klik 🗳.
- b)Masukkan nama folder dan klik **Add (Tambah)**. Folder yang anda cipta akan ditambah ke senarai folder.

| Add new folder in Public               |                      |
|----------------------------------------|----------------------|
| The default access rights for a new fo | older is read/write. |
| Folder Name:                           |                      |
|                                        | Add                  |
|                                        |                      |

- 3. Daripada senarai folder, pilih jenis kebenaran akses yang anda ingin tugaskan untuk folder khusus:
  - R/W: Pilih pilihan ini untuk menugaskan akses baca/tulis.
  - R: Pilih pilihan ini untuk menugaskan akses baca sahaja.
  - **Tidak**: Pilih pilihan ini jika anda tidak mahu berkongsi folder fail khusus.
- 4. Klik Apply (Guna) untuk mengenakan perubahan.

#### Menggunakan perkhidmatan Kongsi FTP

Kongsi FTP mendayakan pelayan FTP untuk berkongsi fail daripada cakera USB ke peranti lain melalui rangkaian kawasan setempat anda atau melalui Internet.

#### PENTING:

- Pastikan anda mengeluarkan cakera USB dengan selamat. Pengeluaran tidak betul cakera USB boleh menyebabkan kerosakan data.
- Untuk mengeluarkan cakera USB dengan selamat, rujuk bahagian Safely removing the USB disk (Mengeluarkan cakera USB dengan selamat) di bawah 3.2.3 Monitoring your USB device (Memantau peranti USB anda).

|                        |                                                                                                    | 000                                                           | ĺ                      | Logout                   | Englis          | h 🗸       |
|------------------------|----------------------------------------------------------------------------------------------------|---------------------------------------------------------------|------------------------|--------------------------|-----------------|-----------|
| TUF GAMING             |                                                                                                    |                                                               |                        |                          |                 |           |
| 🛠 Quick Internet Setup | O All of the devices have been blocked<br>Operation Mode: <u>Wireless router</u> Firm<br>SSID: <u>Alex_TUF-AX6000</u> <u>Alex_TUF-</u> | id from Internet ac<br>ware Version: <u>3.0.</u><br>AXE000_56 | .0 <u>.4.388_31931</u> |                          | \$.<br>B        | <b>\$</b> |
| General                | Media Server Network Place (Samba) Sha                                                                                                 | are / Cloud Disk F                                            | FTP Share              |                          |                 |           |
| 🚳 Network Map          | USB Application - FTP Share                                                                                                    |                                                               |                        |                          |                 | <b>(</b>  |
| AiMesh                 | Set the account and permission of FTP serv                                                                                             | ice.                                                          | M. M.                  |                          |                 | Č8        |
| Guest Network          | Enable FTP                                                                                                    | OFF                                                           |                        |                          |                 |           |
| AiProtection           | Enable WAN access                                                                                                    | OFF                                                           |                        |                          |                 |           |
| A Parental Controls    | Allow anonymous login                                                                                                    | OFF U                                                         | Isemame and passv      | vord is necessary to log | in FTP service. |           |
| 🧭 Game Boost           | Enable TLS support                                                                                                    | O Yes • No                                                    |                        |                          |                 |           |
| 🛃 Open NAT             | Maximum number of concurrent connections                                                                                               |                                                               |                        |                          |                 |           |
| Adaptive QoS           | Character set on FTP Server                                                                                                    | UTF-8 🗸                                                       |                        |                          |                 |           |
| A Traffic Analyzer     |                                                                                                    | App                                                           | ply                    |                          |                 |           |
| \delta USB Application | $\odot \odot \oslash$                                                                                                    |                                                               |                        |                          | R 🗈             |           |
| AiCloud 2.0            | Lex_Bu TUF GAMI                                                                                                    | NG AX6000<br>SB DISK 3.0 Pro                                  |                        | R/W W R                  | L No            |           |
| Advanced Settings      | ۵- 📥 ۳۵                                                                                                    | B DISK 3.0 Pro                                                |                        |                          |                 |           |
| Mireless               |                                                                                                    |                                                               | Save                   |                          |                 |           |
| T LAN                  |                                                                                                    |                                                               |                        |                          |                 |           |

#### Untuk menggunakan perkhidmatan Kongsi FTP:

**NOTA:** Pastikan anda menyediakan pelayan FTP anda melalui AiDisk. Untuk butiran lanjut, rujuk bahagian **3.11.1 Using AiDisk** (Menggunakan AiDisk).

- 1. Daripada panel navigasi, pergi ke tab **General (Am)** > **USB Application (Aplikasi USB)** > **FTP Share (Kongsi FTP)**.
- 2. Daripada senarai folder, pilih jenis kebenaran akses yang anda ingin tugaskan untuk folder khusus:
  - R/W: Pilih untuk menugaskan akses baca/tulis folder khusus.
  - W: Pilih untuk menugaskan akses tulis sahaja folder khusus.
  - R: Pilih untuk menugaskan akses baca sahaja folder khusus.
  - **Tidak**: Pilih pilihan ini jika anda tidak mahu berkongsi folder fail khusus.
- 3. Jika anda lebih gemar, anda boleh menetapkan medan Allow anonymous login (Benarkan log masuk tanpa nama) kepada ON (HIDUP).
- 4. Dalam medan **Maximum number of concurrent connections** (Bilangan maksimum sambungan serentak), masukkan bilangan peranti yang boleh menyambung secara serentak ke pelayan kongsi FTP.
- 5. Klik Apply (Guna) untuk mengesahkan perubahan.
- 6. Untuk mengakses pelayan FTP masukkan pautan ftp ftp://<hostname>.asuscomm.com dan nama pengguna dan kata laluan anda pada penyemak imbas web atau utiliti FTP pihak ketiga.

# 3.11.3 3G/4G

Modem USB 3G/4G boleh disambungkan ke GT-AC5300 untuk membenarkan akses Inernet.

**NOTA:** Untuk senarai modem USB yang disahkan, sila lawati: <u>http://event.asus.com/2009/networks/3gsupport/</u>

#### Untuk menyediakan akses Internet 3G/4G:

- 1. Daripada panel navigasi, klik General (Am) > USB application (Aplikasi USB) > 3G/4G.
- 2. Pada medan Enable USB Modem (Dayakan Modem USB), pilih Yes (Ya).
- 3. Menyediakan yang berikut:
  - Lokasi: Pilih lokasi pembekal perkhidmatan 3G/4G anda daripada senarai jatuh bawah.
  - **ISP**: Pilih Pembekal Perkhidmatan Internet (ISP) anda daripada senarai jatuh bawah.
  - Perkhidmatan APN (Nama Titik Akses) (pilihan): Hubungi pembekal perkhidmatan 3G/4G anda untuk butiran lanjut.
  - Nombor Dail dan Kod PIN: Nombor akses pembekal 3G/4G dan kod PIN untuk sambungan.

NOTA: Kod PIN mungkin berbeza mengikut pembekal berbeza.

- Nama Pengguna / Kata Laluan: Nama pengguna dan kata laluan akan diberikan oleh pembawa rangkaian 3G/4G.
- Adapter USB: Pilih adapter USB 3G / 4G daripada senarai jatuh bawah. Jika anda tidak pasti akan model adapter USB anda atau model tidak disenaraikan dalam pilihan, pilih Auto.
- 4. Klik Apply (Guna).

NOTA: Penghala akan but semula untuk tetapan berkesan.

# 3.12 Menggunakan AiCloud 2.0

AiCloud 2.0 adalah aplikasi perkhidmatan awan yang membolehkan anda menyimpan, menyegerak, berkongsi, dan mengakses fail anda.

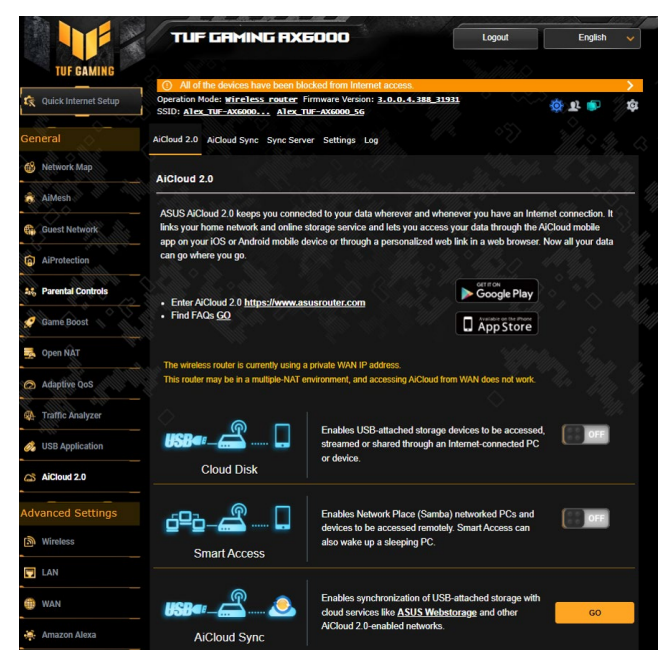

#### Untuk menggunakan AiCloud:

- 1. Dari Google Play Store atau Apple Store, muat turun dan pasang aplikasi ASUS AiCloud ke peranti pintar anda.
- 2. Sambung peranti pintar ke rangkaian anda. Ikut arahan untuk melengkapan proses persediaan AiCloud.

# 3.12.1 Cakera Awan

#### Untuk mencipta cakera awan:

- 1. Masukkan peranti storan USB ke dalam penghala wayarles.
- 2. Hidupkan Cloud Disk (Cakera Awan).

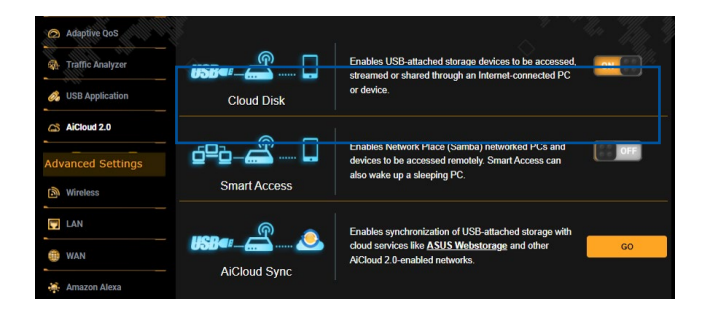

3. Pergi ke <u>http://www.asusrouter.com</u> dan masukkan log masuk dan kata laluan akaun penghala. Untuk pengalaman yang lebih baik, kami mencadangkan anda menggunakan **Google Chrome** atau **Firefox**.

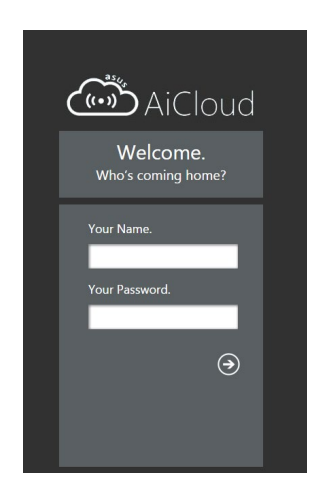

4. Anda boleh mula mengakses fail Cakera Awan pada perantu yang disambungkan kepada rangkaian.

**NOTA:** Semasa mengakses peranti yang bersambung ke rangkaian, anda perlu memasukkan nama pengguna dan kata laluan peranti secara manual, yang tidak akan disimpan oleh AiCloud untuk sebab keselamatan.

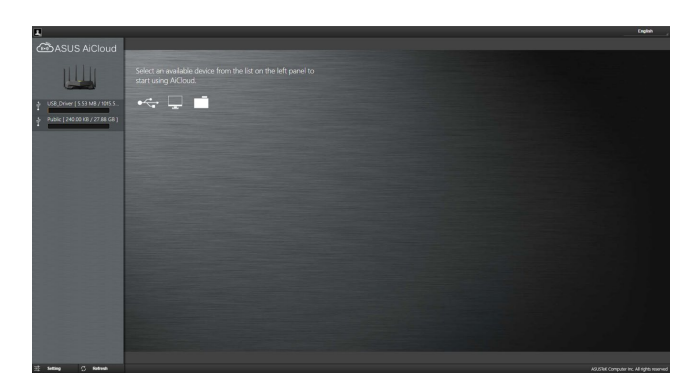

# 3.12.2 Akses Pintar

Fungsi Akses Pintar membolehkan anda untuk mengakses rangkaian rumah anda melalui nama domain penghala anda dengan mudah.

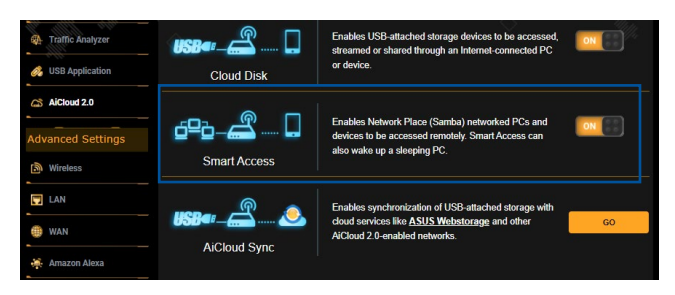

#### NOTA:

- Anda boleh mencipta nama domain untuk penghala anda dengan ASUS DDNS. Untuk butiran lanjut, rujuk bahagian 4.3.6 DDNS.
- Secara lalai, AiCloud memberikan sambungan HTTPS yang selamat. Masukkan <u>https://[yourASUSDDNSname].asuscomm.</u> <u>com</u> untuk penggunaan Cakera Awan dan Akses Pintar yang sangat selamat.

# 3.12.3 Segerak AiCloud

| <u></u>             | AiCloud 2.0 AiC             | Cloud Sync Sync Server | Settings Log    |                              | <s> silli</s>             | ~ 11   |
|---------------------|-----------------------------|------------------------|-----------------|------------------------------|---------------------------|--------|
| General             | 30 10                       | and the second         |                 |                              |                           |        |
| 🚳 Network Map       | AiCloud 2.0                 | - AiCloud Sync         |                 |                              |                           |        |
| â AiMesh            | 2000                        |                        |                 |                              |                           |        |
| Guest Network       | <b>USB4</b> <sup>1</sup> -( | <u> </u>               | Enables AiCloud | d Sync functionality. For st | lep-by-step instructions, | go to  |
| AiProtection        |                             |                        |                 |                              |                           |        |
| 🎎 Parental Controls | Cloud List                  |                        |                 |                              | 11/1/h, 57 8 - 4          |        |
| 🤵 Game Boost        | Provider                    | Usemame                | Rule            | Folder Name                  | Connection Status         | Delete |
| 🛃 Open NAT          |                             |                        | No dal          | la in table.                 |                           |        |
| Adaptive QoS        |                             |                        | Add as          | w account                    |                           |        |
| M Traffic Analyzer  |                             |                        | Addite          | waccount                     |                           |        |
| USB Application     |                             |                        |                 |                              |                           |        |
| AiCloud 2.0         |                             |                        |                 |                              |                           |        |

#### Unuk menggunakan Segerak AiCloud:

- Lancarkan AiCloud, klik AiCloud Sync (Segerak AiCloud) > Go (Pergi).
- 2. Pilih ON (HIDUP) untuk mendayakan Segerak AiCloud.
- 3. Klik Add new account (Tambah akaun baru).
- 4. Masukkan kata laluan akaun ASUS WebStorage anda dan pilih direktori yang anda ingin segerakkan dengan WebStorage.
- 5. Klik Apply (Guna).

# 4 Mengkonfigurasikan Tetapan Lanjutan

# 4.1 Wayarles

### 4.1.1 Umum

Tab Am membolehkan anda mengkonfigurasikan tetapan wayarles asas.

|                        | TUF GRMING R                                                 | X6000                                                                 | Logout                                 | English 🗸             |
|------------------------|--------------------------------------------------------------|-----------------------------------------------------------------------|----------------------------------------|-----------------------|
| TUF GAMING             |                                                              |                                                                       | ~~~~~~~~~~~~~~~~~~~~~~~~~~~~~~~~~~~~~~ |                       |
|                        | <ol> <li>All of the devices have been</li> </ol>             | blocked from Internet access.                                         |                                        | >                     |
| 🕵 Quick Internet Setup | Operation Mode: wireless route<br>SSID: Alex_TUF-AX6000 Alex | r Firmware Version: <u>3.0.0.4.388 3193</u><br><u>x TUF-AX6000_56</u> |                                        | 🏟 T 💩 🖗 🕸             |
| General                | General WPS WDS Wireless MA                                  | C Filter RADIUS Setting Professional                                  | Roaming Block List                     |                       |
| Setwork Map            | Wireless - General                                           |                                                                       |                                        |                       |
| â AiMesh               | Set up the wireless related informatio                       | n below.                                                              |                                        |                       |
| Guest Network          | Enable Smart Connect                                         |                                                                       |                                        |                       |
| AiProtection           | Band                                                         | 2.4 GHz ♥                                                             |                                        |                       |
| 45 Parental Controls   | Network Name (SSID)                                          | Alex_TUF-AX6000_2.4G                                                  |                                        |                       |
| 🥑 Game Boost           | Hide SSID                                                    | ● Yes ◎ No                                                            |                                        |                       |
|                        | Wireless Mode                                                | Auto 🗸 🗹 blg Protection 🗹 Die                                         | able 11b                               |                       |
| 📑 Open NAT             | 802.11ax / WIFI 6 mode                                       | Enable V If compatibility issue of please check: FAQ                  | curs when enabling 803                 | 2.11ax / WiFi 6 mode, |
| Adaptive QoS           | WiFi Agile Multiband                                         | Enable 🗸                                                              |                                        |                       |
| Straffic Analyzer      | Target Wake Time                                             | Disable 🗸                                                             |                                        |                       |
| USB Application        | Channel bandwidth                                            | 20/40 MHz 🗸                                                           |                                        |                       |
| AiCloud 2.0            | Control Channel                                              | Auto  Current Control Channel:                                        | el 12, 13                              |                       |
| Advanced Settings      | Extension Channel                                            | Auto 🗸                                                                |                                        |                       |
| Wireless               | Authentication Method                                        | MPA2-Personal 🗸 🥝                                                     |                                        |                       |
| LAN                    | WPA Encryption                                               |                                                                       |                                        |                       |
|                        | WPA Pre-Shared Key                                           | 1234567890                                                            |                                        | Danger                |
| 0 WAN                  | Protected Management Frames                                  | Disable 🗸                                                             |                                        |                       |
| Amazon Alexa           | Group Key Rotation Interval                                  | 3600                                                                  |                                        |                       |
| IPv6                   |                                                              | Apply                                                                 |                                        |                       |

Untuk mengkonfigurasi tetapan wayarles asas:

- 1. Daripada panel navigasi, pergi ke tab Advanced Settings (Tetapan Lanjutan) > Wireless (Wayarles) > General (Am).
- 2. Pilih 2.4GHz atau 5GHz sebagai jalur frekuensi untuk rangkaian wayarles anda.
- 3. Jika anda ingin menggunakan fungsi Sambung Pintar, alihkan peluncur kepada **ON (HIDUP)** dalam medan **Enable Smart Connect (Dayakan Sambung Pintar)**. Fungsi ini secara automatik menyambung klien dalam rangkaian anda ke jalur bersesuaian 2.4GHz atau 5GHz untuk kelajuan optimum.

4. Berikan nama unik yang mengandungi sehingga 32 aksara untuk SSID (Pengecam Set Perkhidmatan) atau nama rangkaian untuk mengenal pasti rangkaian wayarles anda. Peranti Wi-Fi boleh mengenal pasti dan menyambung ke rangkaian wayarles melalui SSID ditentukan anda. SSID pada panji maklumat dikemas kini apabila SSID baru disimpan pada tetapan.

**NOTA**: Anda boleh menugaskan SSID unik untuk jalur frekuensi 2.4GHz dan 5GHz.

- 5. Dalam medan **Hide SSID (Sembunyi SSID)**, pilih**Yes (Ya)** untuk mengelakkan peranti wayarles daripada mengesan SSID anda. Apabila fungsi ini didayakan, anda perlu memasukkan SSID secara manual pada peranti wayarles untuk mengakses rangkaian wayarles.
- 6. Pilih mana-mana pilihan mod wayarles ini untuk menentukan jenis peranti wayarles yang boleh bersambung ke penghala wayarles anda:
  - Auto: Pilih Auto untuk membenarkan peranti 802.11ac, 802.11n, 802.11g, dan 802.11b bersambung dengan penghala wayarles.
  - **N sahaja**: Pilih **N sahaja** untuk memaksimumkan prestasi wayarles N. Tetapan ini menghalang peranti 802.11g dan 802.11b daripada bersambung ke penghala wayarles.
  - Legasi: Pilih Legacy (Legasi) untuk membenarkan peranti 802.11b/g/n bersambung dengan penghala wayarles. Perkakas yang menyokong 802.11n secara asalanya, walau bagaimanapun, hanya akan berjalan pada kelajuan maksimum 54Mbps.
- 7. Pilih saluran operasi untuk penghala wayarles anda. Pilih **Auto** untuk membolehkan penghala wayarles memilih saluran yang mempunyai jumlah yang paling kurang gangguan secara automatik.
- 8. Pilih lebar jalur saluran untuk menyesuaikan kelajuan penghantaran yang lebih tinggi.
- 9. Sila pilih kaedah pengesahan.

10.Apabila selesai, klik Apply (Guna).

# 4.1.2 WPS

WPS (Persediaan Dilindungi WiFi) adalah standard keselamatan wayarles yang membenarkan anda untuk menyambungkan peranti dengan mudah ke rangkaian wayarles. Anda boleh mengkonfigurasi fungsi WPS melalui kod PIN atau butang WPS.

| NOTA: Memastikan bahawa peranti menyokong W | PS. |
|---------------------------------------------|-----|
|---------------------------------------------|-----|

|                      | TUF GRMING                                                                                                    | AXEOOO                                                                                      | Logout                                                          | English 🗸                                      |
|----------------------|----------------------------------------------------------------------------------------------------|---------------------------------------------------------------------------------------------|-----------------------------------------------------------------|------------------------------------------------|
| THE GAMING           |                                                                                                    |                                                                                             |                                                                 |                                                |
|                      | <ol> <li>All of the devices have be</li> </ol>                                                                    | een blocked from Internet access.                                                           |                                                                 | >                                              |
| Quick Internet Setup | Operation Mode: <u>wireless</u> rou<br>SSID: <u>Alex_TuF-AX6000</u> A                                             | ater Firmware Version: 3.0.0.4.388 ]<br>Itex TUF-AX6000_56                                  | <u>11911</u>                                                    | 🏟 r 💩 🕴 🏟                                      |
| eneral               | General WPS WDS Wireless                                                                                          | MAC Filter RADIUS Setting Profession                                                        | nal Roaming Block List                                          |                                                |
| Network Map          | Wireless - WPS                                                                                                    |                                                                                             |                                                                 |                                                |
| AiMesh               | WPS (WiFi Protected Setup) prov                                                                                   | ides easy and secure establishment of a w                                                   | rireless network. You can co                                    | nfigure WPS here via the                       |
| Guest Network        | PIN code or the WPS button.                                                                                       |                                                                                             |                                                                 |                                                |
| AiProtection         | Enable WPS                                                                                                    | 2.4.GHz / 5.GHz                                                                             |                                                                 |                                                |
| Parental Controls    | Connection Status                                                                                                 | Idle / Idle                                                                                 |                                                                 |                                                |
| Game Boost           |                                                                                                    | Yes / Reset                                                                                 |                                                                 |                                                |
| Open NAT             | Configured                                                                                                    | Yes Pressing the rese<br>encryption key.                                                    | t button resets the network nar                                 | te (SSID) and WPA                              |
| Adaptive QoS         | AP PIN Code                                                                                                    |                                                                                             |                                                                 |                                                |
| Traffic Analyzer     | You can easily connect a WPS clie                                                                                 | ent to the network in either of these two wa                                                | iys:                                                            |                                                |
| USB Application      | <ul> <li>Method1: Click the WPS bub<br/>button on the client's WLAN<br/>Method3: Start the client M</li> </ul>    | utton on this interface (or press the physica<br>N adapter and wait for about three minutes | al WPS button on the router)<br>to make the connection.         | then press the WPS                             |
| AiCloud 2.0          | <ul> <li>method2: start the client w<br/>field and click Start. Please<br/>wireless client does not su</li> </ul> | e check the user manual of your wireless cl<br>pport the WPS function, you have to config   | ient to see if it supports the<br>jure the wireless client manu | WPS function. If your<br>ally and set the same |
| lvanced Settings     | network Name (SSID), and                                                                                          | security settings as this router.                                                           |                                                                 |                                                |
| Wireless             |                                                                                                    | Push button     O Client PIN                                                                | Code                                                            |                                                |

#### Untuk mendayakan WPS pada rangkaian wayarles anda:

- Daripada panel navigasi, pergi ke tab Advanced Settings (Tetapan Lanjutan) > Wireless (Wayarles) > WPS.
- 2. Dalam medan Dayakan WPS, gerakkan gelangsar ke HIDUP.
- WPS menggunakan 2.4GHz secara lalai. Jika anda ingin menukar frekuensi ke 5GHz OFF (MATIKAN) fungsi WPS, klik Switch Frequency (Tukar Frekuensi) dalam medan Current Frequency (Frekuensi Semasa), dan ON (HIDUPKAN) WPS sekali lagi.

**NOTA:** WPS menyokong pengesahan menggunakan Sistem Terbuka, WPA/WPA2/WPA3-Peribadi. WPS tidak menyokong rangkaian wayarles yang menggunakan Kunci Dikunci, WPA-Enterprise, WPA2-Enterprise, dan kaedaj penyulitan RADIUS.

- 4. Dalam medan Kaedah WPS, pilih kod **Push button (Butang tolak)** atau **Client PIN Code (Kod PIN Klien)**. Jika anda memilih **Push button (Butang tolak)**, pergi ke langkah 5. Jika anda memilih **Client PIN Code (Kod PIN Klien)**, pergi ke langkah 6.
- 5. Untuk menyediakan WPS menggunakan butang penghala WPS, ikuti langkah ini:
  - a. Klik **Mula** atau tekan butang WPS yang dijumpai di belakang penghala wayarles.
  - b.Tekan butang WPS pada peranti wayarles anda. Ini biasanya dikenal pasti melalui logo WPS.

**NOTA:** Periksa peranti wayarles anda atau manual pengguna untuk lokasi butang WPS.

- c. Penghala wayarles akan mengimbas mana-mana peranti WPS tersedia. Jika penghala wayarles tidak menjumpai mana-mana peranti WPS, ia akan bertukar ke mod siap sedia.
- 6. Untuk menyediakan WPS menggunakan kod PIN Klien, ikuti langkah ini:
  - a. Cari kod PIN WPS pada manual pengguna peranti wayarles anda atau pada peranti itu sendiri.
  - b. Masukkan kod PIN Klien pada kotak teks.
  - c. Klik **Start (Mula)** untuk meletakkan penghala wayarles anda ke dalam mod tinjauan WPS. Penunjuk penghala LED berkelip tiga kali dengan pantas sehingga penyediaan WPS lengkap.

# 4.1.3 Penghubung

Penghubung atau WDS (Sistem Pengedaran Wayarles) membolehkan penghala wayarles ASUS anda untuk bersambung ke titik akses wayarles lain secara eksklusif, mengelakkan peranti wayarles lain atau stesen untuk mengakses penghala wayarles ASUS anda. Ia juga boleh dianggap sebagai pengulang wayarles di mana penghala wayarles ASUS anda berkomunikasi dengan titik akses lain dan peranti wayarles lain.

|                        |                                                                   | RX6000                                                                                            | Logout                                          | English 🖌                  |
|------------------------|-------------------------------------------------------------------|---------------------------------------------------------------------------------------------------|-------------------------------------------------|----------------------------|
| TUF GAMING             | <u>s ser </u>                                                     |                                                                                                   | "white                                          |                            |
| _                      | <ol> <li>All of the devices have</li> </ol>                       | been blocked from Internet access.                                                                |                                                 | >                          |
| 🕵 Quick Internet Setup | Operation Mode: <u>WireTess r</u><br>SSID: <u>Alex_TUF-AX6000</u> | outer Firmware Version: 3.0.0.4.388<br>Alex_TUF-AX6000_56                                         | 31931                                           | 🎄 🕏 💼 🚆 🥸                  |
| General                | General WPS WDS Wireles                                           | ss MAC Filter RADIUS Setting Professio                                                            | nal Roaming Block List                          |                            |
| 🚳 Network Map          | Wireless - Bridge                                                 |                                                                                                   |                                                 |                            |
| aiMesh                 | Bridge (or named WDS - Wirele                                     | ss Distribution System) function allows your                                                      | TUF GAMING AX6000 to c                          | connect to an access point |
| 🚯 Guest Network        | wirelessly. WDS may also be co<br>Note:                           | onsidered a repeater mode.                                                                        |                                                 |                            |
| AiProtection           | The function only support (C                                      | Dpen System/NONE, Open System/WEP) se<br>in method, please select Legacy as your win              | curity authentication metho<br>eless mode first | d. To set up the           |
| 46 Parental Controls   | Click Here to modify. Please                                      | e refer to this FAQ for more details.                                                             |                                                 |                            |
| 🤵 Game Boost           | To enable WDS to extend the w<br>1. Select [WDS Only] or [H]      | treless signal, please tollow these steps :<br>ybrid) mode and add MAC address of APs in          | Remote AP List.                                 |                            |
| Dpen NAT               | 2. Ensure that this wireless<br>3. Key in the remote AP ma        | router and the AP you want to connect to us<br>to in the remote AP list and open the remote       | e the same channel.<br>AP's WDS management in   | lerface, key in the this   |
| Adaptive QoS           | router's MAC address.<br>4. To get the best performa              | nce, please go to Advanced Settings > Wire                                                        | less > General and assign t                     | he same channel            |
| natratfic Analyzer     | You are currently using the                                       | tel, and extension channel to every router in<br>Auto channel bandwidth. Click <u>Here</u> to mod | the network.<br>fy.                             |                            |
| USB Application        | You are currently using the a                                     | Auto channel. Click <u>Here</u> to modify.                                                        |                                                 |                            |
| AiCloud 2.0            | 2.4 GHz MAC                                                       | A0:36:BC:9E:CE:54                                                                                 |                                                 |                            |
| Advanced Settings      | 5 GHz MAC                                                         |                                                                                                   |                                                 |                            |
| Mireless               | Band                                                              | 2.4 GHz 🗸                                                                                         |                                                 |                            |
|                        | AP Mode                                                           | AP Only 🗸                                                                                         |                                                 |                            |
| LAN                    | Connect to APs in list                                            | 🗢 Yes 🔍 No                                                                                        |                                                 |                            |
| WAN                    | Remote AP List (Max Limit                                         | : 4)                                                                                              |                                                 |                            |
| 🚑 Amazon Alexa         |                                                                   | Remote AP List                                                                                    |                                                 | Add / Delete               |
| IPv6                   |                                                                   | No data ia tabia                                                                                  |                                                 | Ð                          |
| UPN VPN                | -                                                                 | Apply                                                                                             |                                                 |                            |

Untuk menyediakan penghubung wayarles:

- Daripada panel navigasi, pergi ke tab Advanced Settings (Tetapan Lanjutan) > Wireless (Wayarles) > WDS.
- 2. Pilih jalur frekuensi untuk penghubung wayarles.

- 3. Dalam medan **Mod AP**, pilih mana-mana pilihan ini:
  - AP Sahaja: Nyahdaya fungsi Penghubung Wayarles.
  - **WDS Sahaja**: Mendayakan ciri Penghubung Wayarles tetapi menghalang peranti/stesen wayarles lain daripada bersambung ke penghala.
  - **HIBRID**: Mendayakan ciri Penghubung Wayarles dan membenarkan peranti/stesen wayarles lain bersambung ke penghala.

**NOTA:** Dalam mod Hibrid, peranti wayarles bersambung dengan penghala wayarles ASUS hanya akan menerima separuh kelajuan sambungan Titik Akses.

- 4. Dalam medan **Connect to APs in list (Sambung ke AP dalam senarai),** klik **Yes (Ya)** jika anda ingin bersambung ke Titik Akses yang disenarai dalam Senarai AP Jauh.
- 5. Secara lalai, saluran pengendalian/kawalan untuk jambatan wayarles ditetapkan kepada **Auto** untuk membolehkan penghala memilih saluran secara automatik dengan jumlah gangguan paling sedikit.

Anda boleh mengubah suai tab **Control Channel (Saluran Kawalan)** daripada **Advanced Settings (Tetapan Lanjutan)** > **Wireless (Wayarles)** > **General (Am)**.

NOTA: Ketersediaan saluran berbeza bagi setiap negara atau rantau.

6. Pada Senarai AP Jauh, masukkan alamat MAC dan klik butang Add (Tambah) 💽 untuk memasukkan alamat MAC Titik Akses tersedia lain.

**NOTA:** Mana-mana Titik Akses ditambah ke senarai perlu berada pada Saluran Kawalan yang sama seperti penghala wayarles ASUS.

7. Klik Apply (Guna).

# 4.1.4 Penapis MAC Wayarles

Penapis MAC Wayarles memberikan kawalan ke atas paket yang dihantar ke alamat MAC (Kawalan Akses Media) yang dinyatakan pada rangkaian wayarles anda.

|                        | TUF GRMING RX6000                                                                                       | Logout                          | English            | * |
|------------------------|----------------------------------------------------------------------------------------------------|---------------------------------|--------------------|---|
| TUF GAMING             | <ul> <li>All of the devices have been blocked from Internet access.</li> </ul>                          |                                 |                    | > |
| 😧 Quick Internet Setup | Operation Mode: wireless router Firmware Version: 3.0.0.4.3<br>SSID: Alex_TUF-AX6000 Alex_TUF-AX6000_56 | 88_31931                        | 🕸 <mark>8</mark> 🌒 | ÷ |
| General                | General WPS WDS Wireless MAC Filter RADIUS Setting Profe                                                | ssional Roaming Block List      |                    |   |
| 🚯 Network Map          | Wireless - Wireless MAC Filter                                                                          |                                 |                    |   |
| a AiMesh               |                                                                                                    | cified MAC address in your Wire | eless LAN.         |   |
| Guest Network          | Basic Config                                                                                            |                                 |                    |   |
| AiProtection           | Band 2.4 GHz V                                                                                          |                                 |                    |   |
| A. Parental Controls   | Enable MAC Filter • Yes • No                                                                            | 4. 1717 MMMM 5                  |                    |   |
| 🧭 Game Boost           | Apply                                                                                                   |                                 |                    |   |

#### Untuk menyediakan penapis Wayarles MAC:

- Daripada panel navigasi, pergi ke tab Advanced Settings (Tetapan Lanjutan) > Wireless (Wayarles) > Wireless MAC Filter (Penapis MAC Wayarles).
- 2. Pilih jalur frekuensi.
- 3. Raitkan Yes (Ya) dalam medan Enable Mac Filter (Dayakan Penapis Mac).
- 4. Dalam senarai jatuh bawah MAC Filter Mode (Mod Penapis MAC), pilih sama ada Accept (Terima) atau Reject (Tolak).
  - Pilih Accept (Terima) untuk membenarkan peranti dalam senarai penapis MAC untuk mengakses rangkaian wayarles.
  - Pilih **Reject (Tolak)** untuk menghalang peranti dalam senarai penapis MAC untuk mengakses rangkaian wayarles.
- 5. Pada senarai penapis MAC, klik butang **Add (Tambah)** 🕑 dan masukkan alamat MAC peranti wayarles.
- 6. Klik Apply (Guna).

# 4.1.5 Seting RADIUS

Tetapan RADIUS (Perkhidmatan Pengguna Dail Pengesahan Jauh) memberikan lapisan tambahan keselamatan semasa anda memilih WPA-Enterprise, WPA2-Enterprise, atau Radius dengan 802.1x sebagai Mod Pengesahan anda.

|                       | 100. 101. 100. 101. 105.                                                       |                                              |                      |                                        |                       | and the  |
|-----------------------|--------------------------------------------------------------------------------|----------------------------------------------|----------------------|----------------------------------------|-----------------------|----------|
|                       | TUF GRMING RXE                                                                 | 000                                          |                      | Logout                                 | English               | ~        |
| TUF GAMING            |                                                                                | an ditalla                                   |                      | ~~~~~~~~~~~~~~~~~~~~~~~~~~~~~~~~~~~~~~ |                       |          |
| Guick Internet Setup  | All of the devices have been bloc<br>Operation Mode: <u>Wireless router</u> Fi | ked from Internet acc<br>mware Version: 3.0. | 2655.<br>0.4.388_319 | <u>11</u>                              |                       | <u>→</u> |
|                       | SSID: Alex_TUF-AX6000 Alex_TU                                                  | F-AX6000_5G                                  |                      |                                        |                       | % स्म    |
| General               | General WPS WDS Wireless MAC Fil                                               | ter RADIUS Setting                           | Professional         | Roaming Block List                     |                       |          |
| Network Map           | Wireless - RADIUS Setting                                                      |                                              |                      |                                        |                       |          |
| â AiMesh              | This section allows you to set up additiona                                    | Il parameters for autho                      | rizing wireless (    | dients through RADIUS                  | server. It is require | d while  |
| Guest Network         | you select "Authentication Method" in "Wi                                      | eless - General" as "W                       | PA-Enterprise        | WPA2-Enterprise".                      |                       |          |
| AiProtection          | Band                                                                           | 2.4 GHz ∨                                    |                      |                                        |                       |          |
| at, Parental Controls | Server Port                                                                    | 1812                                         |                      |                                        |                       |          |
| 🧭 Game Boost          | Connection Secret                                                              |                                              |                      |                                        |                       |          |
| 🛼 Open NAT            |                                                                                | Ар                                           | ply                  |                                        |                       |          |
| Adaptive QoS          |                                                                                |                                              |                      |                                        |                       |          |

#### Untuk menyediakan tetapan wayarles RADIUS:

1. Pastikan mod pengesahan penghala wayarles ditetapkan ke WPA-Enterprise, WPA2-Enterprise, atau Radius dengan 802.1x.

**NOTA:** Sila rujuk bahagian **4.1.1 General (Umum)** untuk mengkonfigurasikan Mod Pengesahan penghala wayarles anda.

- Daripada panel navigasi, pergi ke Advanced Settings (Tetapan Lanjutan) > Wireless (Wayarles) > RADIUS Setting (Tetapan RADIUS).
- 3. Pilih jalur frekuensi.
- 4. Dalam medan Server IP Address (Alamat IP Pelayan), masukkan Alamat IP pelayan RADIUS.
- 5. Dalam medan **Server Port (Port Pelayan)**, masukkan port pelayan.
- 6. Dalam medan **Connection Secret (Rahsia Sambungan)**, tugaskan kata laluan anda untuk mengakses pelayan RADIUS.
- 7. Klik Apply (Guna).

# 4.1.6 Profesional

Skrin Profesional memberikan pilihan konfigurasi lanjutan.

**NOTA:** Kami mengesyorkan anda menggunakan nilai lalai pada halaman ini.

|                       |                                                                                        | 5000                                                                                          | Logout                     | English          |
|-----------------------|----------------------------------------------------------------------------------------|-----------------------------------------------------------------------------------------------|----------------------------|------------------|
|                       |                                                                                        |                                                                                               |                            |                  |
| TUF GAMING            | O All of the devices have been bl                                                      | alord from International                                                                      |                            |                  |
| Quick Internet Setup  | Operation Mode: <u>wireless router</u> F<br>SSID: <u>Alex_TUF-AX6000</u> <u>Alex_T</u> | CREG from internet access.<br>irmware Version: <u>3.0.0.4.388_3193</u><br><u>UF-AX6000_SG</u> | •                          | 🕸 🗈 🔹 🖗 🏟        |
|                       | General WPS WDS Wireless MAC F                                                         | ilter RADIUS Setting Professional                                                             | Roaming Block List         |                  |
| 🚯 Network Map         | Wireless - Professional                                                                | : William - William                                                                           |                            |                  |
| AiMesh                | Wireless Professional Setting allows you                                               | to set up additional parameters for wire                                                      | less. But default values a | are recommended. |
| 🚯 Guest Network       | Band                                                                                   | 2.4 GHz 🗸                                                                                     |                            |                  |
| AiProtection          | Enable Radio                                                                           | © Yes ●No                                                                                     |                            |                  |
| at, Parental Controls | Enable wireless scheduler                                                              | • Yes • No                                                                                    |                            |                  |
| g Game Boost          | Set AP Isolated                                                                        | • Yes • No                                                                                    |                            |                  |
|                       | Roaming assistant                                                                      | Enable V Disconnect clients with                                                              | th RSSI lower than : -70   | dBm              |
| - Open NAT            | Enable IGMP Snooping                                                                   | Disable 🗸                                                                                     |                            |                  |
| Adaptive QoS          | Multicast Rate(Mbps)                                                                   | Auto 🗸                                                                                        |                            |                  |
| Traffic Analyzer      | Preamble Type                                                                          | Long 🗸                                                                                        |                            |                  |
| USB Application       | RTS Threshold                                                                          | 2347                                                                                          |                            |                  |
| AiCloud 2.0           | DTIM Interval                                                                          | 1                                                                                             |                            |                  |
|                       | beacon interval                                                                        | 100                                                                                           |                            |                  |
| Advanced Settings     | Enable TX Bursting                                                                     | Enable 🗸                                                                                      |                            |                  |
| Mireless              | Enable Packet Aggregation                                                              | Enable 🗸                                                                                      |                            |                  |
| 🗂 LAN                 | Enable WMM                                                                             | Enablev                                                                                       |                            |                  |
| 🜐 WAN                 | Enable WMM APSD                                                                        | Enable 🗸                                                                                      |                            |                  |
| 👫 Amazon Alexa        | 256-QAM                                                                                | Enable 🗸                                                                                      |                            |                  |
|                       | Airtime Fairness                                                                       | Disable 🗸                                                                                     |                            |                  |
| VPN                   | Multi-User MIMO                                                                        | Enable 🗸                                                                                      |                            |                  |
|                       | OEDMA/802 11ax MU-MIMO                                                                 | DI OEDMA + MIL-MTMO                                                                           |                            |                  |

Dalam skrin tetapan **Professional (Profesional)**, anda boleh mengkonfigurasikan yang berikut:

- Jalur: Pilih jalur frekuensi yang tetapan profesional akan digunakan.
- **Mendayakan Radio**: Pilih **Yes (Ya)** untuk mendayakan perangkaian wayarles. Pilih **No (Tidak)** untuk menyahdayakan perangkaian wayarles.
- **Dayakan penjadual wayarles**: Pilih **Ya** untuk mendayakan dan mengkonfigurasi penjadual wayarles. Pilih **Tidak** untuk menyahdayakan penjadual wayarles.
- Tarikh untuk Mendayakan Radio (hari kerja): Anda boleh menyatakan hari kerja yang mana perangkaian wayarles didayakan.

- Masa bagi Hari untuk Mendayakan Radio: Anda boleh menyatakan julat masa apabila perangkaian wayarles di dayakan semasa hari kerja.
- Tarikh untuk Mendayakan Radio (hujung minggu): Anda boleh menyatakan hari hujung minggu yang mana perangkaian wayarles didayakan.
- Masa bagi Hari untuk Mendayakan Radio: Anda boleh menyatakan julat masa apabila perangkaian wayarles di dayakan semasa hujung minggu.
- **Tetapkan pengasingan AP**: Item Tetapkan pengasingan Ap menghalang peranti wayarles pada rangkaian anda daripada berkomunikasi dengan antara satu sama lain. Ciri ini berguna jika ramai tetamu menyertai atau meninggalkan rangkaian annda secra kerap. Pilih **Yes (Ya)** untuk mendayakan ciri ini atau pilih **No (Tidak)** untuk menyahdayakan.
- Roaming assistant (Bantuan perayauan): Dalam konfigurasi rangkaian yang melibatkan berbilang Akses, Titik atau pengulang wayarles, klien wayarles kadang-kadang tidak boleh menyambung secara automatik ke kecurian AP yang tersedia kerana ia masih bersambung dengan penghala wayarles utama. Dayakan tetapan ini supaya klien akan terputus sambungan daripada penghala wayarles utama jika kekuatan isyarat berada di bawah ambang tertentu dan menyambung ke isyarat yang lebih kuat.
- **Dayakan Pengintipan IGMP:** Dayakan fungsi ini membenarkan IGMP (Protokol Pengurusan Kumpulan Internet) dipantau antara peranti dan mengoptimumkan trafik multisiar wayarles.
- Julat Berbilang (Mbps): Pilih julat penghantaran multisiar atau klik Disable (Nyahdaya) untuk mematikan penghantaran tunggal secara serentak.
- Jenis Mukadimah: Jenis mukadimah mentakrifkan panjang masa yang penghala luangkan untuk CRC (Semakan Lewahan Kitar). CRC adalah kaedah mengesan ralat semasa penghantaran data. Pilih Short (Pendek) untuk rangkaian wayarles sibuk dengan trafik rangkaian tinggi. Pilih Long (Panjang) jika rangkaian wayarles anda terdiri daripada peranti wayarles lama atau legasi.
- **AMPDU RTS:** Dayakan fungsi ini membenarkan anda membina sekumpulan bingkai sebelum ia dihantar dan menggunakan RTS untuk setiap AMPDU bagi komunikasi antara peranti 802.11g dan 802.11b.
- **Ambang RTS:** Pilih nilai yang lebih rendah untuk Ambang RTS (Meminta untuk Dihantar) bagi meningkatkan
komunikasi wayarles dalam rangkaian wayarles sibuk atau bising dengan trafik rangkaian tinggi dan banyak peranti wayarles.

- Jarak Waktu DTIM: Jarak Waktu DTIM (Mesej Menunjukkan Lalu Lintas Penghantaran) atau Julat Data Isyarat adalah jarak masa sebelum isyarat dihantar ke peranti wayarles dalam mod tidur menunjukkan bahawa paket data menunggu penghantaran. Nilai lalai adalah tiga milisaat.
- Jarak Waktu Isyarat: Jarak Waktu Isyarat adalah masa antara satu DTIM dan seterusnya. Nilai lalai adalah 100 milisaat. Rendahkan nilai Jarak Waktu Isyarat untuk sambungan wayarles tidak stabil atau untuk peranti perayauan.
- **Mendayakan Pecahan TX**: Mendayakan Pecahan TX memperbaiki kelajuan penghantaran di antara penghala wayarles dan peranti 802.11g.
- **Mendayakan WMM APSD**: Mendayakan WMM APSD (Penghantaran Jimat Kuasa Automatik Multimedia Wi-Fi) untuk memperbaiki pengurusan kuasa di antara peranti wayarles. Pilih **Disable (Nyahdaya)** untuk mematikan WMM APSD.
- **Optimumkan pengagregatan AMPDU:** Optimumkan bilangan maksimum MPDU dalam AMPDU dan mengelak paket hilang atau rosak semasa penghantaran dalam saluran wayarles ralat mudah
- **QAM Turbo:** Dayakan fungsi ini membenarkannya menyokong 256-QAM (MCS 8/9) pada jalur 2.4GHz untuk mencapai julat yang lebih baik dan daya pemprosesan pada frekuensi tersebut.
- **Keadilan Masa Siaran:** Dengan keadilan masa siaran, kelajuan rangkaian tidak ditentukan oleh trafik paling perlahan. Dengan memperuntukkan masa yang sama di kalangan klien, Keadilan Masa Siaran membenarkan setiap penghantaran untuk beralih pada potensi kelajuan tertingginya.
- **Pembentukan Alur Nyata:** Kedua-dua penyesuai dan penghala WLAN klien menyokong teknologi pembentukan alur. Teknologi ini membenarkan peranti ini menyampaikan anggaran saluran dan arah pemanduan kepada satu sama lain untuk meningkatkan kelajuan muat naik dan paut naik.
- **Pembentukan Alur Universal:** Untuk penyesuai rangkaian wayarles legasi yang tidak menyokong pembentukan alur, penghala menganggarkan saluran dan menentukan arah pemanduan bagi meningkatkan kelajuan paut turun.

# 4.2 LAN

# 4.2.1 IP LAN

Skrin IP LAN membolehkan anda mengubah suai tetapan IP LAN penghala wayarles anda.

**NOTA:** Apa-apa perubahan kepada alamat IP LAN akan ditunjukkan pada tetapan DHCP anda.

| 🔅 Quick Internet Setup | Operation Mode: <u>wireless router</u> Fin<br>SSID: <u>Alex_tuF-Ax6000</u><br>LAN IP DHCP Server Route IPTV Sv | mware Version: <u>3.0.0.4.388 31931</u><br>vitch Control | 🎄 🕫 💩 🅴 🏟 |
|------------------------|----------------------------------------------------------------------------------------------------|----------------------------------------------------------|-----------|
| General                |                                                                                                    |                                                          |           |
| 🚯 Network Map          | LAN - LAN IP                                                                                                   |                                                          |           |
| aiMesh                 | Configure the LAN setting of TUF GAMING                                                                        | AX6000.                                                  |           |
| 🛞 Guest Network        | Host Name<br>TUF GAMING AX6000's Domain Name                                                                   | TUF-AX6000-CE54                                          |           |
| AiProtection           | IP Address                                                                                                    | 192.168.50.1                                             |           |
| AL Parental Controls   | Subnet Mask                                                                                                    | 255 255 255 0                                            |           |
| 🧭 Game Boost           |                                                                                                    | Apply                                                    |           |
| NAT                    |                                                                                                    |                                                          |           |
| Adaptive QoS           |                                                                                                    |                                                          |           |
| 🚳 Traffic Analyzer     |                                                                                                    |                                                          |           |
| USB Application        |                                                                                                    |                                                          |           |
| AiCloud 2.0            |                                                                                                    |                                                          |           |
| Advanced Settings      |                                                                                                    |                                                          |           |
| Mireless               |                                                                                                    |                                                          |           |
| 🕎 LAN                  |                                                                                                    |                                                          |           |

Untuk mengubah suai tetapan IP LAN:

- 1. Daripada panel navigasi, pergi ke tab **Advanced Settings** (Tetapan Lanjutan) > LAN > IP LAN.
- 2. mengubah suai IP address (Alamat IP) dan Subnet Mask.
- 3. Apabila selesai, klik Apply (Guna).

# 4.2.2 Pelayan DHCP

Penghala wayarles anda menggunakan DHCP untuk menguntukkan alamat IP secara automaik pada rangkaian anda. Anda boleh menyatakan julat alamat IP dan masa pajakan untuk kelian pada rangkaian anda.

|                      | TUF GRMING RX6                                                                                                    | 000                                                              | Logout                 | English 🗸                  |
|----------------------|----------------------------------------------------------------------------------------------------|------------------------------------------------------------------|------------------------|----------------------------|
| TUF GAMING           |                                                                                                    |                                                                  |                        |                            |
|                      | All of the devices have been blod                                                                                           | ked from Internet access.                                        |                        | >                          |
| Quick Internet Setup | Operation Mode: wireless router Fin<br>SSID: Alex_TUF-AX6000 Alex_TUF                                                       | mware Version: <u>3.0.0.4.388_3193</u><br>AX6000_56              |                        | 🎄 🗗 🍙 🖗 🤹                  |
| eneral               | LAN IP DHCP Server Route IPTV Se                                                                                            | witch Control                                                    |                        |                            |
| Network Map          | LAN - DHCP Server                                                                                                    |                                                                  |                        |                            |
| AiMesh               | DHCP (Dynamic Host Configuration Proto                                                                                      | col) is a protocol for the automatic conf                        | iguration used on IP r | etworks. The DHCP serve    |
| Guest Network        | can assign each client an IP address and i<br>AX6000 supports up to 253 IP addresses t<br>Manually, Accident JP, accurd the | nforms the client of the of DNS server<br>or your local network. | IP and default gatewa  | y IP. TUF GAMING           |
| AiProtection         | Basic Config                                                                                                    | UKP IISC PAG                                                     | . ° ////, ° 10         | 4/4/16.e                   |
| Parental Controls    | Enable the DHCP Server                                                                                                    | O Yes O No                                                       | Caller and Call        | 2° 1 ° 0 414               |
| Game Boost           | TUF GAMING AX6000's Domain Name                                                                                             |                                                                  |                        |                            |
| Open NAT             | IP Pool Starting Address                                                                                                    | 192.168.50.2                                                     |                        |                            |
| Adaptive QoS         | IP Pool Ending Address                                                                                                    | 192.168.50.254                                                   |                        |                            |
| Traffic Analyzer     | Default Gateway                                                                                                    | 00400                                                            |                        |                            |
| USB Application      | DNS and WINS Server Setting                                                                                                 |                                                                  |                        |                            |
| AiCloud 2.0          | DNS Server 1                                                                                                    |                                                                  |                        |                            |
|                      | DNS Server 2                                                                                                    |                                                                  |                        |                            |
| lvanced Settings     | Advertise router's IP in addition to user-<br>specified DNS                                                                 | O Yes O No                                                       |                        |                            |
| Wireless             | WINS Server                                                                                                    |                                                                  |                        |                            |
| LAN                  | Manual Assignment                                                                                                    |                                                                  |                        |                            |
| WAN                  | Enable Manual Assignment                                                                                                    | • Yes Ø No                                                       |                        |                            |
| Amazon Alexa         | Manually Assigned IP around the DH<br>Client Name (MAC Address)                                                             | CP list (Max Limit : 128)<br>IP Address DNS Server (C            | rotional) Host Nan     | ne (Optional) Add / Delete |
|                      |                                                                                                    |                                                                  |                        |                            |
| IPv6                 | ex: A0:36 BC:9E:CE:54                                                                                                    |                                                                  |                        | ÷                          |

Untuk mengkonfigurasi pelayan DHCP:

- 1. Daripada panel navigasi, pergi ke tab **Advanced Settings** (Tetapan Lanjutan) > LAN > DHCP Server (Pelayan DHCP).
- 2. Dalam medan **Enable the DHCP Server (Dayakan Pelayan DHCP)**, tandakan **Yes (Ya)**.
- 3. Dalam kotak teks **Permainan TUF AX6000 Domain Name** (Nama Domain), masukkan nama domain untuk penghala wayarles.
- 4. Dalam medan **IP Pool Starting Address (Alamat Permulaan Kumpulan IP)**, masukkan alamat IP permulaan.
- 5. Dalam medan **IP Pool Ending Address (Alamat Akhir Kumpulan IP)**, masukkan alamat IP akhir.

6. Dalam medan **Lease Time (Masa Pajakan) (saat)**, nyatakan dalam saat bila alamat IP yang diuntukkan akan tamat tempoh. Sebaik sahaja ia mencapai had masa ini, pelayan DHCP kemudiannya akan menguntukkan alamat IP yang baru.

#### NOTA:

- ASUS menyarankan agar anda menggunakan format alamat IP 192.168.1.xxx (di mana xxx boleh jadi sebarang nombor antara 2 dan 254) apabila menyatakan julat alamat IP.
- IP Pool Starting Address (Alamat Permulaan Kumpulan IP) tidak boleh melebihi Alamat Akhir Kumpulan IP).
- 7. Dalam bahagian **DNS and WINS Server Settings (Tetapan DNS dan Pelayan WINS)**, masukkan alamat IP Pelayan DNS dan Pelayan WINS jika diperlukan.
- 8. Penghala wayarles ada juga boleh menugaskan alamat IP kepada peranti pada rangkaian secara manual. Pada medan **Enable Manual Assignment (Dayakan Tugasan Manual)**, pilih **Yes (Ya)** untuk menugaskan alamat IP ke alamat MAC khusus pada rangkaian. Sehingga 32 alamat MAC boleh ditambah pada senarai DHCP untuk penugasan manual.

# 4.2.3 Hala

Jika rangkaian anda menggunakan lebih daripada satu penghala wayarles, anda boleh mengkonfigurasikan jadual penghalaan untuk berkongsi perkhidmatan Internet yang sama.

**NOTA:** Kami mengesyorkan anda tidak menukar tetapan hala lalai melainkan anda mempunyai pengetahuan lanjutan mengenai jadual penghalaan.

| 20 N / Ca                        | IN IN IN IN IN IN IN IN IN INCOMENT                                                |                   |                                       |
|----------------------------------|------------------------------------------------------------------------------------|-------------------|---------------------------------------|
|                                  | TUF GRMING AX6000                                                                  | Logout            | English 🗸                             |
|                                  |                                                                                    | Star. Mith.       | <u>^</u>                              |
| TUF GAMING                       | All of the devices have been blocked from laternet screens                         |                   |                                       |
| Conducts to the same at Contrary | All of the devices have been blocked from internet access.                         |                   | · · · · · · · · · · · · · · · · · · · |
| TX Quick Internet Setup          | SSID: Alex TUF-AX6000 Alex TUF-AX6000 56                                           |                   | 💩 के 📦 🤹 🕸                            |
| General                          | LAN IP DHCP Server Route IPTV Switch Control                                       |                   | Marin Mr. 3                           |
| 🚳 Network Map                    | LAN - Route                                                                        |                   |                                       |
| 🙃 AiMesh                         | This function allows you to add routing rules into TUF GAMING AX6000. It is useful | ul if you connect | several routers behind TUF            |
| Guest Network                    | GAMING AX6000 to share the same connection to the Internet.                        |                   |                                       |
| AiProtection                     | Enable static routes   Yes O No                                                    |                   | and the second second                 |
| Real Controls                    | Static Route List (Max Limit : 32)                                                 |                   |                                       |
| 🤵 Game Boost                     | Network/Host IP Netmask Gateway                                                    | Metric            | Interface Add / Delete                |
| - ¢                              |                                                                                    |                   | LAN Y                                 |
| Open NAT                         | No data in table.                                                                  |                   |                                       |
| Adaptive QoS                     | Apply                                                                              | $\diamond$        | and the filles                        |
| Traffic Analyzer                 | ¢                                                                                  |                   | 11/4                                  |
| 🚴 USB Application                |                                                                                    |                   |                                       |
| AiCloud 2.0                      |                                                                                    |                   |                                       |
| Advanced Settings                |                                                                                    |                   |                                       |
| Wireless                         |                                                                                    |                   |                                       |
|                                  |                                                                                    |                   |                                       |

#### Untuk mengkonfigurasikan jadual Penghalaan LAN:

- 1. Daripada panel navigasi, pergi ke tab **Advanced Settings** (Tetapan Lanjutan) > LAN > Route (Hala).
- 2. Pada medan Enable static route (Dayakan hala statik), pilih Yes (Ya).
- Pada Static Route List (Senarai Hala Statik), masukkan maklumat rangkaian titik akses atau nod lain. Klik butang Add (Tambah) ① atau Delete (Padam) ② untuk menambah atau membuang peranti pada senarai.
- 4. Klik Apply (Guna).

## 4.2.4 IPTV

Penghala wayarles menyokong sambungan ke perkhidmatan IPTV melalui ISP atau LAN. Tab IPTV memberikan tetapan konfigurasi yang diperlukan untuk menyediakan IPTV, VoIP, multisiar, dan UDP untuk perkhidmatan anda. Hubungi ISP anda untuk maklumat khusus mengenai perkhidmatan anda.

|           |                      | ALL ALL AND ANY ANY                                      |                               | 1                      | No. and a start    |                    | 241  |
|-----------|----------------------|----------------------------------------------------------|-------------------------------|------------------------|--------------------|--------------------|------|
| States of |                      | TUF GRMING RX60                                          | 000                           |                        | Logout             | English            | ~    |
| 26        | THE GAMING           |                                                          |                               |                        |                    |                    |      |
|           |                      | ③ All of the devices have been block                     | ed from Internet access.      |                        |                    |                    | >    |
| 依         | Quick Internet Setup | Operation Mode: wireless router Firm                     | ware Version: 3.0.0.4.38      | <u>8_31931</u>         |                    | 🕸 👥 🍺 🛔            | 1ĜI  |
|           |                      | SSID: ATEC TOF-AX6000 ATEX TOF-                          | AX6000_56                     |                        |                    |                    |      |
| Gei       | neral                | LAN IP DHCP Server Route IPTV Sw                         | tch Control                   |                        |                    |                    |      |
| 68        | Network Map          | LAN - IPTV                                               |                               |                        |                    |                    |      |
|           | AiMesh               | To watch IPTV, the WAN port must be conn                 | acted to the Internet. Please | go to <u>WAN - D</u> e | ual WAN to confirm | n that WAN port is |      |
| 6         | Guest Network        | assigned to primary WAN.                                 |                               |                        | n - 193            |                    |      |
| ø         | AiProtection         | Select ISP Profile                                       | None                          | <b>~</b>               |                    |                    | 11/1 |
| 45        | Parental Controls    | Choose IPTV STB Port                                     | None 🗸                        |                        |                    |                    |      |
| Q         | Game Boost           | Special Applications                                     |                               |                        |                    |                    | -14  |
|           | Open NAT             | Use DHCP routes                                          | Microsoft                     |                        |                    |                    |      |
|           |                      | Enable multicast routing                                 | Disable 🗸                     |                        |                    |                    |      |
| 0         | Adaptive QoS         | Enable efficient multicast forwarding (IGMP<br>Snooping) | Disable∨                      |                        |                    |                    |      |
| <b>A</b>  | Traffic Analyzer     | UDP Proxy (Udpxy)                                        |                               |                        |                    |                    |      |
| ()e       | USB Application      |                                                          | Apply                         |                        |                    |                    |      |
| 3         | AiCloud 2.0          |                                                          |                               |                        |                    |                    |      |
| Ad        |                      |                                                          |                               |                        |                    |                    |      |
| 9         | Wireless             |                                                          |                               |                        |                    |                    |      |
|           | LAN                  |                                                          |                               |                        |                    |                    |      |

# 4.3 WAN

## 4.3.1 Sambungan Internet

Skrin Sambungan Internet membolehkan anda mengkonfigurasikan tetapan pelbagai jenis sambungan WAN.

| 2.                     |                                                                                      |                                                                                   |                                                            |                                              | 10.10 |
|------------------------|--------------------------------------------------------------------------------------|-----------------------------------------------------------------------------------|------------------------------------------------------------|----------------------------------------------|-------|
|                        | TUF GRMING RX6                                                                       | 000                                                                               | Logout                                                     | English                                      | ×     |
| TUF GAMING             | <ul> <li>All of the devices have been black</li> </ul>                               | rad from Internet access                                                          |                                                            |                                              |       |
| 🕵 Quick Internet Setup | Operation Mode: <u>wireless router</u> Fire<br>SSID: <u>Alex TUF-AX6000</u> Alex TUF | rware Version: <u>3.0.0.4.388_319</u><br>-AX6000_56                               | 31                                                         | 🌣 🕈 🍙 🖗                                      | ¢     |
|                        | Internet Connection Dual WAN Port Tri                                                | gger Virtual Server / Port Forwar                                                 | ding DMZ DDNS N                                            | AT Passthrough                               |       |
| Network Map            | WAN - Internet Connection                                                            |                                                                                   |                                                            |                                              |       |
| 🔒 AiMesh               | TUE GAMING AX6000 sunports several co                                                | nnection types to WAN (wide area n                                                | etwork) These types are                                    | selected from the                            |       |
| Guest Network          | dropdown menu beside WAN Connection 7                                                | Type. The setting fields differ depend                                            | ing on the connection ty                                   | pe you selected.                             |       |
| AiProtection           | Basic Config                                                                         | Commo Poloco.                                                                     | 11. 9. <i>1111 1</i> 10-1                                  | allill III. is                               | -     |
| M Parental Controls    | WAN Connection Type                                                                  | Automatic IP∨                                                                     |                                                            | ° "* ° ~ 4                                   |       |
| g Game Boost           | Enable WAN                                                                           | © Yes ● No                                                                        |                                                            |                                              |       |
|                        | Enable NAT                                                                           | O Yes • No                                                                        |                                                            |                                              |       |
| Solution Open NAT      | Enable UPnP UPnP FAQ                                                                 | © Yes ● No                                                                        |                                                            |                                              |       |
| Adaptive QoS           | Enable WAN Aggregation                                                               | • Yes • No<br>WAN Aggregation combines two no<br>2Gbps. Connect your router's WAN | stwork connections to incre<br>I port and LAN 4 port to yo | ase your WAN speed u<br>ur modem's LAN ports | ap to |
| USB Application        | -                                                                                    | (ensure you use two cables with the                                               | e same specification). <u>WAI</u>                          | 4 Aggregation FAQ                            |       |
|                        | WAN DNS Setting                                                                      |                                                                                   |                                                            |                                              |       |
| AiCloud 2.0            | DMC Conser                                                                           | Default status : Get the DNS IP fro                                               | om your ISP automatically.                                 |                                              |       |
| Advanced Settings      | UND DATA                                                                             | Assign a DNS service to improve a<br>advertisement and gain faster perfo          | ecurity, block<br>ormance.                                 | Assign                                       |       |
| Nireless               | Forward local domain queries to upstream<br>DNS                                      | • Yes © No                                                                        |                                                            |                                              |       |
| 🕎 LAN                  | Enable DNS Rebind protection                                                         | •Yes •No                                                                          |                                                            |                                              |       |
| - WAN                  | Enable DNSSEC support                                                                | • Yes • No                                                                        |                                                            |                                              |       |
|                        | Prevent client auto DoH                                                              | Auto 🗸                                                                            |                                                            |                                              |       |
| Amazon Alexa           | DNS Privacy Protocol                                                                 | None 🗸                                                                            |                                                            |                                              |       |
| IPv6                   | DHCP Option                                                                          |                                                                                   |                                                            |                                              |       |
| UPN VPN                | Class-identifier (Option 60):                                                        |                                                                                   |                                                            |                                              |       |
| A Eirowall             | Client-identifier (Option 61):                                                       |                                                                                   |                                                            |                                              |       |

Untuk mengkonfigurasikan tetapan sambungan WAN:

- Daripada panel navigasi, pergi ke tab Advanced Settings (Tetapan Lanjutan) > WAN > Internet Connection (Sambungan Internet).
- 2. Konfigurasi tetapan di bawah yang berikut. Apabila selesai, klik **Apply (Guna)**.
  - Jenis Sambungan WAN: Pilih jenis Pembekal Perkhidmatan Internet anda. Pilihan adalah Automatic IP (IP Automatik), PPPOE, PPTP, L2TP atau static IP (IP statik). Rujuk ISP anda jika penghala tidak boleh mendapatkan alamat IP sah atau jika anda tidak pasti jenis sambungan WAN.

- Mendayakan WAN: Pilih Yes (Ya) untuk membolehkan akses penghala Internet. Pilih No (Tidak) untuk mendayakan akses Internet.
- Mendayakan NAT: NAT (Terjemahan Alamat Rangkaian) adalah sistem di mana satu IP awam (IP WAN) digunakan untuk memberikan akses Internet ke klien rangkaian dengan alamat IP peribadi dalam LAN. Alamat IP peribadi setiap klien rangkaian disimpan dalam jadual NAT dan ia digunakan pada paket data masuk penghala.
- Mendayakan UPnP: UPnP (Universal Plug and Play) (Palam dan Main Universal) membenarkan beberapa peranti (seperti penghala, televisyen, sistem stereo, konsol permainan, dan telefon selular) untuk dikawal melalui rangkaian berasaskan IP dengan atau tanpa kawalan pusat melalui get laluan. UPnP menyambungkan PC semua betuk faktor, memberikan rangkaian tak berkelim untuk konfigurasi jauh dan pemindahan data. Menggunakan UPnP, peranti rangkaian baru ditemui secara automatik. Apabila bersambung ke rangkaian, peranti boleh dikonfigurasikan untuk menyokong aplikasi P2P, permainan interaktif, persidangan video, dan web atau pelayan proksi. Tidak seperti Pemajuan Port, yang melibatkan konfigurasi tetapan port secara manual, UPnP secara mengkonfigurasikan penghala secara automatik untuk menerima sambungan masuk dan mengarahkan permintaan ke PC khusus pada rangkaian setempat.
- **Menyambung kepada Pelayan DNS**: Benarkan penghala ini untuk mendapatkan alamat IP DNS daripada ISP secara automatik. DNS adalah hos pada Internet yang menterjemahkan nama Internet ke alamat IP angka.
- **Pengesahan**: Item ini mungkin ditentukan oleh beberapa ISP. Semak dengan ISP anda dan isikannya jika diperlukan.

- Nama Hos: Medan ini membenarkan anda untuk memberikan nama hos untuk penghala anda. Biasanya ia adalah keperluan istimewa daripada ISP anda. Jika ISP anda diberikan nama hos kepada komputer anda, masukkan nama hos di sini.
- Alamat MAC: Alamat MAC (Kawalan Capaian Media) adalah pengecam unik untuk peranti perangkaian anda. Beberapa ISP memantau alamat MAC peranti perangkaian yang bersambung ke perkhidmatan mereka dan menolak mana-mana peranti yang tidak dikenali yang mencuba untuk bersambung. Untuk mengelakkan isu sambungan disebabkan alamat MAC yang tidak didaftar, anda boleh:
  - Hubungi ISP anda dan kemas kini alamat MAC berkaitan dengan perkhidmatan ISP anda.
  - Klon atau menukar alamat MAC penghala wayarles ASUS untuk sepadan dengan alamat MAC peranti perangkaian sebelumnya dikenali oleh ISP.
- DHCP query frequency (Kekerapan pertanyaan DHCP): Mengubah tetapan selang waktu Penemuan DHCP untuk mengelak pelayan DHCP terlebih beban.

### 4.3.2 WAN Dual

Penghala wayarles ASUS anda menyediakan sokongan WAN dual. Anda boleh menetapkan ciri WAN dual kepada mana-mana dua mod ini:

- Failover Mode (Mod Gagal Seluruh): Pilih mod ini untuk menggunakan WAN sekunder sebagai akses rangkaian sandaran.
- Load Balance Mode (Mod Keseimbangan Beban): Pilih mod ini untuk mengoptimumkan lebar jalur, meminimumkan masa respons dan menghalang data terlebih beban untuk kedua-dua sambungan WAN primer dan sekunder.

|                        | TUF GRMING R)                                                                    | (6000                                                                | Logout                                | English                  | <ul><li></li><li></li><li></li></ul> |
|------------------------|----------------------------------------------------------------------------------|----------------------------------------------------------------------|---------------------------------------|--------------------------|--------------------------------------|
| THE CAMINO             |                                                                                  |                                                                      | **********************                |                          |                                      |
|                        | <ol> <li>All of the devices have been</li> </ol>                                 | blocked from Internet access.                                        |                                       |                          | >                                    |
| 😨 Quick Internet Setup | Operation Mode: wireless router<br>SSID: <u>Alex TUF-AX6000</u> Alex             | Firmware Version: <u>3.0.0.4.388 31931</u><br>. TUF-AX6000 <u>56</u> |                                       | 🌣 🕸 🖻 🕴                  | ¢                                    |
|                        | Internet Connection Dual WAN Po                                                  | ort Trigger Virtual Server / Port Forwardin                          | g DMZ DDNS                            | NAT Passthrough          |                                      |
| Network Map            | WAN - Dual WAN                                                                   |                                                                      |                                       |                          |                                      |
| 🙃 AiMesh               | TUF GAMING AX6000 provides Dual                                                  | WAN support. Select Failover mode to use a                           | secondary WAN 1                       | for backup network acces | SS.                                  |
| Guest Network          | Select Load Balance mode to optimize<br>both WAN connections. <u>Dual WAN FA</u> | e bandwidth, maximize throughput, minimize<br>1 <u>0</u>             | response time, an                     | id prevent data overload | for                                  |
| AiProtection           | To enable WAN Aggregation go to the                                              | WAN-Internet Connection page.                                        |                                       |                          | 1                                    |
| A Parental Controls    | Basic Config<br>Enable Dual WAN                                                  |                                                                      | · · · · · · · · · · · · · · · · · · · | Yan ya 🔿 44              | ///                                  |
| 🧭 Game Boost           | Primary WAN                                                                      | 2.5G WAN 🗸                                                           |                                       |                          |                                      |
| 🛃 Open NAT             | Auto USB Backup WAN                                                              | Ø Yes ● No                                                           |                                       |                          |                                      |
| Adaptive QoS           | Auto Network Detection                                                           | ha AS/IS Summer Sile FAO arbith may halo un                          | u una this function a                 | Factoria                 |                                      |
| M Traffic Analyzer     | Detect Interval                                                                  | Every 3 seconds                                                      | 2 USC 17115 YUNCOUT C                 | welliwery.               |                                      |
| OSB Application        | Internet Connection Diagnosis                                                    | When the current WAN fails 2 cr                                      | intinuous times, it is                | deemed a disconnection.  |                                      |
| AiCloud 2.0            | Network Monitoring                                                               | DNS Query Ping                                                       |                                       |                          |                                      |
| Advanced Settings      |                                                                                  | Apply                                                                |                                       |                          |                                      |
| Mireless               |                                                                                  |                                                                      |                                       |                          |                                      |
|                        |                                                                                  |                                                                      |                                       |                          |                                      |
|                        |                                                                                  |                                                                      |                                       |                          |                                      |
| 💮 WAN                  |                                                                                  |                                                                      |                                       |                          |                                      |

## 4.3.3 Picu Port

Picu julat port membuka port masuk yang ditentukan untuk tempoh masa yang terhad apabila klien di rangkaian kawasan setempat menjadi sambungan keluar ke port yang dinyatakan. Picu port digunakan dalam senario berikut:

- Lebih daripada satu klien setempat memerlukan pemajuan port untuk aplikasi yang sama pada masa yang berbeza.
- Satu aplikasi memerlukan port masuk khusus yang berbeza daripada port keluar.

|                        | - Min Min Min Min Min                                                                           | 105 100 100                                            |                                                       |                                              |                                      | 1000                       |
|------------------------|-------------------------------------------------------------------------------------------------|--------------------------------------------------------|-------------------------------------------------------|----------------------------------------------|--------------------------------------|----------------------------|
|                        | TUF GRMING                                                                                      | AXE000                                                 | Ĺ                                                     | Logout                                       | Engl                                 | ish 🗸                      |
| TUF GAMING             |                                                                                                 |                                                        |                                                       |                                              |                                      |                            |
|                        | <ol> <li>All of the devices have be</li> </ol>                                                  | en blocked from Intern                                 | iet access.                                           |                                              |                                      | >                          |
| 😧 Quick Internet Setup | Operation Mode: <u>wireless rou</u><br>SSID: <u>Alex_TUF-AX6000</u> A                           | iter Firmware Version:<br>Tex_TUF-AX6000_56            | : <u>3.0.0.4.388_31931</u>                            |                                              | ् के <b>क</b>                        | P 👸 🅸                      |
| General                | Internet Connection Dual WAN                                                                    | Port Trigger Virtual                                   | Server / Port Forwardin                               | g DMZ DDNS                                   | NAT Passthroug                       | h////                      |
| Network Map            | WAN - Port Trigger                                                                              |                                                        |                                                       |                                              |                                      |                            |
| â AiMesh               | Port Trigger allows you to tempora                                                              | arily open data ports whe                              | n LAN devices require u                               | inrestricted access                          | to the Internet. T                   | here are                   |
| Guest Network          | two methods for opening incoming<br>the time and devices must use sta                           | data ports: port forward<br>tic IP addresses. Port tri | ing and port trigger. Por<br>gger only opens the inco | t forwarding opens to<br>oming port when a L | he specified data<br>AN device reque | a ports all<br>ests access |
| AiProtection           | to the trigger port. Unlike port forw<br>multiple devices to share a single<br>Port Trigger FAQ | arding, port trigger does<br>open port and port trigge | not require static IP add<br>r only allows one client | fresses for LAN dev<br>at a time to access   | ices. Port forwar<br>the open port.  | ding allows                |
| At Parental Controls   | Basic Config                                                                                    |                                                        |                                                       |                                              | 2.6                                  |                            |
| 🤵 Game Boost           | Enable Port Trigger                                                                             | • Yes 🔘                                                | No                                                    |                                              |                                      |                            |
| Copen NAT              | Well-Known Applications                                                                         | Please s                                               | elect v                                               |                                              |                                      |                            |
| Adaptive QoS           | Trigger Port List ( Max Limit : 32 )                                                            | Ð                                                      |                                                       |                                              |                                      |                            |
|                        | Description                                                                                     | Trigger Port                                           | Protocol                                              | Incoming Port                                | Protocol                             | Delete                     |
| A Traffic Analyzer     |                                                                                                 |                                                        | lo data in table.                                     |                                              |                                      |                            |
| USB Application        |                                                                                                 |                                                        | Apply                                                 |                                              |                                      |                            |
| AiCloud 2.0            |                                                                                                 |                                                        |                                                       |                                              |                                      |                            |
| Advanced Settings      |                                                                                                 |                                                        |                                                       |                                              |                                      |                            |
| Mireless               |                                                                                                 |                                                        |                                                       |                                              |                                      |                            |
| LAN                    |                                                                                                 |                                                        |                                                       |                                              |                                      |                            |
| • WAN                  |                                                                                                 |                                                        |                                                       |                                              |                                      |                            |

#### Untuk menyediakan Picu Port:

- Daripada panel navigasi, pergi ke tab Advanced Settings (Tetapan Lanjutan) > WAN > Port Trigger (Picu Port).
- 2. Pada medan Enable Port Trigger (Dayakan Pemicu Port), pilih Yes (Ya).
- 3. Pada medan **Well-Known Applications (Aplikasi Terkenal)**, pilih permainan dan perkhidmatan web popular untuk menambah ke Senarai Pemicu Port.

- 4. Pada jadual **Trigger Port List (Senarai Port Pemicu)**, masukkan maklumat berikut:
  - **Penerangan**: Masukkan nama pendek atau huraian untuk perkhidmatan ini.
  - Port Picu: Tentukan port picu untuk membukan port masuk.
  - Protokol: Pilih protokol, TCP, atau UDP.
  - **Port Masuk**: Nyatakan port masuk untuk menerima data masuk daripada Internet.
- 5. Klik Add (Tambah) 💽 untuk memasukkan maklumat pemicu port ke senarai. Klik butang Delete (Padam) 🕞 untuk mengalih keluar entri pemicu port daripada senarai.
- 6. Apabila selesai, klik Apply (Guna).

#### NOTA:

- Apabila menyambung ke pelayan IRC, PC klien membuat sambungan keluar menggunakan julat port picu 66660-7000. Pelayan IRC respons dengan mengesahkan nama pengguna dan mencipta sambungan baru kepada PC klien menggunakan port masuk.
- Jika Picu Port dinyahdayakan, penghala menjatuhkan sambungan kerana ia tidak boleh menentukan PC yang mana yang meminta akses IRC. Apabila Picu Port didayakan, penghala menugaskan port masuk untuk menetapkan data masuk. Port masuk ini ditutup apabila tempoh masa khusus telah berlalu kerana penghala tidak pasti apabila aplikasi telah ditamatkan.
- Picu port hanya membenarkan satu klien dalam rangkaian menggunakan perkhidmatan tertentu dan port masuk khusus pada masa yang sama.
- Anda tidak boleh menggunakan aplikasi yang sama untuk memicu port dalam lebih daripada satu PC pada masa yang sama. Penghala hanya memajukan port semula ke komputer terakhir yang menghantar permintaan/picu penghala.

## 4.3.4 Pelayan Maya/Pemajuan Port

Pemajuan por adalah kaedah untuk menghala trafik rangkaian dari Internet ke port khusus atau julat port khusus ke satu peranti atau beberapa peranti pada rangkaian tempatan anda. Menyediakan Pemajuan Port pada penghala anda membenarkan PC di luar rangkaian untuk mengakses perkhidmatan khusus yang diberikan oleh PC dalam rangkaian anda.

|                      | The late the lot the late                                                                                                    |                                         |                                               | 1852            |
|----------------------|----------------------------------------------------------------------------------------------------|-----------------------------------------|-----------------------------------------------|-----------------|
|                      |                                                                                                    | Logout                                  | English                                       | • •             |
| TUF GAMING           |                                                                                                    | ~~~~~~~~~~~~~~~~~~~~~~~~~~~~~~~~~~~~~~  |                                               |                 |
| Quick Internet Setup | All of the devices have been blocked from internet access.     Operation Mode: <u>wireless router</u> Firmware Version: <u>3.0.0.4.388_31931</u> SSID: <u>Alex_TUF-AX6000</u> <u>Alex_TUF-AX6000_56</u> |                                         | . 🕸 🕹 💩                                       | ,<br>S          |
| eneral               | Internet Connection Dual WAN Port Trigger Virtual Server / Port Forwarding                                                                                                    | DMZ DDNS                                | NAT Passthrough                               |                 |
| 🖇 Network Map        | WAN - Virtual Server / Port Forwarding                                                                                                    |                                         |                                               |                 |
| AiMesh               | Virtual Server / Port forwarding allows remote computers to connect to a specific cor                                                                                                    | mputer or service                       | within a private loca                         | il area         |
| Guest Network        | network (LAN). For a faster connection, some P2P applications (such as BitTorrent),<br>forwarding setting, Prease refer to the P2P application's user manual for details. You                           | , may also require<br>I can open the mu | that you set the po<br>Itiple port or a range | rt<br>e of port |
| AiProtection         | If you want to specify a Port Range for clients on the same network, enter the Service                                                                                                    | ce Name, the Port                       | Range (e.g. 10200                             | 10300),         |
| Service Controls     | the LAN IP address, and leave the Local Port blank.  When your network's firewall is disabled and you set 80 as the HTTP server's por                                                                   | t range for your W                      | /AN setup, then you                           | r http          |
| 🤊 Game Boost         | server/web server would be in conflict with TUF GAMING AX6000's web user inte<br>. When you set 20:21 as your ETP server's port range for your WAN setup, then your                                     | erface.                                 | uld be in conflict will                       | 6 THE           |
| Open NAT             | GAMING AX5000's native FTP server.<br><u>Virtual Server / Port Forwarding FAQ</u>                                                                                                    |                                         |                                               |                 |
| Adaptive QoS         | Basic Config                                                                                                    |                                         |                                               |                 |
| Traffic Analyzer     | Enable Port Forwarding                                                                                                    |                                         |                                               |                 |
| USB Application      | Port Forwarding List (Max Limit : 64)                                                                                                    |                                         |                                               |                 |
|                      | Service Name External Port Internal Port Internal IP Address F                                                                                                    | Protocol So                             | urce IP Edit                                  | Delete          |
| AiCloud 2.0          | No data in table.                                                                                                    |                                         |                                               |                 |
|                      | Add profile                                                                                                    |                                         |                                               |                 |
| Mireless             |                                                                                                    |                                         |                                               |                 |
|                      |                                                                                                    |                                         |                                               |                 |
| WAN                  |                                                                                                    |                                         |                                               |                 |
|                      |                                                                                                    |                                         |                                               |                 |

#### Untuk menyediakan Pemajuan Port:

- Daripada panel navigasi, pergi ke tab Advanced Settings (Tetapan Lanjutan) > WAN > Virtual Server / Port Forwarding (Pelayan Maya / Pemajuan Port).
- 2. Pada medan Enable Port Forwarding (Dayakan Pemajuan Port), raitkan Yes (Ya).
- 3. Klik **Tambah profil** dan masukkan maklumat berikut dalam jadual **Senarai Pemajuan Port**:
  - Nama Perkhidmatan: Masukkan nama perkhidmatan.

- **Protokol**: Pilih protokol. Jika anda tidak pasti, pilih **KEDUA-DUANYA**.
- Port Luaran: Port Luaran menerima format berikut:
  - 1) Julat port menggunakan noktah "." antara port permulaan dan penamat, seperti 300:350.
  - 2) Port tunggal menggunakan koma "," antara port berasingan, seperti 566, 789.
  - 3) Gabungan julat port dan port tunggal, menggunakan noktah "" dan koma "" seperti 1015:1024, 3021.
- Alamat IP Internet: Masukkan alamat IP LAN klien.

**NOTA:** Gunakan alamat IP statik untuk klien setempat untuk menjadikan pemajuan port berfungsi dengan baik. Rujuk bahagian **4.2 LAN** untuk maklumat.

- **Port Internet:** Masukkan port khusus untuk menerima paket yang dimajukan. Biarkan medan ini kosong jika anda mahu paket masuk dihalakan semula ke julat port yang dinyatakan.
- **IP Sumber:** Jika anda mahu membuka port anda ke alamat IP khusus dari Internet, masukkan alamat IP yang anda mahu tentukan dalam medan IP sumber.
- 4. Klik **Add (Tambah)** ( untuk memasukkan maklumat pemicu port ke senarai. Klik butang **Delete (Padam)** ( untuk mengalih keluar entri pemicu port daripada senarai.
- 5. Apabila selesai, klik **Apply (Guna)**.

# Untuk memeriksa jika Pemajuan Port telah berjaya dikonfigurasi:

- Pastikan pelayan atau aplikasi anda disediakan dan berjalan.
- Anda memerlukan klien di luar LAN anda tetapi mempunyai akses Internet (dirujuk sebagai "Klien Internet"). Klien ini tidak boleh disambungkan ke penghala ASUS.
- Pada klien Internet, gunakan IP WAN penghala untuk mengakses pelayan. Jika pemajuan port telah berjaya, anda boleh mengakses fail atau aplikasi.

#### Perbezaan antara picu port dan pemajuan port:

- Picu port akan berfungsi walaupun tanpa menyediakan alamat IP LAN khusus. Tidak seperti pemajuan port, yang memerlukanalamat IP LAN statik, picu port membolehkan pemajuan port dinamik menggunakan penghala. Julat port yang telah ditetapkan dikonfigurasikan untuk menerima sambungan masuk untuk tempoh masa terhad. Picu port membolehkan berbilang komputer untuk menjalankan aplikasi yang biasanya memerlukan pemajuan secara manual port yang sama ke setiap PC pada rangkaian.
- Picu port adalah lebih selamat daripada pemajuan port memandangkan port masuk tidak dibuka pada setiap masa. Ia dibuka hanya apabila aplikasi membuat sambungan keluar melalui port picu.

### 4.3.5 DMZ

DMZ Maya mendedahkan satu klien ke Internet, membolehkan klien ini menerima semua paket masuk diarahkan ke Rangkaian Kawasan Setempat.

Trafik masuk dari Internet biasanya dibuang dan dihalakan ke klien tertentu hanya jika pemajuan port atau picu port telah dikonfigurasikan pada rangkaian. Dalam konfigurasi DMZ, satu klien rangkaian menerima semua paket masuk.

Meyediakan DMZ pada rangkaian adalah berguna bila anda memerlukan port masuk terbuka atau anda ingin mengehos domain, web, atau pelayan e-mel.

**PERHATIAN:** Membuka semua port pada klien ke Internet menjadikan ragkaian rentan kepada serangan luar. Sila berjaga-jaga akan risiko keselamatan yang terlibat dalam menggunakan DMZ.

#### Untuk menyediakan DMZ:

- Daripada panel navigasi, pergi ke tab Advanced Settings (Tetapan Lanjutan) > WAN > DMZ.
- 2. Konfigurasi tetapan di bawah. Apabila selesai, klik **Apply** (Guna).
  - Alamat IP bagi Stesen Terdedah: Masukkan alamat IP LAN klien yang akan menyediakan perkhidmatan DMZ dan terdedah pada Internet. Pastikan klienn pelayan mempunyai alamat IP statik.

### Untuk membuang DMZ:

- 1. Padam alamat IP LAN klien dari kotak teks **IP Address of Exposed Station (Alamat IP Stesen Terdedah)**.
- 2. Apabila selesai, klik **Apply (Guna)**.

## 4.3.6 DDNS

Menyediakan DDNS (DNS Dinamik) membolehkan anda mengakses penghala daripada luar rangkaian anda melalui Perkhidmatan DDNS ASUS atau perkhidmatan DDNS lain.

|                      | TUF GAMING AX6000                                                                                                    | Logout                                 | English 🗸                 |
|----------------------|----------------------------------------------------------------------------------------------------|----------------------------------------|---------------------------|
| TUF GAMING           |                                                                                                    | ************************************** |                           |
| Quick Internet Setup | All of the devices have been blocked from Internet access     Operation Mode: <u>thireless router</u> Firmware Version: <u>3.0.0.4.3</u> SSID: <u>Alex TUF-AX6000</u> <u>Alex TUF-AX6000_S6</u> | 388 <u>31931</u>                       | 🕸 🖥 💼 🔮 🏟                 |
|                      | Internet Connection Dual WAN Port Trigger Virtual Server / Port                                                                                                    | t Forwarding DMZ DDNS                  | IAT Passthrough           |
| Network Map          | WAN - DDNS                                                                                                    | San Shee                               |                           |
| AiMesh               | DDNS (Dynamic Domain Name System) is a service that allows networ                                                                                                    | rk clients to connect to the wirele    | ess router, even with a   |
| Guest Network        | dynamic public IP address, through its registered domain name. The wi<br>and other DDNS services.                                                                                               | ireless router is embedded with I      | the ASUS DDNS service     |
| AiProtection         | If you cannot use ASUS DDNS services, please go to <u>https://iplow</u><br>IP address to use this service.                                                                                      | okup.asus.com/nslookup.p               | hp to reach your internet |
| Service Controls     | The wireless router currently uses a private WAN IP address.<br>This router may be in the multiple-NAT environment and DDNS service                                                             | cannot work in this environment        |                           |
| 🤊 Game Boost         | Enable the DDNS Client • Yes © No                                                                                                    |                                        |                           |
| Open NAT             | Apply                                                                                                    |                                        |                           |
| Adaptive QoS         |                                                                                                    |                                        |                           |
| Traffic Analyzer     |                                                                                                    |                                        |                           |
| 🖇 USB Application    |                                                                                                    |                                        |                           |
| AiCloud 2.0          |                                                                                                    |                                        |                           |
|                      |                                                                                                    |                                        |                           |
| Wireless             |                                                                                                    |                                        |                           |
| LAN                  |                                                                                                    |                                        |                           |
|                      |                                                                                                    |                                        |                           |

#### **Untuk menyediakan DDNS:**

- 1. Daripada panel navigasi, pergi ke tab **Advanced Settings** (Tetapan Lanjutan) > WAN > DDNS.
- 2. Konfigurasi tetapan di bawah yang berikut. Apabila selesai, klik **Apply (Guna)**.
  - Mendayakan Klien DDNS: Dayakan DDNS untuk mengakses penghala ASUS melalui nama DNS dan bukannya alamat IP WAN.
  - **Pelayan dan Nama Hos**: Pilih DDNS ASUS atau DDNS lain. Jika anda ingin menggunakan DDNS ASUS, isi Nam Hos dalam format xxx.asuscomm.com (xxx adalah nama hos anda).
  - Jika anda ingin menggunakan perkhidmatan DDNS berbeza, klik CUBAAN PERCUMA dan mendaftar dalam talian dahulu. Isi Nama Pengguna atau Alamat E-mel dan Kata Laluan atau medan Kunci DDNS.
  - **Mendayakan kad bebas**: Dayakan kad bebas jika perkhidmatan DDNS anda memerlukan satu.

#### NOTA:

Perkhidmatan DDNS tidak akan berfungsi di bawah keadaan ini:

- Apabila penghala wayarles menggunakan alamat peribadi IP WAN (192.168.x.x, 10.x.x.x, atau 172.16.x.x), seperti yang ditunjukkan oleh teks berwarna kuning.
- Penghala mungkin berada pada rangkaian yang menggunakan jadual NAT berbilang.

## 4.3.7 Masuk Lalu NAT

Masuk Lalu NAT membolehkan sambungan Rangkaian Peribadi Maya (VPN) untuk melalui penghala ke klien rangkaian. Masuk Lalu PPTP, Masuk Lalu L2TP, Masuk Lalu IPsec dan Masuk Lalu RTSP didayakan secara lalai.

Untuk mendayakan / nyahdaya tetapan Masuk Lalu NAT, pergi ke tab **Advanced Settings (Tetapan Lanjutan)** > **WAN** > **NAT Passthrough (Masuk Lalu NAT)**. Apabila selesai, klik **Apply** (**Guna**).

|                        | 100 - 100 - 100 - 100                               | INC. IN MALES                                             |                                 |                         |
|------------------------|-----------------------------------------------------|-----------------------------------------------------------|---------------------------------|-------------------------|
|                        | TUF GRMING                                          | RXE000                                                    | Logout                          | English 🗸               |
| TUF GAMING             |                                                     | . The Maller .                                            |                                 |                         |
|                        | <ol> <li>All of the devices have</li> </ol>         | been blocked from Internet access.                        |                                 | >                       |
| Ruick Internet Setup   | Operation Mode: Wireless r<br>SSID: Alex_TUF-AX6000 | outer Firmware Version: 3.0.0.4.388<br>Alex_TUF-AX6000_56 | <u>1_31931</u>                  | 🔯 क 📦 🧯 🕸               |
| General                | Internet Connection Dual WA                         | N Port Trigger Virtual Server / Port F                    | orwarding DMZ DDNS NA           | T Passthrough           |
| Network Map            | WAN - NAT Passthrough                               |                                                           |                                 | 16 7. M                 |
| 🔅 AiMesh               | Enable NAT Passthrough to allo                      | w a Virtual Private Network (VPN) connec                  | tion to pass through the router | to the network clients. |
| Guest Network          | PPTP Passthrough                                    | Enable 🗸                                                  |                                 |                         |
| (in AiProtection       | L2TP Passthrough                                    | Enable 🗸                                                  |                                 |                         |
| Section 2017           | IPScc Passthrough                                   | Enable 🗸                                                  |                                 |                         |
| 🥑 Game Boost           | RTSP Passthrough                                    | Enable V                                                  |                                 |                         |
| -<br>                  | H.323 Passthrough                                   | Enable V                                                  |                                 |                         |
| Adaptive QoS           | PPPoE Relay                                         | Disable v                                                 |                                 |                         |
| Traffic Analyzer       | FTP ALG port                                        | 2021                                                      |                                 |                         |
| \delta USB Application |                                                     | Apply                                                     |                                 |                         |
| AiCloud 2.0            |                                                     |                                                           |                                 |                         |
| Advanced Settings      |                                                     |                                                           |                                 |                         |
| Wireless               |                                                     |                                                           |                                 |                         |
| 🗔 LAN                  |                                                     |                                                           |                                 |                         |
| @ WAN                  |                                                     |                                                           |                                 |                         |

# 4.4 IPv6

Penghala wayarles ini menyokong pengalamatan IPv6, sistem yang menyokong lebih alamat IP. Standard ini belum lagi tersedia secara meluas. Hubungi ISP anda jika perkhidmatan Internet anda menyokong IPv6.

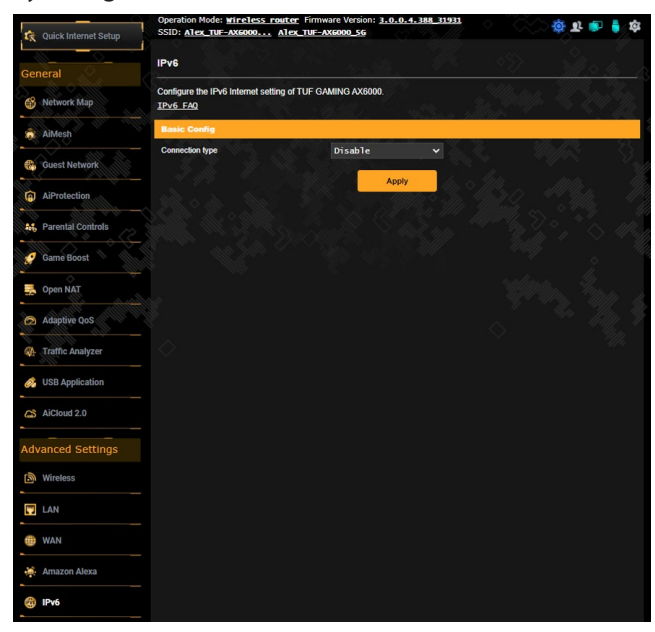

#### Untuk menyediakan IPv6:

- 1. Daripada panel navigasi, pergi ke Advanced Settings (Tetapan Lanjutan) > IPv6.
- 2. Pilih **Connection type (Jenis sambungan)** anda. Pilih konfigurasi berbeza bergantung pada jenis sambungan terpilih anda.
- 3. Masukkan tetapan IPv6 LAN dan DNS anda.
- 4. Klik Apply (Guna).

**NOTA:** Sila rujuk ISP anda berkenaan maklumat khusus IPv6 untuk perkhidmatan Internet anda.

# 4.5 VPN

Rangkaian Persendirian Maya (VPN) menyediakan komunikasi selamat dengan komputer atau rangkaian jauh menerusi rangkaian awam seperti Internet.

**NOTA:** Sebelum menyediakan sambungan VPN, anda memerlukan alamat IP atau nama domain pelayan VPN.

|                      | TUF GRMING RX6000                                                                                                    | Logout English V              |
|----------------------|----------------------------------------------------------------------------------------------------|-------------------------------|
| TUF GAMING           | All of the devices have been blocked from Internet a                                                                          | iccess.                       |
| Quick Internet Setup | Operation Mode: <u>wireless router</u> Firmware Version: <u>3.1</u><br>SSID: <u>Alex_TUF-AX6000</u> <u>Alex_TUF-AX6000_56</u> | 0.0.4.388_31931 🔅 🏚           |
| General              | VPN Server VPN Fusion Instant Guard                                                                                           |                               |
| 🚳 Network Map        | VPN Server                                                                                                    |                               |
| AiMesh               |                                                                                                    |                               |
| Guest Network        | SERVER LIST                                                                                                    | РРТР                          |
| AiProtection         | VPN Server >  PPTP                                                                                                    | VPN Details                   |
| As Parental Controls |                                                                                                    | General ~                     |
| 🧭 Game Boost         | VPN Server > OpenVPN >                                                                                                    | Network Place (Samba) Support |
| 🛃 Open NAT           |                                                                                                    | How to setup                  |
| Adaptive QoS         | VPN Server > IPSec VPN                                                                                                    |                               |
| naffic Analyzer      |                                                                                                    | ↔ VPN Client (Max Limit :16)  |
| 💰 USB Application    | WireGuard VPN                                                                                                    | No data in table.             |
| AiCloud 2.0          |                                                                                                    | Apply all settings            |
| Advanced Settings    |                                                                                                    |                               |
| Mireless             |                                                                                                    |                               |

## 4.5.1 Pelayan VPN

#### Untuk menyediakan akses ke pelayan VPN:

- 1. Dari panel navigasi, pergi ke Advanced Settings (Tetapan Lanjutan) > VPN.
- 2. Pada medan **PPTP**, klik **ON (HIDUP)**.
- 3. Pada senarai juntai bawah VPN Details (Butiran VPN), pilih Advanced Settings (Tetapan Lanjutan) untuk mengkonfigurasi tetapan VPN lanjutan seperti sokongan siaran, pengesahan, Penyulitan MPPE dan julat alamat IP Klien.
- 4. Pada medan Network Place (Samba) Support (Sokongan Tempat Rangkaian (Samba)), klik ON (HIDUP).
- 5. Masukkan nama pengguna dan kata laluan untuk mengakses pelayan VPN. Klik 💽.
- 6. Klik Apply all settings (Gunakan semua tetapan).

# 4.5.2 Gabungan VPN

Gabungan VPN membolehkan anda menyambung ke berbilang pelayan VPN secara serentak dan menugaskan peranti klien anda untuk menyambung ke terowong VPN yang berbeza. Sesetengah peranti seperti kotak set-atas, TV pintar dan pemain Blu-ray tidak menyokong perisian VPN. Ciri ini menyediakan akses VPN ke peranti sedemikian dalam rangkaian rumah tanpa perlu memasang perisian VPN, manakala telefon pintar anda kekal bersambung ke Internet dan bukannya VPN. Untuk Pemain, sambungan VPN mengurangkan serangan DDoS untuk menghalang permainan PC anda atau strim anda daripada terputus sambungan dengan pelayan permainan. Membina sambungan VPN juga boleh sahaja mengubah alamat IP anda ke rantau di mana terletaknya pelayan permainan, bagi meningkatkan masa ping anda ke pelayan permainan.

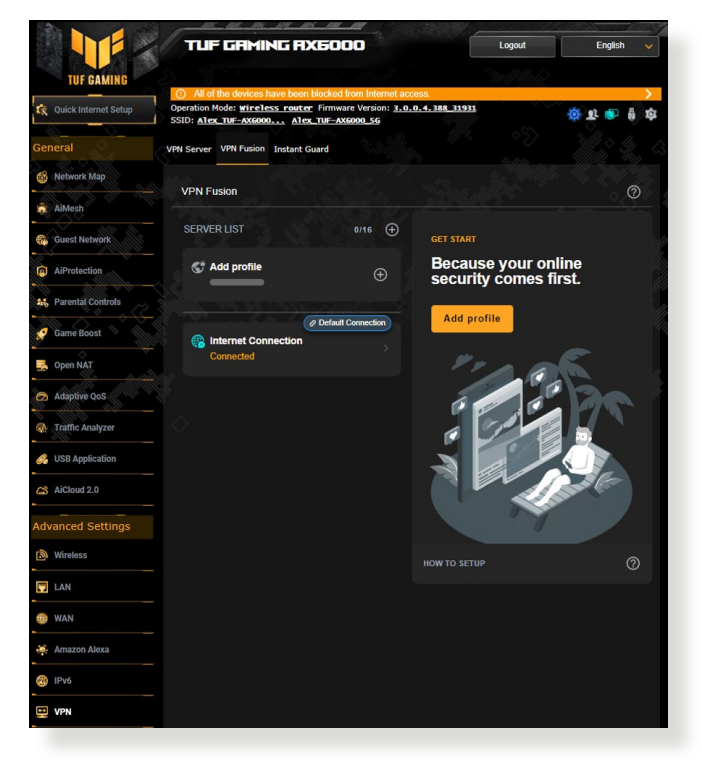

#### Untuk bermula, sila ikuti langkah-langkah di bawah:

- 1. Klik 🔁 di sebelah SERVER LIST (SENARAI PELAYAN) atau Add profile (Tambah profil) untuk menambah terowong VPN baharu.
- 2. Aktifkan sambungan VPN yang anda cipta dalam Senarai Pelayan.

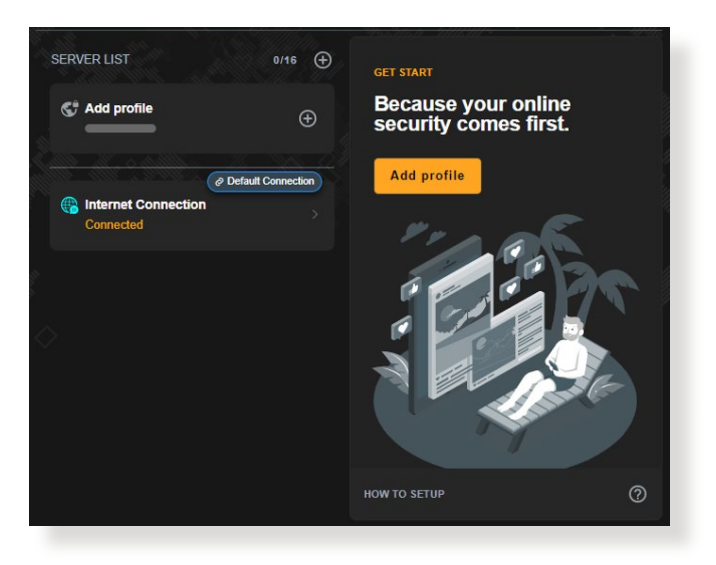

## 4.5.3 Pengawal Segera

Pengawal Segera menjalankan pelayan VPN peribadi anda sendiri pada penghalan anda sendiri. Apabila anda menggunakan terowong VPN, semua data anda akan melalui pelayan. Dengan Pengawal Segera, anda mengawal sepenuhnya pelayan anda sendiri, menjadikannya penyelesaian yang mungkin paling selamat.

|                                                                                                    | 000                                                                                           | Logout                                                             | English 🗸                   |
|----------------------------------------------------------------------------------------------------|-----------------------------------------------------------------------------------------------|--------------------------------------------------------------------|-----------------------------|
|                                                                                                    |                                                                                               |                                                                    |                             |
| All of the devices have been block                                                                                                    | ed from Internet access.                                                                      |                                                                    | >                           |
| Operation Mode: Wireless router Firm                                                                                                    | nware Version: 3.0.0.4.388_319                                                                | <u>B1</u>                                                          |                             |
| SSID: Alex_TUF-AX6000 Alex_TUF-                                                                                                    | -AX6000_5G                                                                                    |                                                                    |                             |
| PN Server VPN Fusion Instant Guard                                                                                                    |                                                                                               |                                                                    |                             |
| nstant Guard                                                                                                    |                                                                                               |                                                                    |                             |
|                                                                                                    | anner man just one cales na ane noo                                                           | o nouter upp. rou cu                                               | in monitor inno 5 connected |
| o your VPN Server with Instant Guard app.<br>Basic Config                                                                                                    |                                                                                               |                                                                    | 111//105, S                 |
| o your VPN Server with Instant Guard app.<br>Basic Config<br>Instant Guard                                                                                                 |                                                                                               | ll an <sup>a</sup> r a<br>Un a an an an an an an an an an an an an |                             |
| o your VPN Server with Instant Guard app.<br>Basic Config<br>Instant Guard<br>Server IP Address                                                                            |                                                                                               |                                                                    |                             |
| o your VPN Server with Instant Guard app.<br>Basic Config<br>Instant Guard<br>Server IP Address<br>System Log                                                              | ON Check log                                                                                  |                                                                    |                             |
| o your VPN Server with Instant Guard app.<br>Basic Config<br>Instant Guard<br>Server IP Address<br>System Log<br>Client will use VPN to access                             | Check log<br>Check log<br>Internet and<br>The access setting will be applied to               | local network<br>lo both IPSec VPN and                             | instant Quard.              |
| o your VPN Server with Instant Guard app.  Basic Config  Instant Guard Server IP Address System Log Client will use VPN to access Connection Status                        | OK<br>Check log<br>Internet only Internet and<br>The access setting will be applied to        | local network<br>lo both IPSec VPN and i                           | inclant Guard.              |
| o your VPN Server with Instant Guard app.  Basic Config Instant Guard Server IP Address System Log Client will use VPN to access Connection Status Remote IP Client status | Check log<br>Check log<br>Internet only Internet and<br>The access setting will be applied to | local network<br>to both IPSec VPH and<br>Device                   | instant Guard.              |

# 4.6 Tembok Api

Penghala wayarles boleh menjadi tembok api perkakas untuk rangkaian anda.

NOTA: Ciri Tembok Api didayakan secara lalai.

# 4.6.1 Umum

#### Untuk menyediakan tetapan Tembok Api asas:

- 1. Daripada panel navigasi, pergi ke tab Advanced Settings (Tetapan Lanjutan) > Firewall (Tembok Api) > General (Am).
- 2. Pada medan Enable Firewall (Dayakan Tembok Api), pilih Yes (Ya).
- 3. Pada **Enable DoS protection (Perlindungan Dayakan DoS)**, pilih **Yes (Ya)** untuk melindungi rangkaian anda daripada serangan DoS (Nafi Khidmat) walaupun ini mungkin menjejaskan prestasi penghala anda.
- Anda juga boleh memantau pertukaran paket antara sambungan LAN dan WAN. Pada Jenis paket yang dilog, pilih Dropped (Digugurkan), Accepted (Diterima), atau Both (Kedua-duanya).
- 5. Klik Apply (Guna).

# 4.6.2 Penapis URL

Anda boleh menentukan kata kerja atau alamat web untuk mengelakkan akses ke URL tertentu.

**NOTA:** Penapis URL adalah berdasarkan pertanyaan DNS. Jika klien rangkaian telah mengakses tapak web seperti http://www. abcxxx.com, maka tapak web tidak akan disekat (cache DNS dakan sistem menyimpan tapak web yang dilawati sebelum ini). Untuk menyelesaikan isu ini, kososngkan cache DNS sebelum menyediakan Penapis URL.

#### Untuk menyediakan penapis URL:

- Daripada panel navigasi, pergi ke tab Advanced Settings (Tetapan Lanjutan) > Firewall (Tembok Api) > URL Filter (Penapis URL).
- 2. Pada medan Dayakan Penapis URL, pilih Enabled (Didayakan).
- 3. Masukkan URL dan klik butang 🕀 .
- 4. Klik Apply (Guna).

## 4.6.3 Penapis kata kunci

Penapis kata kunci menyekat akses ke laman web mengandungi kata kunci yang dinyatakan.

|                      | Operation Mode: <u>Wireless router</u> Firmware Version: <u>3.0.0.4.388 31933</u>                                                                                                    | o 🔨 🔅 🕸 🗊 🛔 🕸                            |
|----------------------|----------------------------------------------------------------------------------------------------|------------------------------------------|
| Quick Internet Setup | SSID: ATEX_TUF=AX6000 ATEX_TUF=AX6000_SG                                                                                                    |                                          |
|                      | General URL Filter Keyword Filter Network Services Filter                                                                                                    |                                          |
| General              | Contraction of the second second seco |                                          |
| Network Map          | Firewall - Keyword Filter                                                                                                    | 2 Martin M. Day Mr.                      |
| AiMesh               | Keyword Filter allows you to block the clients' access to webpages containing the sp<br>Limitations of the filtering function :                                                                                                    | ecified keywords.                        |
| Guest Network        | Compressed webpages that use HTTP compression technology cannot be fill     2. Https webpages cannot be filtered.                                                                                                    | lered. <u>See here for more details.</u> |
| AiProtection         | Basic Config                                                                                                    | dilla 2015 - 11 Il Illiotta - 111        |
| 4% Parental Controls | Enable Keyword Filter                                                                                                    |                                          |
| 🤵 Game Boost         | Keyword Filter List (Max Limit : 64)                                                                                                    |                                          |
| Onen NAT             | Keyword Filter List                                                                                                    | Add / Delete                             |
| ореннян              |                                                                                                    | $\oplus$                                 |
| 🔗 Adaptive QoS       | No data in table.                                                                                                    | <u>- 919 - 110, 91</u>                   |
| Traffic Analyzer     | Appiy                                                                                                    | - 11/4                                   |
| 🔗 USB Application    |                                                                                                    |                                          |
| AiCloud 2.0          |                                                                                                    |                                          |
| Advanced Settings    |                                                                                                    |                                          |
| Mireless             |                                                                                                    |                                          |
| 🛄 LAN                |                                                                                                    |                                          |
| 🜐 WAN                |                                                                                                    |                                          |
| 🏟 Amazon Alexa       |                                                                                                    |                                          |
| 🛞 IPv6               |                                                                                                    |                                          |
| VPN                  |                                                                                                    |                                          |
| A. Firewall          |                                                                                                    |                                          |

#### Untuk menyediakan penapis kata kunci:

- 1. Daripada panel navigasi, pergi ke tab Advanced Settings (Tetapan Lanjutan) > Firewall (Tembok Api) > Keyword Filter (Penapis Kata Kunci).
- 2. Pada medan **Dayakan Penapis Kata Kunci**, pilih **Enabled** (**Didayakan**).
- 3. Masukkan perkataan atau frasa dan klik butang 🕑 .
- 4. Klik Apply (Guna).

#### NOTA:

- Penapis Kata Kunci adalah berdasarkan pertanyaan DNS. Jika klien rangkaian telah mengakses tapak web seperti http://www. abcxxx.com, maka tapak web tidak akan disekat (cache DNS dakan sistem menyimpan tapak web yang dilawati sebelum ini). Untuk menyelesaikan isu ini, kososngkan cache DNS sebelum menyediakan Penapis Kata Kunci.
- Laman web termampat menggunakan pemampatan HTTP tidak boleh ditapis. Halaman HTTPS juga tidak boleh disekat menggunakan penapis kata kunci.

# 4.6.4 Penapis Perkhidmatan Rangkaian

Penapis Perkhidmatan Rangkaian menyekat pertukaran paket LAN ke WAN dan mengehadkan klien rangkaian daripada mengakses perkhidmatan web khusus seperti Telnet atau FTP.

| 🛠 Quick Internet Setup | Operation Mode: <u>Wireless router</u> First<br>SSID: <u>Alex TUF-AX5000</u> <u>Alex TUF</u>  | nware Version: <u>3.0.0.4.388_31931</u><br>-AX6000_5G                                       | · · · · · · · · · · · · · · · · · · ·                        | ा<br>ह 💩 🍦 🕸                            |
|------------------------|-----------------------------------------------------------------------------------------------|---------------------------------------------------------------------------------------------|--------------------------------------------------------------|-----------------------------------------|
| General                |                                                                                               |                                                                                             |                                                              |                                         |
| Network Map            | Firewall - Network Services Filte                                                             | i San Marian                                                                                | - <u>-</u> Matap 4                                           |                                         |
| àiMesh                 | The Network Services filter blocks the LAN<br>For example, if you do not want the device      | to WAN packet exchanges and restricts o<br>to use the Internet service, key in 80 in th     | devices from using specific<br>ie destination port. The traf | network services.<br>lic that uses port |
| Guest Network          | 80 will be blocked (but https can not be blo<br>Leave the source IP field blank to apply this | cked).<br>8 rule to all LAN devices.                                                        |                                                              |                                         |
| AiProtection           | Deny List Duration : During the scheduler<br>specified duration, all the clients in LAN car   | I duration, clients in the Deny List cannot<br>access the specified network services.       | use the specified network s                                  | services. After the                     |
| Art, Parental Controls | Allow List Duration : During the schedule<br>NOTE : If you set the subnet for the Allow I     | d duration, clients in the Allow List can ON<br>ist, IP addresses outside the subnet will r | NLY use the specified netw<br>not be able to access the Ir   | ork<br>Iternet or any                   |
| 🧭 Game Boost           | Internet service.                                                                             |                                                                                             | 9990                                                         |                                         |
| Sopen NAT              | Enable Network Services Filter                                                                | ● Yes ● No                                                                                  |                                                              | Mann a                                  |
| Adaptive QoS           | Filter table type                                                                             | Deny List 🗸                                                                                 |                                                              |                                         |
| Traffic Analyzer       | Well-Known Applications                                                                       | User Defined∨                                                                               |                                                              |                                         |
| USB Application        | Date to Enable LAN to WAN Filter                                                              | Mon Tue Wed Thu Fri                                                                         |                                                              |                                         |
| AiCloud 2.0            | Date to Enable LAN to WAN Filter                                                              | ✓ Sat ⊻ Sun                                                                                 |                                                              |                                         |
| Advanced Settings      | Time of Day to Enable LAN to WAN Filter                                                       | 00 : 00 - 23 : 59                                                                           |                                                              |                                         |
| Mireless               | Filtered ICMP packet types                                                                    |                                                                                             |                                                              |                                         |
| 🖬 LAN                  | Network Services Filter Table (Max I<br>Source IP Port Range                                  | imit: 32)<br>Destination IP Port Ran                                                        | ae Protocol                                                  | Add / Delete                            |
| 🜐 WAN                  |                                                                                               |                                                                                             | тср 🗸                                                        | Ð                                       |
| 🚑 Amazon Alexa         |                                                                                               | No data in table.                                                                           |                                                              |                                         |
| IPv6                   |                                                                                               | Apply                                                                                       |                                                              |                                         |
| VPN                    |                                                                                               |                                                                                             |                                                              |                                         |
| h Firewall             |                                                                                               |                                                                                             |                                                              |                                         |

Untuk menyediakan penapis Perkhidmatan Rangkaian:

- 1. Daripada panel navigasi, pergi ke tab Advanced Settings (Tetapan Lanjutan) > Firewall (Tembok Api) > Network Service Filter (Penapis Perkhidmatan Rangkaian.
- 2. Pada medan Dayakan Penapis Perkhidmatan Rangkaian, pilih Yes (Ya).
- 3. Pilih jenis jadual Penapis. **Black List (Senarai Hitam)** menyekat perkhidmatan rangkaian yang ditentukan. **White List (Senarai Putih)** mengehadkan akses hanya ke perkhidmatan rangkaian yang ditentukan.
- 4. Nyatakan hari dan masa apabila penapis akan diaktifkan.
- 5. Untuk menentukan Perkhidmatan Rangkaian untuk menapis, masukkan IP Sumber, IP Destinasi, Liputan Port, dan Protokol. Klik butang 🕑.
- 6. Klik Apply (Guna).

# 4.7 Pentadbiran

# 4.7.1 Mod Operasi

Halaman Mod Operasi membolehkan anda memilih mod bersesuaian untuk rangkaian anda.

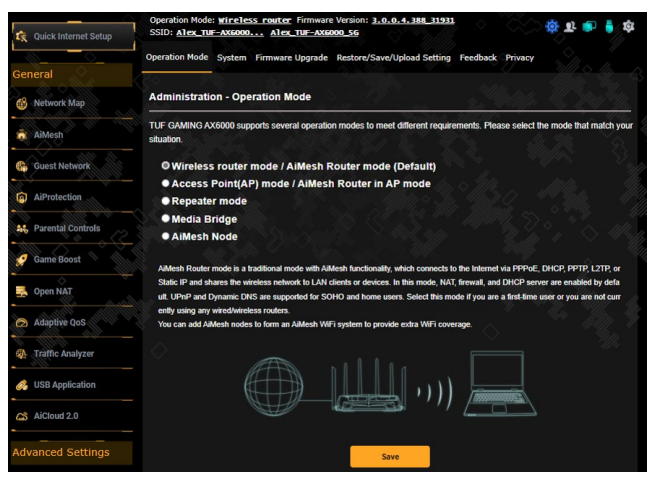

#### Untuk menyediakan mod operasi:

- Daripada panel navigasi, pergi ke tab Advanced Settings (Tetapan Lanjutan) > Administration (Pentadbiran) > Operation Mode (Mod Operasi).
- 2. Pilih mana-mana mod operasi ini:
  - Mod penghala wayarles / Mod penghala AiMesh (lalai): Dalam mod penghala wayarles, penghala wayarles menyambung ka Intternet dan menyediakan akses Internet ke peranti tersedia pada rangkaian setempat sendiri.
  - Mod titik Akses (AP) / Penghala AiMesh dalam mod AP: Dalam mod ini, penghalan mencipta rangkaian wayarles baru pada rangkaian sedia ada.
  - **Mod pengulang**: Dalam mod Pengulang, TUF-AX6000 disambungkan secara wayarles ke rangkaian wayarles sedia ada untuk meluaskan liputan wayarles. Dalam mod ini, firewall (tembok api), perkongsian IP dan fungsi NAT dinyahdayakan.
  - Media Bridge (Penghubung Media): Penyediaan ini memerlukan dua penghala wayarles. Penghala kedua berfungsi sebagai penghubung media di mana peranti berbilang seperti Smart TV dan konsol permainan boleh disambungkan melalui ethernet.

- **Mod AiMesh**: Penyediaan ini memerlukan sekurang-kurangnya dua penghala ASUS yang menyokong AiMesh. Dayakan nod AiMesh dan log masuk UI web penghala AiMesh untuk mencari nod AiMesh tersedia yang berdekatan untuk menyertai sistem AiMesh anda. Sistem AiMesh menyediakan liputan seluruh rumah dan pengurusan berpusat.
- 3. Klik Apply (Guna).

NOTA: Penghalan ini akan but semula bila anda menukar mod.

# 4.7.2 Sistem

Halaman **System (Sistem)** membolehkan anda mengkonfigurasikan tetapan penghala anda.

#### Untuk menyediakan tetapan Sistem:

- 1. Daripada panel navigasi, pergi ke tab Advanced Settings (Tetapan Lanjutan) > Administration (Pentadbiran) > System (Sistem).
- 2. Anda boleh mengkonfigurasi tetapan berikut:
  - Ubah kata laluan log masuk penghala: Anda boleh menukar kata laluan dan nama log masuk penghala wayarles dengan memasukkan nama dan kata laluan baru.
  - Zon Masa: Pilih zon masa rangkaian anda.
  - **Pelayan NTP**: Penghala wayarles boleh mengakses pelayan NTP (Protokol Masa Rangkaian) untuk menyegerakkan masa.
  - **Dayakan Telnet**: Klik **Yes (Ya)** untuk mendayakan perkhidmatan Telnet pada rangkaian. Klik **No (Tidak)** untuk menyahdayakan Telnet.
  - **Kaedah Pengesahan**: Anda boleh memilih HTTP, HTTPS, atau kedua-dua protokol untuk menjamin akses penghala.
  - Dayakan Akses Web daripada WAN: Pilih Yes (Ya) untuk membolehkan peranti di luar rangkaian untuk mengakses tetapan GUI penghala wayarles. Pilih No (Tidak) untuk menghalang akses.
  - Hanya benarkan IP tertentu: Klik Yes (Ya) jika anda ingin menentukan alamat IP peranti yang dibenarkan mengakses tetapan GUI penghala wayarles daripada WAN.
  - Senarai Klien: Masukkan alamat IP WAN peranti perangkaian dibenarkan untuk mengakses tetapan penghala wayarles. Senarai ini akan digunakan jika anda mengklik Yes (Ya) dalam item Only allow specific IP (Hanya benarkan IP tertentu).
- 3. Klik Apply (Guna).

# 4.7.3 Menatarkan perisian tegar

**NOTA:** Muat turun perisian tegar terkini dari laman web ASUS di <u>http://www.asus.com</u>

#### Untuk menatarkan perisian tegar:

- 1. Daripada panel navigasi, pergi ke tab Advanced Settings (Tetapan Lanjutan) > Administration (Pentadbiran) > Firmware Upgrade (Naik Taraf Perisian Tegar).
- 2. Dalam item **New Firmware File (Fail Perisian Tegar baru)**, klik **Browse (Semak Imbas)**. Navigasi ke fail perisian tegar yang dimuat turun.
- 3. Klik Upload (Muat naik).

#### NOTA:

- Apabila proses naik taraf selesai, tunggu seketika untuk sistem but semula.
- Jika proses penataran gagal, penghala wayarles secara automatik memasuki mod menyelamat dan penunjuk kuasa LED di panel depan mula berkelip-kelip secara perlahan. Untuk mendapatkan semula atau memulihkan sistem, gunakan utiliti 5.2 Firmware Restoration (Pemulihan Perisian Tegar).

## 4.7.4 Tetapan pemulihan/penyimpanan/memuat Naik

# Untuk memulihkan/menyimpan/memuat naik tetapan penghala wayarles:

- Daripada panel navigasi, pergi ke tab Advanced Settings (Tetapan Lanjutan) > Administration (Pentadbiran) > Restore/Save/Upload Setting (Tetapan pemulihan/simpan/ muat naik).
- 2. Pilih tugasan yang anda ingin lakukan:
  - Untuk memulihkan tetapan kilang lalai, klik **Restore** (**Pulihkan**), dan klik **OK** apabila diminta.
  - Untuk menyimpan tetapan sistem semasa, klik **Save** (Simpan), navigasi ke folder di mana anda berhasrat untuk menyimpan fail dan klik **Save** (Simpan).
  - Untuk memulihkan fail tetapan sistem yang disimpan, klik Browse (Semak Imbas) untuk mencari fail anda, kemudian klik Upload (Muat naik).

**PENTING!** Jika isu berlaku, muat naik versi perisian tegar terkini dan konfigurasi tetapan baru. Jangan pulihkan penghalan ke tetapan lalai.

# 4.8 Log Sistem

Log Sistem mengandungi aktiviti rangkaian terakam anda.

**NOTA:** Log sistem menetap semula apabila penghala dibut semula atau dimatikan.

#### Untuk melihat log sistem anda:

- 1. Daripada panel navigasi, pergi ke Advanced Settings (Tetapan Lanjutan) > System Log (Log Sistem).
- 2. Anda boleh melihat aktiviti rangkaian anda dalam mana-mana tab ini:
  - Log Am
  - Log Wayarles
  - Pajakan DHCP
  - IPv6
  - Jadual Penghalaan
  - Pemajuan Port
  - Sambungan

|                         |                                                                                                    |                                                                                                    | -                                               | I and the second                           |
|-------------------------|----------------------------------------------------------------------------------------------------|----------------------------------------------------------------------------------------------------|-------------------------------------------------|--------------------------------------------|
|                         | TUF GRMING AX6                                                                                                    | 000                                                                                                    | Logout                                          | English 🗸                                  |
| TUF GAMING              | Operation Mode: <u>wireless router</u> Firm<br>SSID: Alex TUE-AX6000 Alex TUE                                                                            | ware Version: <u>3.0.0.4.388_3193</u><br>-AX6000 56                                                                              |                                                 | ) 🅸 T 🐿 🥊 🏟                                |
| Le Quick Internet Setup | Ganaral Log . Wireless Log . DHCD leases                                                                                                    | ID-6 Deuting Table Deut Ferrer                                                                                                   | rdina. Connections                              |                                            |
| General                 |                                                                                                    | 1PV0 Routing Table Port Port                                                                                                    | ruing connections                               |                                            |
| Network Map             | System Log - General Log                                                                                                    | a anti a ta a a ta a ta a ta a ta a ta a                                                                                         |                                                 | . M. M. M.                                 |
| aiMesh                  | This page shows the detailed system's activ                                                                                                    | rties.                                                                                                    |                                                 |                                            |
| Guest Network           | System Time                                                                                                    | Mon, May 29 10:19:45 2023                                                                                                    |                                                 |                                            |
| Although a string       | Uptime                                                                                                    | 4 days 18 hour(s) 51 minute(s) 48 se                                                                                             | econds                                          |                                            |
| (a) AiProtection        | Remote Log Server                                                                                                    |                                                                                                    |                                                 |                                            |
| St. Parental Controls   | Damada I an Sanar Dad                                                                                                    | 514                                                                                                    |                                                 |                                            |
| 🤵 Game Boost            | Reliivid Lug Selvel Pult                                                                                                    | <ul> <li>The default port is 514. If you reconnected to the second remote log server or IoT devices' set</li> </ul>              | tings match your current                        | configuration.                             |
| Sopen NAT               |                                                                                                    | Apply                                                                                                    |                                                 | 11111 Man. n                               |
| Adaptive QoS            | May 29 09:46:52 kornel: 7966#C00Liz<br>May 29 09:57:38 kornel: 7966#C00Liz<br>May 29 10:03:04 kornel: nvram free<br>May 29 10:03:04 rc_service: httpd    | ax0,mt7986_hw_auto_debug() 12<br>ax0,mt7986_hw_auto_debug() 12<br>: 1583(httpd) nvram_idx(1 / 2<br>583:notify_rc_restart_firewal | 517: RxFifoFullCour<br>517: RxFifoFullCour<br>1 | nt = 501186, Old_FF<br>nt = 503900, Old_FF |
| A Traffic Analyzer      | May 29 10:03:07 kernel: _nvram_free<br>May 29 10:03:41 kernel: _nvram_free<br>May 29 10:03:41 rc service: httpd 1<br>May 29 10:03:41 WEBDAV Server: daem | : 11n1t) horam_idx(0 / 2)<br>: 1583(httpd) nvram_idx(1 / 2)<br>583:notify_rc restart_webdav<br>on is stoped                      |                                                 |                                            |
| Ø USB Application       | May 29 10:03:41 miniupnpd[27250]: 9<br>May 29 10:03:43 kernel: noram free<br>May 29 10:03:43 : it is advised to<br>May 29 10:03:43 : it is advised to    | hutting down MiniUPnPd<br>: 1(init) nvram idx(0 / 2)<br>use network interface name in:<br>TTD listening on port 20095            | stead of 192.168.50                             | 0.1/255.255.255.0                          |
| AiCloud 2.0             | May 29 10:03:43 minipped[16590]: L<br>May 29 10:08:37 kernel: _nvram_free<br>May 29 10:08:37 rc_service: httpd<br>May 29 10:08:37 rc_service: httpd      | istening for NAT-PMP/PCP traf:<br>: 1583(httpd) nvram_idx(1 / 2<br>583:notify_cc restart_webdav                                  | fic on port 5351<br>)                           |                                            |
| Advanced Settings       | May 29 10:08:39 MEDBAV Server: daem<br>May 29 10:08:41 kernel: _nvram_free<br>May 29 10:08:41 WEBDAV server: daem                                        | hutting down MiniUPnPd<br>: l(init) nuram_idx(0 / 2)<br>on is started                                                            |                                                 |                                            |
| 🔊 Wireless              | May 29 10:08:41 : it is advised to<br>May 29 10:08:41 miniuprpd[14221]: H<br>May 29 10:08:41 miniuprpd[14221]: L<br>May 29 10:08:41 miniuprpd[14221]: L  | use network interface name in<br>TTP listening on port 43707<br>istening for NAT-PMD/DCP traf.<br>1502/bttpd/ nurram ids/1 / 2   | stead of 192.168.50                             | 0.1/255.255.255.0                          |
| 🛄 LAN                   | May 29 10:09:46 rc service: httpd 1<br>May 29 10:09:46 Cloudsync client an<br>May 29 10:09:46 Cloudsync client: m                                        | d Webdav_cli: dsemon is stope<br>anually disabled                                                                                | nc<br>i                                         |                                            |
| @ WAN                   | 4                                                                                                    |                                                                                                    |                                                 | ÷ //                                       |
| 🐳 Amazon Alexa          |                                                                                                    | Clear Save                                                                                                    |                                                 |                                            |

# 4.9 Smart Connect

Smart Connect direka untuk memandu klien secara automatik ke satu daripada tiga radio (satu 2.4 GHz, satu jalur rendah 5 GHz) untuk memaksimumkan jumlah penggunaan daya pemprosesan wayarles.

#### 4.9.1 Menyediakan Smart Connect

Anda boleh mendayakan Smart Connect daripada GUI Web melalui dua cara berikut:

- Melalui skrin Wayarles
- 1. Pada penyemak imbas web anda, masukkan alamat IP lalai penghala wayarles secara manual: <u>http://www.asusrouter.com</u>.
- Pada halaman log masuk, masukkan nama pengguna lalai (admin (pentadbir)) dan kata laluan (admin (pentadbir)) dan klik OK. Halaman QIS ini dilancarkan secara automatik.
- 3. Dari panel navigasi, pergi ke tab **Advanced Settings (Tetapan** Lanjutan) > Wireless (Wayarles) > General (Am).
- 4. Alihkan penggelongsor kepada **ON (HIDUP)** dalam medan **Enable Smart Connect (Dayakan Smart Connect)**. Fungsi ini menyambung klien secara automatik dalam rangkaian anda ke jalur bersesuaian untuk kelajuan optimum.

|                                                                                                    | and the second second                                                      |                                                                                     |                 |
|----------------------------------------------------------------------------------------------------|----------------------------------------------------------------------------|-------------------------------------------------------------------------------------|-----------------|
|                                                                                                    | TUF GRMING R                                                               | KGODO Logout                                                                        | English 🗸       |
| TUF GAMING                                                                                                    | Operation Mode: <u>wireless</u> route<br>SSID: <u>Alex_TUF-AX6000</u> Alex | r Firmware Version: <u>3.0.0.4.388_31931</u>                                        | हा 💼 💡 🕸        |
| Quien interfier Serup                                                                                                    |                                                                            |                                                                                     | ~ 11            |
|                                                                                                    | General WPS WDS Wireless MA                                                | C Filter RADIUS Setting Professional Roaming Block List                             | Willie on the   |
| General                                                                                                    | 20 10 10                                                                   |                                                                                     | Illution Man 53 |
| 🚯 Network Map                                                                                                    | Wireless - General                                                         |                                                                                     | <u>6 24/20</u>  |
| aiMesh                                                                                                    | Set up the wireless related informatio                                     | n below.                                                                            |                 |
|                                                                                                    | Enable Smart Connect                                                       |                                                                                     | 17. S.          |
| Guest Network                                                                                                    | Network Name (SSID)                                                        | Alex_TUF-AX6000_2.4G                                                                | rasta Mite      |
| AiProtection                                                                                                    | Hide SSID                                                                  | • Yes © No                                                                          |                 |
| A Parental Controls                                                                                                    | Wireless Mode                                                              | Auto 🗸 🗹 Disable 11b                                                                | 1" \ 111. II    |
| 🤵 Game Boost                                                                                                    | 802.11ax / WiFi 6 mode                                                     | Enable V If compatibility issue occurs when enabling 802.11ax.<br>please check: FAQ | /WIFi 6 mode,   |
| S Open NAT                                                                                                    | WFi Agile Multiband                                                        | Enable 🗸                                                                            | . Mana a        |
| Adaptive QoS                                                                                                    | Target Wake Time                                                           | Disable 🗸                                                                           | 10 Mm 4         |
| A Traffic Analyzer                                                                                                    | Channel bandwidth                                                          | Auto V                                                                              | 14/10           |
| and a stand with the stand of the stand of t | Control Channel                                                            | Auto 🗸 Current Control Channel: 3                                                   |                 |
| OSB Application                                                                                                    |                                                                            | Auto select channel including channel 12, 13                                        |                 |
| AiCloud 2.0                                                                                                    | Extension Channel                                                          |                                                                                     |                 |
| -                                                                                                    | Authentication Method                                                      | WPA2-Personal 🗸 🕜                                                                   |                 |
| Advanced Settings                                                                                                    | WPA Encryption                                                             | AES V                                                                               |                 |
| Mireless                                                                                                    | WPA Pre-Shared Key                                                         | 1234567890                                                                          | Danger          |
|                                                                                                    | Protected Management Frames                                                | Disable 🗸                                                                           |                 |
| @ WAN                                                                                                    | Group Key Rotation Interval                                                | 3600                                                                                |                 |
| 🚔 Amazon Alexa                                                                                                    | -                                                                          | Apply                                                                               |                 |

# 5 Utiliti

#### NOTA:

- Muat turun dan pasangkan utiliti penghala wayarles daripada laman web ASUS:
- Penemuan Peranti v1.4.7.1 di <u>http://dlcdnet.asus.com/pub/ASUS/</u> LiveUpdate/Release/Wireless/Discovery.zip
- Pemulihan Semula Perisian Tegar v1.9.0.4 di <u>http://dlcdnet.asus.</u> <u>com/pub/ASUS/LiveUpdate/Release/Wireless/Rescue.zip</u>
- Utiliti Pencetak Windows v1.0.5.5 di <u>http://dlcdnet.asus.com/pub/</u> <u>ASUS/LiveUpdate/Release/Wireless/Printer.zip</u>
- Utiliti tidak disokong pada MAC OS.

# 5.1 Penemuan Peranti

Device Discovery (Penemuan Peranti) adalah utliti ASUS WLAN yang mengesan sebarang penghala wayarles ASUS yang tersedia pada rangkaian dan membolehkan anda untuk mengkonfigurasi peranti tersebut.

Untuk melancarkan utliti Device Discovery (Penemuan Peranti):

 Dari desktop komputer anda, klik
 Start (Mula) > All Programs (Semua Program) > ASUS Utility (Utiliti ASUS) > ASUS Wireless Router (Penghala Wayarles ASUS) > Device Discovery (Penemuan Peranti).

**NOTA:** Apabila anda menetapkan penghala kepada mod Titik Akses, anda perlu menggunakan Device Discovery (Penemuan Peranti) untuk mendapatkan alamat IP penghala.

# 5.2 Pemulihan Perisian Tegar

Firmware Restoration (Pemulihan Perisian Tegar) digunakan pada Penghala Wayarles ASIS selepas penataran perisian tegar yang gagal dijalankan. Utiliti ini memuat naik fail perisian tegar ke penghala wayarles. Proses ini mengambil masa kira-kira tiga hingga empat minit.

| Firmware Restor   | ation                     |         | ×              |
|-------------------|---------------------------|---------|----------------|
| <u>F</u> ilename: | I                         |         | <u>B</u> rowse |
| After locating t  | he firmware file, click ( | Jpload. |                |

**PENTING:** Lancarkan mod menyelamat sebelum menggunakan utiliti Firmware Restoration (Pemulihan Perisian Tegar).

**NOTA:** Ciri ini tidak disokong pada MAC OS.

# Untuk melancarkan mod menyelamat dan menggunakan utiliti Firmware Restoration (Pemulihan Perisian Tegar):

- 1. Cabut keluar palam penghala wayarles dari sumber kuasanya.
- 2. Sambil menekan terus butang Reset (Tetap semula) di bahagian belakang penghala wayarles, pasangkan penghala wayarles ke dalam sumber kuasa. Lepasakan butang Reset (Tetap semula) apabila Power LED (LED Kuasa) di panel hadapan mula berkelip dengan perlahan, yang menandakan bahawa penghala wayarles berada dalam mod menyelamat.
- 3. Tetapkan IP statik pada komputer anda dan gunakan yang berikut untuk menyediakan tetapan TCP/IP anda:

Alamat IP: 192.168.1.x Subnet mask: 255.255.255.0

- Dari desktop komputer anda, klik Start (Mulakan) > All Programs (Semua Atur cara) > ASUS Utility (Utiliti ASUS) > TUF-AX6000 Wireless Router (Penghala Wayarles TUF-AX6000) > Firmware Restoration (Pemulihan Perisian Tegar).
- 5. Untuk menavigasi ke fail perisian tegar, kemudian klik **Upload** (Muat naik).

**NOTA:** Utiliti Firmware Restoration (Pemulihan Perisian Tegar) tidak digunakan untuk menatarkan perisian tegar bagi Pengha Wayarles ASUS yang berfungsi. Perisian tegar biasa menatarkan apa yang perlu dilakukan melalui GUI web, Rujuk **Upgrading the firmware** (**Menatarkan perisian tegar)** untuk mendapatkan butiran yang lebih lanjut.

# 5.3 Menyediakan pelayan pencetak anda

## 5.3.1 ASUS EZ Printer Sharing

Utiliti ASUS EZ Printing Sharing membolehkan anda menyambung pencetak USB ke port USB penghala wayarles anda dan menyediakan pelayan pencetak. Ini membolehkan klien rangkaian anda mencetak dan mengimbas fail secara tanpa wayar.

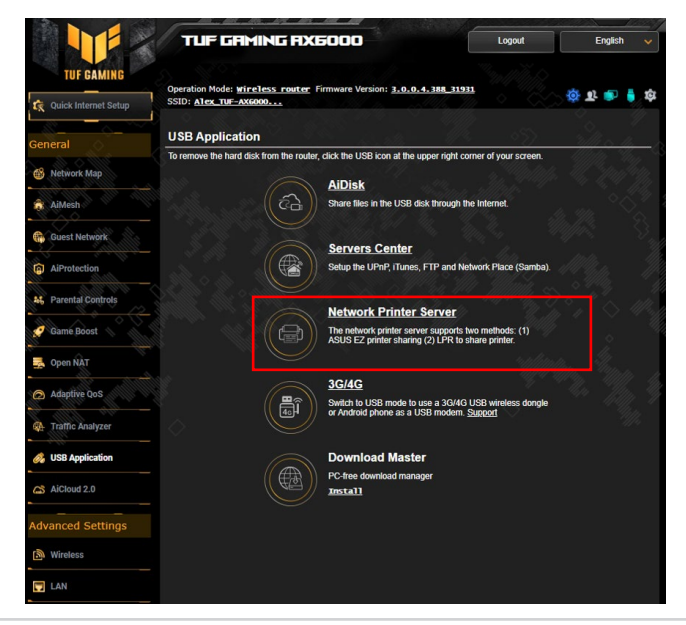

**NOTA:** Fungsi pelayan pencetak disokong pada Windows<sup>®</sup> 7/8/8.1/10/11.

#### Untuk menyediakan mod perkongsian EZ Printer:

- 1. Daripada panel navigasi, pergi ke General (Am) > USB Application (Aplikasi USB) > Network Printer Server (Rangkaian Pelayan Pencetak).
- 2. Klik **Download Now! (Muat Turun Sekarang!)** untuk memuat turun utiliti rangkaian pencetak.

|                      | TUF GRMING RX6000                                                                            | Logout              | English 🗸      |
|----------------------|----------------------------------------------------------------------------------------------|---------------------|----------------|
| Quick Internet Setup | Operation Mode: wireless router Firmware Version: 3.0.0.4.388_31933<br>SSID: Alex_TUF-AX6000 |                     | ् के क 📦 🍦 क्ष |
| Coneral              | Network Printer Server                                                                       |                     | 5              |
|                      | The network printer server supports two methods: (1) ASUS EZ printer sharing (2              | ) LPR to share prin | iter.          |
| 🚯 Network Map        | ASUS EZ printer sharing (Windows OS only) FAQ Dow                                            | vnload Now!         |                |
| â AiMesh             | Use LPR protocol to sharing printing FAQ (Windows)                                           |                     |                |
|                      | Use LPR protocol to sharing printing FAQ (MAC)                                               |                     |                |
| Guest Network        |                                                                                              |                     |                |
| AiProtection         | Network Printer Server                                                                       |                     | 11/100 1       |
| 46 Parental Controls |                                                                                              |                     |                |

**NOTA:** Utiliti rangkaian pencetak disokong pada Windows<sup>®</sup> 7/8/8.1/10/11. Untuk memasang utiliti pada Mac OS, pilih **Use LPR protocol for sharing printer (Guna protokol LPR untuk perkongsian pencetak)**.

3. Nyahzip fail yang dimuat turun dan klik ikon Pencetak untuk menjalankan program penyediaan rangkaian pencetak.

|             | Extracting Files The contents of this package are being extracted.                                                                                           |
|-------------|----------------------------------------------------------------------------------------------------|
| Printer.exe | Please wait while the InstallShield Wizard extracts the files needed to install ASUS<br>Printer Setup Utility on your computer. This may take a few moments. |
|             | Extracting UsbService64.exe                                                                                                    |
|             |                                                                                                    |
|             | InstallShield                                                                                                    |
4. Ikuti arahan pada skrin untuk menyediakan perkakas anda, kemudian klik **Next (Seterusnya)**.

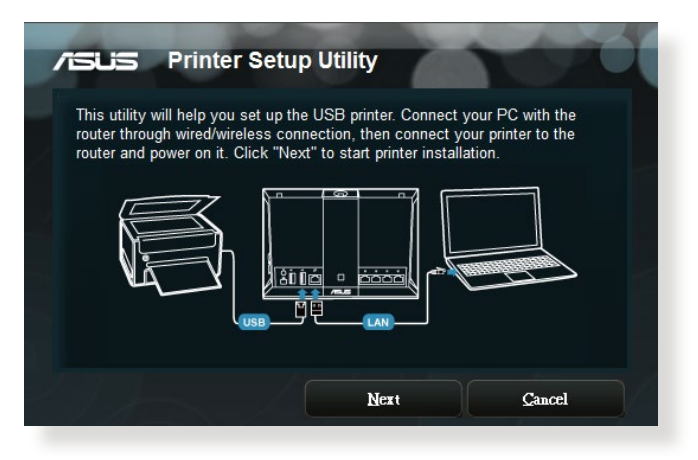

- 5. Tunggu beberapa minit untuk penyediaan pemulaan selesai. Klik **Next (Seterusnya)**.
- 6. Klik Finish (Selesai) untuk melengkapkan pemasangan.

7. Ikuti arahan OS Windows® untuk memasang pemacu pencetak.

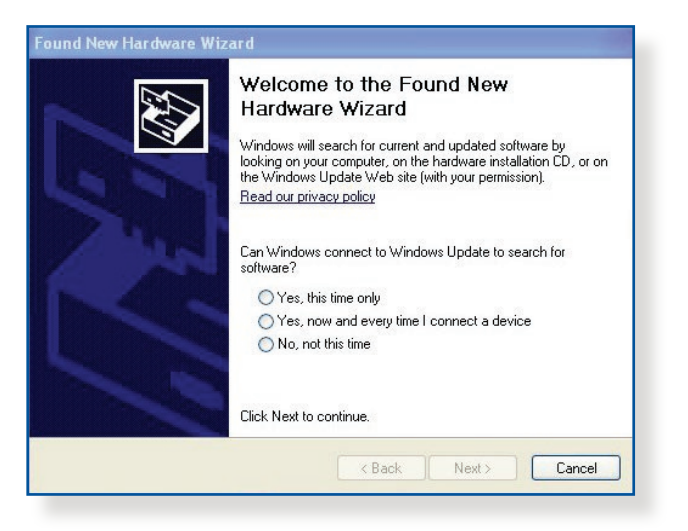

8. Selepas pemasangan pemacu pencetak selesai, klien rangkaian boleh menggunakan pencetak.

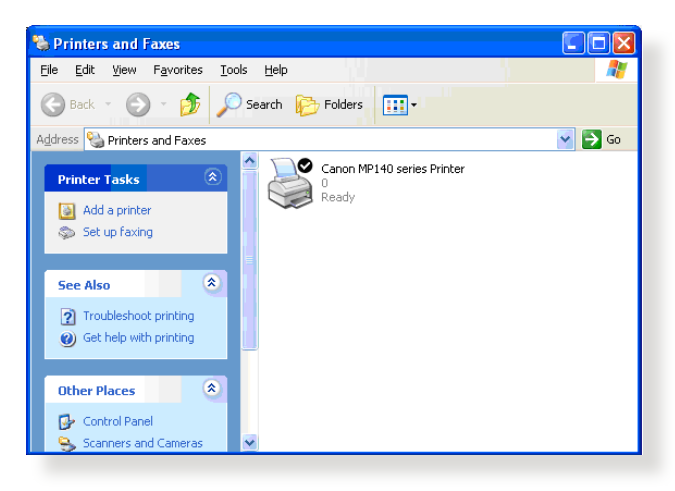

## 5.3.2 Menggunaka LPR untuk Berkongsi Pencetak

Anda boleh berkongsi pencetak anda dengan komputer yang berjalan pada sistem operasi Windows® dan MAC menggunakan LPR/LPD (Kawalan Jauh Talian Pencetak/Daemon Talian Pencetak).

#### Berkongsi pencetak LPR anda Untuk berkongsi pencetak LPR anda:

 Dari desktop Windows<sup>®</sup>, klik Start (Mula) > Devices and Printers (Peranti dan Pencetak) > Add a printer (Tambah Pecetak) untuk menjalankan Add Printer Wizard (Wizard Tambah Pencetak).

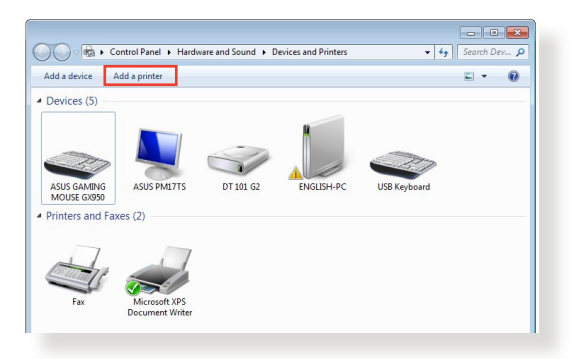

2. Pilih Add a local printer (Tambah pencetak setempat) dan kemudian klik Next (Seterusnya).

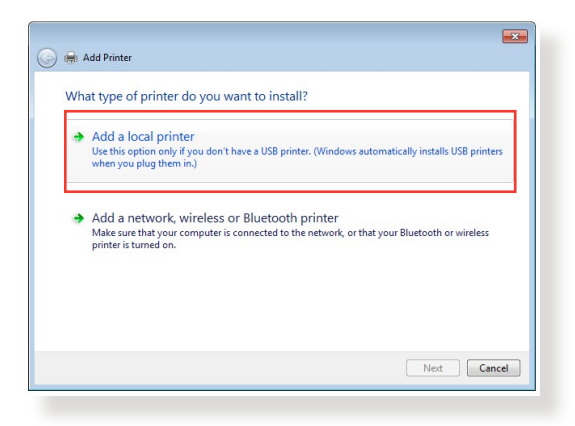

3. Pilih Create a new port (Cipta port baru) kemudian tetapkan Type of Port (Jenis Port) untuk Standard TCP/IP Port (TCP/ Port IP Standard). Klik Next (Seterusnya).

| choose a printer port           |                                                                           |
|---------------------------------|---------------------------------------------------------------------------|
| A printer port is a type of cor | nection that allows your computer to exchange information with a printer. |
| Use an existing port:           | LPT1: (Printer Port)                                                      |
| Oreate a new port:              |                                                                           |
| Type of port:                   | Standard TCP/IP Port                                                      |
|                                 |                                                                           |
|                                 |                                                                           |
|                                 |                                                                           |
|                                 |                                                                           |
|                                 |                                                                           |
|                                 |                                                                           |

4. Dalam medan Hostname or IP address (Nama hos atau alamat IP), masukkan alama IP penghala wayarles kemudian klik Next (Seterusnya).

| 🚱 🖶 Add Printer            |                                    |
|----------------------------|------------------------------------|
| Type a printer hostnan     | ne or IP address                   |
| Device type:               | TCP/IP Device 👻                    |
| Hostname or IP address:    | 192.168.1.1                        |
| Port name:                 | 192.168.1.1                        |
| Query the printer and auto | matically select the driver to use |
|                            | Next Cancel                        |

5. Pilih Custom (Tersuai) kemudian klik Settings (Tetapan).

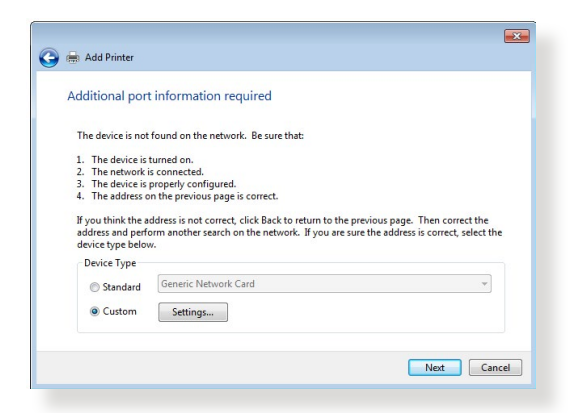

6. Tetapkan **Protocol (Protokol)** ke **LPR**. Dalam medan **Queue Name (Nama Baris)**, masukkan **LPRServer** kemudian klik **OK** untuk meneruskan.

| ort Settings              |                 |
|---------------------------|-----------------|
| Port Name:                | 192.168.1.1     |
| Printer Name or IP Addres | ss: 192.168.1.1 |
| Protocol                  |                 |
| Raw                       | LPR             |
| Raw Settings              |                 |
| Port Number:              | 9100            |
| LPR Settings              |                 |
| Queue Name:               | LPRServer       |
| LPR Byte Counting E       | Enabled         |
| SNMP Status Enable        | d               |
| Community Name:           | public          |
| SNMP Device Index:        | 1               |
|                           |                 |
|                           |                 |

7. Klik **Next (Seterusnya)** untuk menyelesaikan menyediakan port TCP/IP standard.

| The device is not found on the n                                                          | network. Be sure that:                                                  |
|-------------------------------------------------------------------------------------------|-------------------------------------------------------------------------|
| 1. The device is turned on.                                                               |                                                                         |
| 2. The network is connected.                                                              |                                                                         |
| <ol> <li>The device is properly config</li> <li>The address on the previous is</li> </ol> | ured.                                                                   |
|                                                                                           |                                                                         |
| If you think the address is not co                                                        | prect, click Back to return to the previous page. Then correct the      |
| device type below.                                                                        | arch on the network. If you are sure the address is correct, select the |
| Device Type                                                                               |                                                                         |
| Ganaria Natu                                                                              | unde Cand                                                               |
| Standard     Oenencively                                                                  | *                                                                       |
|                                                                                           |                                                                         |
| Custom Settings                                                                           |                                                                         |

8. Pasang pemacu pencetak dari senarai model vendor. Jika pencetak anda tiada dalam senarai, klik **Have Disk (Ada Cakera)** untuk memasang pemacu pencetak secara manual daripada CD-ROM atau fail.

| , v     | Add Printer                                                          |                                                                                                    |   |
|---------|----------------------------------------------------------------------|----------------------------------------------------------------------------------------------------|---|
| II<br>đ | Choose your printer from<br>To install the driver from a             | the list. Click Windows Update to see more models.<br>n installation CD, click Have Disk.                                                     |   |
|         | Manufacturer /<br>Kyocera<br>Lanier /<br>Lexmark<br>Microsoft        | Printers  Call Lermark: X422 (MS)  Call Lermark: X432 PS (MS)  Call Lermark: X434 PS (MS)  Call Lermark: X642e (MS)  Call Lermark: X642e (MS) | • |
|         | This driver is digitally signed.<br>Tell me why driver signing is in | Windows Update Have Disk                                                                                                    |   |

9. Klik Next (Seterusnya) untuk menerima nama lalai pencetak.

| 连 🖶 Add Printer     |                             |                        |      | ×      |
|---------------------|-----------------------------|------------------------|------|--------|
| Type a printe       | r name                      |                        |      |        |
| Printer name:       | Lexmark X544 PS (N          | AS)                    |      |        |
| This printer will b | e installed with the Lexmar | k X544 PS (MS) driver. |      |        |
|                     |                             |                        |      |        |
|                     |                             |                        |      |        |
|                     |                             |                        |      |        |
|                     |                             |                        |      |        |
|                     |                             |                        |      |        |
|                     |                             |                        | Next | Cancel |
|                     |                             |                        |      |        |

10.Klik Finish (Selesai) untuk melengkapkan pemasangan.

| 🖉 🖶 Add Printer                                                                                                    |
|----------------------------------------------------------------------------------------------------|
| You've successfully added Lexmark X544 PS (MS)                                                                          |
| To check if your printer is working properly, or to see troubleshooting information for the printer, print a test page. |
| Finish Cancel                                                                                                    |

# 5.4 Download Master

Download Master adalah utiliti yang membantu anda memuat turun fail walaupun semasa komputer riba atau peranti lain anda dimatikan.

**NOTA:** Anda memerlukan peranti USB yang disambungkan ke penghala wayarles untuk menggunakan Download Master.

#### Untuk menggunakan Download Master:

 Klik General (Am) > USB Application (Aplikasi USB) > Download Master untuk memuat turun dan memasang utiliti secara automatik.

**NOTA:** Jika anda mempunyai lebih daripada satu peranti USB, pilih peranti USB yang anda ingin memuat turun fail.

- 2. Selepas proses muat turun selesai, klik ikon Download Master untuk mula menggunakan utiliti.
- 3. Klik Add (Tambah) untuk menambah tugasan muat turun.

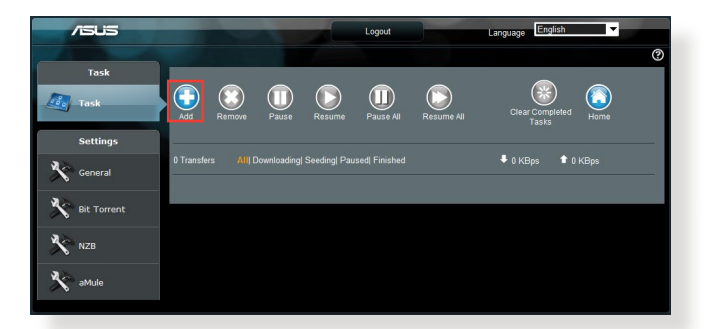

4. Pilih jenis muat turun seperti BitTorrent, HTTP, atau FTP. Sediakan fail torrent atau URL untuk mula memuat turun.

**NOTA:** Untuk butiran mengenai Bit Torrent, rujuk bahagian **5.4.1 Configuring the Bit Torrent download settings** (Mengkonfigurasikan tetapan muat turun Bit Torrent).

5. Gunakan panel navigasi untuk mengkonfigurasikan tetapan lanjutan.

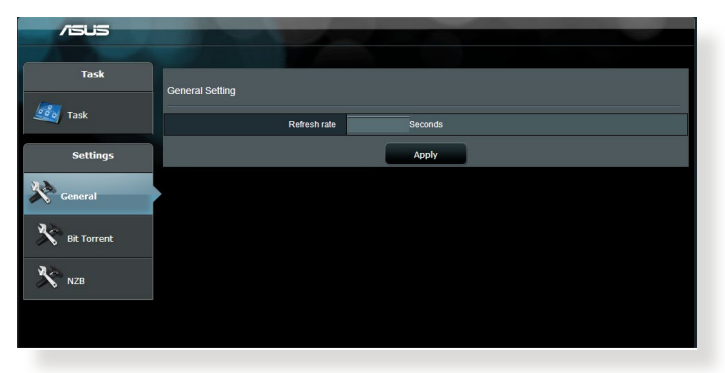

### 5.4.1 Mengkofigurasikan tetapan muat turun Bit Torrent

| /ISUS       |                                                                   |  |  |  |
|-------------|-------------------------------------------------------------------|--|--|--|
|             |                                                                   |  |  |  |
| Task        | Bit Torrent Setting                                               |  |  |  |
| Task 🔤      | Port                                                              |  |  |  |
| Settings    | Use the default port     Use the following port                   |  |  |  |
| a x.        | Incoming port                                                     |  |  |  |
| General     | Speed Limits:                                                     |  |  |  |
|             | Maximum download speed: KE/S                                      |  |  |  |
| Bit Torrent | Maximum upload speed: KB/S                                        |  |  |  |
|             | BitT orrent Network setting                                       |  |  |  |
| NZB         | BitTorrent protocol encryption Encryption disabled                |  |  |  |
|             | Max peers allowed per torrent 100                                 |  |  |  |
|             | Enable DHT to activate trackless torrent download.<br>DHT network |  |  |  |
|             | Apply                                                             |  |  |  |

#### Untuk mengkonfigurasikan tetapan muat turun BitTorrent:

- Dari panel navigasi Download Master, klik Bit Torrent untuk melancarkan halaman Bit Torrent Setting (Tetapan Bi Torrent).
- 2. Pilih port khusus untuk tugasan muat turun anda.
- 3. Untuk mengelakkan kesesakan rangkaian, anda boleh mengehadkan kelajuan muat naik dan muat turun maksimum di bawah **Speed Limits (Had Kelajuan)**.
- 4. Anda boleh mengehadkan jumlah maksimum rakan yang dibenarkan dan dayakan atau nyahdayakan penyulitan fail semasa muat turun.

## 5.4.2 Tetapan NZB

Anda boleh menyediakan pelayan USENET untuk memuat turun fail NZB. Selepas memasukkan tetapan USENET, **Apply (Guna)**.

| /ISLIS      |                                            |      |                                                 |
|-------------|--------------------------------------------|------|-------------------------------------------------|
| Task        | NZB Setting                                |      |                                                 |
| 🧾 Task      | Setup USENET server to download NZB files: |      |                                                 |
| Settings    | USENET Server                              |      | _                                               |
| 22          | USENET Server Port                         | 119  |                                                 |
| General     | Maximum download speed                     | KB/S |                                                 |
| Bit Torrent | SSL/TLS connection only                    |      |                                                 |
|             | User name                                  |      |                                                 |
| NZB         | Password                                   |      |                                                 |
|             | Confirm Password                           |      |                                                 |
|             | Number of connections per NZB tasks        | 2    |                                                 |
|             |                                            | Арр  | pply                                            |
|             |                                            |      | 2011 ASUSTeK Computer Inc. All rights reserved. |
|             |                                            |      |                                                 |

# 6 Menyelesai Masalah

Bab ini memberikan penyelesaian untuk isu yang anda mungkin hadapi dengan penghala anda. Jika anda menghadapi masalah yang tidak disebut dalam bab ini, lawati tapak sokongan ASUS di: <u>http://support.asus.com/</u> untuk maklumat produk lanjut dan butiran untuk dihubungi Sokongan Teknikal ASUS.

# 6.1 Penyelesaian Masalah Asas

Jika anda mengalami masalah dengan penghala anda, cuba langkah asas dalam bahagian ini sebelum mencari penyelesaian lanjut.

### Naik taraf Perisian Tegar ke versi terkini.

- Lancarkan Web GUI. Pergi ke tab Advanced Settings (Tetapan Lanjutan) > Administration (Pentadbiran) > Firmware Upgrade (Naik Taraf Perisian Tegar). Klik Check (Periksa) untuk mengesahkan jika perisian tegar terkini tersedia.
- 2. Jika perisian tegar tersedia, lawati tapak web global ASUS di <u>https://rog.asus.com/networking/rog-rapture-TUF-AX6000-model/helpdesk\_download</u> untuk memuat turun perisian tegar terkini.
- 3. Daripada halaman Firmware Upgrade (Naik Taraf Perisian Tegar), klik Browse (Imbas) untuk mencari fail perisian tegar.
- 4. Klik Upload (Muat Naik) untuk menaik taraf perisian tegar.

### Mula semula rangkaian anda dalam urutan berikut:

- 1. Matikan modem.
- 2. Cabut keluar palam.
- 3. Matikan penghala dan komputer.
- 4. Palamkan modem.
- 5. Hidupkan modem dan tunggu selama 2 minit.
- 6. Hidupkan penghala dan tunggu selama 2 minit.
- 7. Hidupkan komputer.

#### Periksa jika kabel Ethernet dipalam dengan betul.

- Apabila kabel Ethernet menyambungkan penghala dengan modem dipalam dengan betul, LED WAN akan dihidupkan.
- Apabila kabel Ethernet menyambungkan komputer yang dihidupkan anda dengan penghala dipalam dengan betul, LED LAN berkenaan akan dihidupkan.

# Periksa jika tetapan wayarles pada komputer anda sepadan dengan penghala anda.

• Apabila anda menyambungkan komputer anda ke penghala secara wayarles, pastikan SSID (nama rangkaian wayarles), kaedah penyulitan, dan kata laluan adalah betul.

#### Periksa jika tetapan rangkaian anda betul.

- Setiap klien pada rangkaian perlu mempunyai alamat IP yang sah. ASUS mengesyorkan anda menggunakan pelayan DHCP penghala wayarles untuk menugaskan alamat IP ke komputer pada rangkaian anda.
- Beberapa modem kabel pembekal perkhidmatan memerlukan anda menggunakan alamat MAC komputer yang pada mulanya didaftarkan pada akaun. Anda boleh melihat alamat MAC dalam GUI web, halaman Network Map (Peta Rangkaian) > Clients (Klien), dan layangkan penunjuk tetikus di atas peranti anda dalam Client Status (Status Klien).

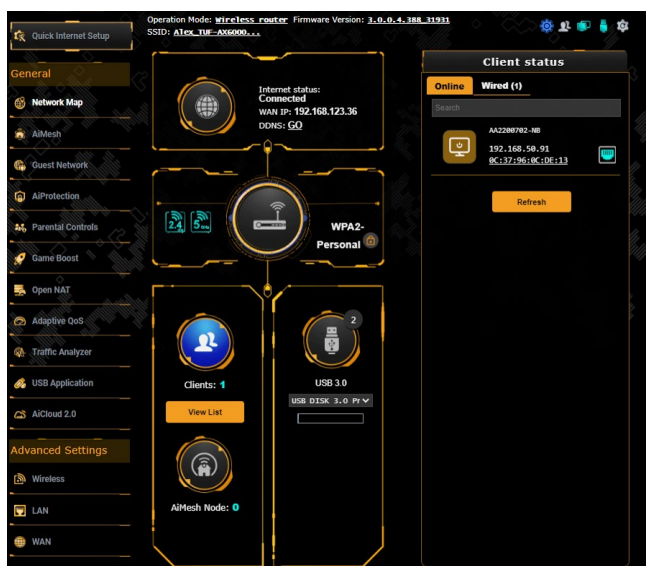

# 6.2 Soalan Lazim (FAQs)

# Saya tidak dapat mengakses GUI penghala menggunakan penyemak imbas web.

- Jika komputer anda diwayarkan, periksa sambungan kabel Ethernet dan status LED seperti yang diterangkan dalam bahagian sebelum ini.
- Pastikan anda menggunakan maklumat log masuk yang betul. Nama log masuk dan kata laluan kilang lalai adalah "admin/ admin". Pastikan kunci Huruf Besar dinyahdaya semasa anda memasukkan maklumat log masuk.
- Padam kuki dan fail dalam penyemak imbas anda. Untuk Internet Explorer, ikuti langkah ini:
  - 1. Lancarkan Internet Explorer anda, kemudian klik Tools (Alatan) > Internet Options (Pilihan Internet).
  - Dalam tab General (Umum), di bawah Browsing history (Sejarah pelayaran), klik Delete... (Padam...), pilih

Internet Ontions General Security Privacy Content Connections Programs Advanced Home page To create home page tabs, type each address on its own line. wmsn.com/?PC=UF01 Use current Use default Use new tab Startun -O Start with tabs from the last session Start with home page Tabs -Tabs Change how webpages are displayed in tabs, Browsing history Delete temporary files, history, cookies, saved passwords, and web form information. Delete browsing history on Delete... Settings Annearance Colors Languages Fonts Accessibility OK Cancel

Fail Internet sementara dan fail laman web dan Kuki dan data laman web kemudian klik Delete (Padam).

#### NOTA:

- Arahan untuk memadam kuki dan fail berbeza mengikut penyemak imbas web.
- Nyahdayakan tetapan pelayan proksi, keluarkan sebarang sambungan dail naik, dan tetapkan tetapan TCP/IP untuk menapatkan alamat IP secara automatik. Untuk mendapatkan butiran lanjut. Untuk butiran lanjut, rujuk Bab 1 manual pengguna ini.
- Pastikan anda menggunakan kabel ethernet CAT5e atau CAT6.

# Klien tidak dapat mewujudkan sambungan wayarles dengan penghala.

**NOTA:** Jika anda mempunyai isu menyambung ke rangkaian 5GHz, pastikan peranti wayarles anda menyokong keupayaan 5GHz atau ciri dwi jalur.

- Di Luar Jarak Lingkungan:
  - Letakkan penghala sebih dekat dengan klien wayarles.
  - Cuba untuk melaraskan antena penghala kepada arahan terbaik seperti yang diterangkan dalam bahagian 1.4
     Positioning your router (Meletakkan penghala anda).
- Pelayan DHCP telah dinyahdayakan:
  - Lancarkan Web GUI. Pergi ke General (Am) > Network Map (Peta Rangkaian) > Clients (Klien) dan cari peranti yang anda ingin sambung ke penghala.
  - Jika anda tidak boleh mencari peranti dalam Network Map (Peta Rangkaian), pergi ke Advanced Settings (Tetapan Lanjutan) > LAN > senarai DHCP Server (Pelayan DHCP), Basic Config (Konfigurasi Asas), pilih Ya pada Enable the DHCP Server (Dayakan Pelayan DHCP).

|                      | and the second second                                                                                                    |                                                                                                    |                                             |                                              |
|----------------------|----------------------------------------------------------------------------------------------------|----------------------------------------------------------------------------------------------------|---------------------------------------------|----------------------------------------------|
|                      | TUF GRMING RX6                                                                                                    | 000                                                                                                    | Logout                                      | English 🗸                                    |
| TUF GAMING           | Operation Mode: <u>Wireless router</u> Fin<br>SSID: <u>Alex THF-AX6000</u>                                                                                                    | mware Version: <u>3.0.0.4.388 31931</u>                                                                            |                                             | ्र के 🔹 🛊 के                                 |
| General              | LAN IP DHCP Server Route IPTV Si                                                                                                    | witch Control                                                                                                    |                                             |                                              |
| General              |                                                                                                    |                                                                                                    |                                             |                                              |
| 🚯 Network Map        | LAN - DHCP Server                                                                                                    | and the second                                                                                                    | <u>- 25 - 400000</u>                        | <u> - 46, 7747 - 976,</u>                    |
| AiMesh               | DHCP (Dynamic Host Configuration Protoc<br>can assign each client an IP address and it<br>AX6000 supports up to 253 IP addresses f<br>Neurol 20 August 20 August 20 A | col) is a protocol for the automatic config<br>nforms the client of the of DNS server IP<br>or your local network. | uration used on IP n<br>'and default gatewa | etworks. The DHCP server<br>y IP. TUF GAMING |
| Guest Wetwork        | Manually Assigned to around the                                                                                                    | UNCP TISC PAG                                                                                                    | the second                                  |                                              |
| AiProtection         | Basic Config                                                                                                    |                                                                                                    |                                             |                                              |
|                      | Enable the DHCP Server                                                                                                    | O Yes O No                                                                                                    |                                             |                                              |
| 84 Parental Controls | TUF GAMING AX6000's Domain Name                                                                                                    |                                                                                                    |                                             |                                              |
| 🤣 Game Boost         | IP Pool Starting Address                                                                                                    | 192.168.50.2                                                                                                    |                                             |                                              |
| S Open NAT           | IP Pool Ending Address                                                                                                    | 192.168.50.254                                                                                                    |                                             |                                              |
| Adaptive QoS         | Lease time (seconds)                                                                                                    | 36400                                                                                                    |                                             |                                              |
| M Traffic Analyzer   | Default Gateway                                                                                                    |                                                                                                    | $\sim$                                      | Ma                                           |
| 14/11                | DNS and WINS Server Setting                                                                                                    |                                                                                                    |                                             |                                              |
| USB Application      | DNS Server 1                                                                                                    |                                                                                                    |                                             |                                              |
| AiCloud 2.0          | DNS Server 2                                                                                                    |                                                                                                    |                                             |                                              |
|                      | Advertise router's IP in addition to user-<br>specified DNS                                                                                                    | O Yes •No                                                                                                    |                                             |                                              |
| Advanced Settings    | WHICE Courses                                                                                                    |                                                                                                    |                                             |                                              |
| 🙆 Wireless           | WINS Server                                                                                                    |                                                                                                    |                                             |                                              |
| TI LAN               | Manual Assignment                                                                                                    | • Yes © No                                                                                                    |                                             |                                              |
| WAN                  | Manually Assigned IP around the DH                                                                                                    | CP list (Max Limit : 128)                                                                                          |                                             |                                              |
|                      | Client Name (MAC Address)                                                                                                    | IP Address DNS Server (Op                                                                                          | lional) Host Nam                            | e (Optional) Add / Delete                    |
| Amazon Alexa         |                                                                                                    |                                                                                                    |                                             |                                              |
| @ IPv6               | CC 40.30 DU DE 02.54                                                                                                    | in second second                                                                                                   |                                             | Ð                                            |
|                      |                                                                                                    | No data in table.                                                                                                  |                                             |                                              |
| UPN VPN              |                                                                                                    | Apply                                                                                                    |                                             |                                              |
| -                    |                                                                                                    |                                                                                                    |                                             |                                              |

 SSID telah disembunyikan. Jika peranti anda boleh mencari SSID dari penghala lain tetapi tidak boleh mencari SSID penghala anda, pergi ke Advanced Settings (Tetapan Lanjutan) > Wireless (Wayarles) > General (Am), pilih No (Tidak) pada Hide SSID (Sembunyi SSID), dan pilih Auto pada Control Channel (Saluran Kawalan).

|                        | TUF GRMING R)                                                          |                                                                                                    | ut English 🗸                     |
|------------------------|------------------------------------------------------------------------|----------------------------------------------------------------------------------------------------|----------------------------------|
| TUF GAMING             |                                                                        |                                                                                                    |                                  |
| 😨 Quick Internet Setup | Operation Mode: <u>wireless routes</u><br>SSID: <u>Alex_TUF-AX6000</u> | Firmware Version: 3.0.0.4.388_81931                                                                            | 🌣 🔹 🍙 🍦 🕸                        |
|                        | General WPS WDS Wireless MA                                            | C Filter RADIUS Setting Professional Roaming B                                                                 | lock List                        |
| 🚳 Network Map          | Wireless - General                                                     | State of the second second second second second second second second second second second second second second | and the second                   |
| alMesh                 | Set up the wireless related information                                | 1 below.                                                                                                    |                                  |
|                        | Enable Smart Connect                                                   |                                                                                                    |                                  |
| Guest Network          | Network Name (SSID)                                                    | Alex_TUF-AX6000_2.4G                                                                                           |                                  |
| AiProtection           | Hide SSID                                                              | • Yes @ No                                                                                                    |                                  |
| A& Parental Controls   | Wireless Mode                                                          | Auto 🗸 🗹 Disable 11b                                                                                           |                                  |
| 🧭 Game Boost           | 802.11ax / WiFi 6 mode                                                 | Enable v If compatibility issue occurs when e please check: FAQ                                                | nabiling 802.11ax / WIFi 6 mode, |
| Sopen NAT              | WFi Agile Multiband                                                    | Enable 🗸                                                                                                    |                                  |
| Adaptive QoS           | Target Wake Time                                                       |                                                                                                    |                                  |
|                        | Channel bandwidth                                                      |                                                                                                    |                                  |
| USB Application        | Control Channel                                                        | Auto  Current Control Channel: S Auto select channel including channel 12, 13                                  |                                  |
|                        | Edension Channel                                                       | Auto 🗸                                                                                                    |                                  |
| AICIOUG 2.0            | Authentication Method                                                  | WPA2-Personal 🗸 🕜                                                                                              |                                  |
| Advanced Settings      | WPA Encryption                                                         | AES 🗸                                                                                                    |                                  |
| Wireless               | WPA Pre-Shared Key                                                     | 1234567890                                                                                                    | Danger                           |
|                        | Protected Management Frames                                            | Capable 🗸                                                                                                    |                                  |
| @ WAN                  | Group Key Rotation Interval                                            |                                                                                                    |                                  |
| 🐥 Amazon Alexa         |                                                                        | Apply                                                                                                    |                                  |

- Jika anda menggunakan adapter LAN wayarles, periksa jika saluran wayarles yang digunakan mengikut saluran tersedia di negara/kawasan anda. Jika tidak, laraskan saluran, lebar jalur saluran, dan mod wayarles.
- Jika anda masih tidak dapat bersambung ke penghala secara wayarles, anda boleh menetap semula tetapan lalai kilang. Dalam GUI penghala, klik Administration (Pentadbiran) > Restore/Save/Upload Setting (Tetapan Pemulihan/Simpan/ Muat Naik), dan klik Restore (Pemulihan).

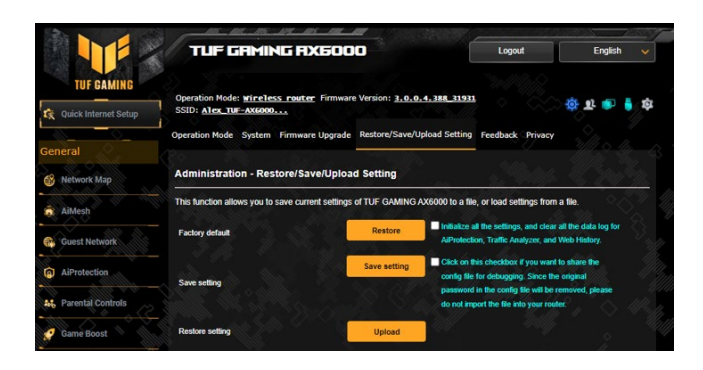

### Internet tidak dapat diakses.

- Periks jika penghala anda boleh bersambung ke alama IP WAN ISP anda. Untuk melakukannya, lancarkan GUI web dan pergi ke General (Am) > Network Map (Peta Rangkaian), dan periksa Internet Status (Status Internet).
- Jika penghala anda tidak boleh bersambung ke alamat IP WAN ISP anda, cuba mula semula rangkaian anda seperti yang diterangkan dalam bahagian Restart your network in following sequence (Mula semula rangkaian anda dalam urutan berikut) di bawah Basic Troubleshooting (Penyelesai Masalah Asas).

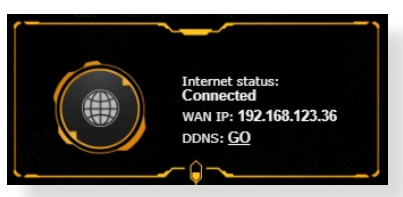

- Peranti telah disekat melalui fungsi Kawalan Ibu Bapa. Pergi ke General (Am) > Parental Controls (Kawalan Ibu Bapa) dan lihat jika peranti dalam senarai. Jika peranti disenaraikan di bawah Client Name (Nama Klien), buang peranti menggunakan butang Delete (Padam) atau laraskan Tetapan Pengurusan Masa.
- Jika masih tiada akses Internet, cuba but semula komputer anda dan sahkan alamat IP rangkaian dan alamat get laluan.
- Periksa penunjuk status pada modem ADSL dan penghala wayarles. Jika LED WAN pada penghala wayarles tidak HIDUP, periksa jika semua kabel dipalam dengan betul.

# Anda terlupa SSID (nama rangkaian) atau kata laluan rangkaian

- Sediakan SSID dan kunci penyulitan baru melalui sambungan berwayar (kabel Ethernet). Lancarkan GUI web, pergi ke Network Map (Peta Rangkaian), klik ikon penghala, masukkan SSID dan kunci penyulitan baru, dan kemudian klik Apply (Guna).
- Tetap semula penghala anda ke tetapan lalai. Lancarkan GUI web, pergi ke Administration (Pentadbiran) > Restore/Save/ Upload Setting (Tetapan Pemulihan/Simpan/Muat Naik), dan klik Restore (Pemulihan). Log masuk akaun dan kata laluan lalai adalah "admin".

# Bagaimanakah anda memulihkan sistem kepada tetapan lalainya?

 Pergi ke Administration (Pentadbiran) > Restore/Save/ Upload Setting (Tetapan Pemulihan/Simpan/Muat Naik), dan klik Restore (Pemulihan).

Berikut ini adalah tetapan lalai kilang:

| Nama pengguna: | admin                                           |
|----------------|-------------------------------------------------|
| Kata Laluan:   | admin                                           |
| Dayakan DHCP:  | Ya (jika kabel WAN dipasangkan)                 |
| Alamat IP:     | http://www.asusrouter.com<br>(atau 192.168.1.1) |
| Nama domain:   | (Kosong)                                        |
| Subnet Mask:   | 255.255.255.0                                   |
| Pelayan DNS 1: | 192.168.1.1                                     |
| Pelayan DNS 2: | (Kosong)                                        |
| SSID (2.4GHz): | ASUS_XX_2G                                      |
| SSID (5GHz):   | ASUS_XX_5G                                      |

## Naik taraf perisian tegar gagal.

Lancarkan mod penyelamat dan jalankan utiliti Pemulihan Perisian Tegar. Rujuk bahagian **5.2 Firmware Restoration** (**Pemulihan Perisian Tegar**) mengenai bagaimana hendak menggunakan uiliti Pemulihan Perisian Tegar.

### Tidak dapat mengakses GUI Web

Sebelum anda mengkonfigurasikan penghala wayarles anda, lakukan langkah yang diterangkan dalam bahagian ini untuk komputer hos dan klien rangkaian anda.

# A. Nyahdayakan sebarang pelayan proksi yang dikonfigurasikan.

#### **Windows®**

- 1. Klik **Start (Mula)** > **Internet Explorer** untuk melancarkan penyemak imbas.
- 2. Klik Tools (Alatan) > Internet options (Pilihan Internet) > tab Connections (Sambungan) > LAN settings (Tetapan LAN).

| Set                                                | et up an Internet conn<br>up.                                                                                   | ection, dick                          | Setup        |
|----------------------------------------------------|----------------------------------------------------------------------------------------------------|---------------------------------------|--------------|
| Access                                             | RD Network Resources                                                                                            | s - Go to vpn.as                      | Add          |
|                                                    |                                                                                                    |                                       | Add VPN      |
| ٠ [                                                | III                                                                                                    | F                                     | Remove       |
| Choose Sett<br>server for a<br>Never d<br>Dial whe | ings if you need to con<br>connection.<br>ial a connection<br>mever a network conne<br>dial my default connecti | figure a proxy<br>ection is not prese | Settings     |
| Current                                            | None                                                                                                    |                                       | Set default  |
| ocal Area N                                        | etwork (LAN) settings                                                                                           | F                                     |              |
| LAN Setting<br>Choose Set                          | is do not apply to dial-u<br>tings above for dial-up                                                            | p connections.<br>settings.           | LAN settings |
| Choose Set                                         | tings above for dial-up                                                                                         | settings.                             |              |

- Dari tetingkap Local Area Network (LAN) Settings, buang tanda Use a proxy server for your LAN (Gunakan pelayan proksi untuk LAN anda).
- 4. Klik **OK** setelah selesai.

| utomatic cor<br>use of manua                                   | nfiguration ma<br>l settings, disa | y override man<br>ble automatic c                   | ual setting              | s. To ensure the  |
|----------------------------------------------------------------|------------------------------------|-----------------------------------------------------|--------------------------|-------------------|
| Automatic                                                      | ally detect set                    | tings                                               |                          |                   |
| Use autom                                                      | natic configura                    | tion script                                         |                          |                   |
| Address                                                        |                                    |                                                     |                          |                   |
| roxy server                                                    | ky server for y                    | our LAN (These                                      | e settings               | will not apply to |
| Proxy server                                                   | ky server for y<br>VPN connectio   | rour LAN (These<br>ns).                             | e settings               | will not apply to |
| Use a prox<br>dial-up or '                                     | ky server for y<br>VPN connectio   | rour LAN (These<br>ns).<br>Port:                    | e settings<br>80         | will not apply to |
| Voxy server<br>Use a prox<br>dial-up or<br>Address:            | ky server for y<br>VPN connectio   | rour LAN (These<br>ns).<br>Port:<br>for local addre | e settings<br>80<br>sses | will not apply to |
| Proxy server<br>Use a prov<br>dial-up or<br>Address:<br>Bypass | xy server for y<br>VPN connectio   | rour LAN (These<br>ns).<br>Port:<br>for local addre | e settings<br>80<br>sses | will not apply to |

#### **MAC OS**

- Dari penyemak imbas Safari anda, klik Safari (Safari) > Preferences (Keutamaan) > Advanced (Lanjutan)> Change Settings... (Tukar Tetapan...).
- Dari skrin Network (Rangkaian), buang tanda FTP Proxy (FTP Proksi) dan Web Proxy (HTTP) (Proksi Web).

|               | Location: Auto        | matic            | :                    |      |
|---------------|-----------------------|------------------|----------------------|------|
|               | Show: Built-          | -in Ethernet     | •                    |      |
| (             | TCP/IP PPPoE          | AppleTalk Proxie | s Ethernet           |      |
| Select a prov | v server to configure | ETP Provi        | Server               |      |
| FTP Prox      | v                     |                  |                      | _    |
| Veb Pros      | cy (HTTP)             | Provid           | contex requires pass | word |
| Secure W      | eb Proxy (HTTPS)      | Floxy            | server requires pass | woru |
| Streamin      | g Proxy (RTSP)        | 9 0              | Set Password         |      |
| Gopher F      | roxy<br>Proxy         | Ā.<br>T          |                      |      |
| Bypass proxy  | settings for          |                  |                      |      |
|               | Domains:              |                  |                      |      |
| these Hosts & |                       |                  |                      |      |
| these Hosts & |                       |                  |                      |      |

3. Klik Apply Now (Guna Sekarang) setelah selesai.

**NOTA:** Rujuk ciri bantuan penyemak imbas anda untuk butiran mengenai menyahdaya pelayan proksi.

# B. Menetapkan tetapan TCP/IP untuk dapatkan alamat IP secara automatik.

#### Windows®

 Klik Start (Mula) > Control Panel (Panel Kawalan) > Network and Sharing Center (Rangkaian dan Pusat Perkongsian), kemudian klik sambungan rangkaian untuk memaparkan tetingkap statusnya.

| Control Panel Home                  | View your basic network infor                                | mation and set up connections                                    |
|-------------------------------------|--------------------------------------------------------------|------------------------------------------------------------------|
| Change adapter settings             | View your active networks                                    | Ć.                                                               |
| Change advanced sharing<br>settings | corpnet.asus<br>Domain network                               | Access type: Internet<br>Connections: Ethernet                   |
|                                     | Change your networking settings                              |                                                                  |
|                                     | Set up a new connection or n<br>Set up a broadband, dial-up, | etwork<br>or VPN connection; or set up a router or access point. |
|                                     | Troubleshoot problems<br>Diagnose and repair network         | problems, or get troubleshooting information.                    |

2. Klik **Sifat** untuk memaparkan tetingkap Sifat Ethernet.

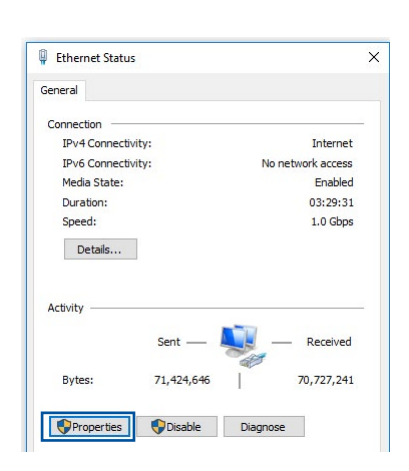

×

Configure.

Properties

Ethernet Properties

Connect using

~

> > >

~

< Install.

Description

Networking Authentication

Intel(R) Ethemet Connection (2) I219-V

Internet Protocol Version 4 (TCP/IPv4)
 Microsoft Network Adapter Multiplexor P
 Microsoft LLDP Protocol Driver
 Internet Protocol Version 6 (TCP/IPv6)

Link-Layer Topology Discovery Respon

Link-Layer Topology Discovery Mapper I/O Drive

Transmission Control Protocol/Internet Protocol. The default wide area network protocol that provides communication across diverse interconnected networks.

This connection uses the following items

 Image: Constraint of the second second seco

 Pilih Protokol Internet Versi 4 (TCP/IPv4) atau Protokol Internet Versi 6 (TCP/IPv6), kemudian klik Properties (Ciriciri).

4. Untuk mendapatkan tetapan IP IPv4 secara automatik, tandakan **Obtain an IP address** automatically (Dapatkan alamat IP secara automatik).

Untuk mendapatkan tetapan IP IPv6 secara automatik, tandakan **Obtain an IP address** automatically (Dapatkan alamat IP secara automatik).

5. Klik **OK** setelah selesai.

| nei ai | Alternate Configuration        |               |            |             |       |
|--------|--------------------------------|---------------|------------|-------------|-------|
| ou ca  | n get IP settings assigned aut | omatically if | your n     | etwork su   | pport |
| or the | appropriate IP settings.       | to dat you    | The cirres | in daminist | 10101 |
| 00     | btain an IP address automatic  | ally          |            |             |       |
| Ou     | se the following IP address:   | 2             |            |             |       |
| IP a   | ddress:                        | 1.00          |            | - x - 1     |       |
| Sub    | net mask:                      | 10            |            |             |       |
| Def    | ault gateway:                  |               |            |             |       |
|        | btain DNS server address aut   | omatically    |            |             |       |
| OU     | se the following DNS server a  | dresses:      |            |             |       |
| Pref   | erred DNS server:              |               |            |             |       |
| Alte   | rnate DNS server:              |               | - 34       | - v         |       |
|        | /alidate settings upon exit    |               |            | Advan       | ced   |

#### **MAC OS**

- Klik ikon Apple terletak di bahagian atas sebelah kiri skrin anda.
- Klik System Preferences (Keutamaan Sistem) > Network (Rangkaian) > Configure... (Konfigurasi...).
- 3. Dari tab TCP/IP, pilih Using DHCP (Menggunakan DHCP) dalam senarai jatuh bawah Configure IPv4 (Konfigurasi IPv4).

|              | Location    | Automatic     |                 |             |            |
|--------------|-------------|---------------|-----------------|-------------|------------|
|              | Show        | Built-in Ethe | rnet            | •           |            |
| 6            | 500 (ID ) D |               |                 |             |            |
|              |             | PPOE Apple1a  | lik Proxies     | Ethernet    |            |
| Configure IF | V4: Using   | g DHCP        |                 | •           |            |
| IP Addre     | ess: 192.1  | .68.182.103   |                 | Renew DH    | ICP Lease  |
| Subnet Ma    | ask: 255.2  | 55.255.0      | DHCP Client II  | D:          |            |
| Rou          | ter: 192.1  | .68.182.250   |                 | (If require | d)         |
| DNS Serv     | ers: 192.1  | .68.128.10    |                 |             | (Optional) |
| Search Doma  | ins:        |               |                 |             | (Optional) |
| IPv6 Addre   | ess: fe80:0 | 000:0000:0000 | :0211:24ff:fe32 | :b18e       |            |
|              | Con         | figure IPv6)  |                 |             | (?         |

4. Klik Apply Now (Guna Sekarang) setelah selesai.

**NOTA:** Rujuk bantuan dan ciri sokongan sistem operasi anda untuk butiran mengenai mengkonfigurasi tetapan TC/IP komputer anda.

## C. Nyahdayakan sambungan dailan, jika didayakan.

#### Windows®

- Klik Start (Mula) > Internet Explorer untuk melancarkan penyemak imbas.
- 2. Klik tab Tools (Alatan) > Internet options (Pilihan Internet) > Connections tab (Tab Sambungan).
- 3. Tandakan Never dial a connection.
- 4. Klik **OK** setelah selesai.

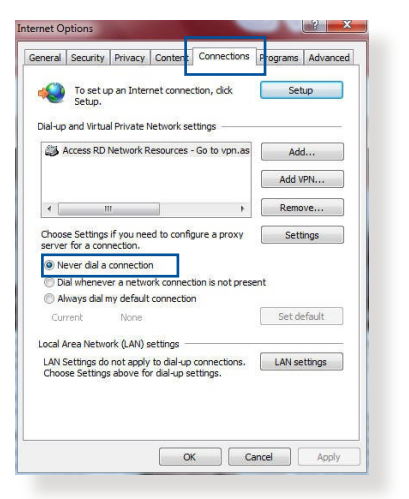

**NOTA:** Rujuk ciri bantuan penyemak imbas anda untuk butiran mengenai menyahdaya sambungan dailan.

# Lampiran

## **GNU General Public License**

### **Licensing information**

This product includes copyrighted third-party software licensed under the terms of the GNU General Public License. Please see The GNU General Public License for the exact terms and conditions of this license. All future firmware updates will also be accompanied with their respective source code. Please visit our web site for updated information. Note that we do not offer direct support for the distribution.

### **GNU GENERAL PUBLIC LICENSE**

Version 2, June 1991

Copyright (C) 1989, 1991 Free Software Foundation, Inc. 59 Temple Place, Suite 330, Boston, MA 02111-1307 USA Everyone is permitted to copy and distribute verbatim copies of this license document, but changing it is not allowed.

### Preamble

The licenses for most software are designed to take away your freedom to share and change it. By contrast, the GNU General Public License is intended to guarantee your freedom to share and change free software--to make sure the software is free for all its users. This General Public License applies to most of the Free Software Foundation's software and to any other program whose authors commit to using it. (Some other Free Software Foundation software is covered by the GNU Library General Public License instead.) You can apply it to your programs, too.

When we speak of free software, we are referring to freedom, not price. Our General Public Licenses are designed to make sure that you have the freedom to distribute copies of free software (and charge for this service if you wish), that you receive source code or can get it if you want it, that you can change the software or use pieces of it in new free programs; and that you know you can do these things.

To protect your rights, we need to make restrictions that forbid anyone to deny you these rights or to ask you to surrender the rights. These restrictions translate to certain responsibilities for you if you distribute copies of the software, or if you modify it.

For example, if you distribute copies of such a program, whether gratis or for a fee, you must give the recipients all the rights that you have. You must make sure that they, too, receive or can get the source code. And you must show them these terms so they know their rights.

We protect your rights with two steps: (1) copyright the software, and (2) offer you this license which gives you legal permission to copy, distribute and/or modify the software.

Also, for each author's protection and ours, we want to make certain that everyone understands that there is no warranty for this free software. If the software is modified by someone else and passed on, we want its recipients to know that what they have is not the original, so that any problems introduced by others will not reflect on the original authors' reputations. Finally, any free program is threatened constantly by software patents. We wish to avoid the danger that redistributors of a free program will individually obtain patent licenses, in effect making the program proprietary. To prevent this, we have made it clear that any patent must be licensed for everyone's free use or not licensed at all.

The precise terms and conditions for copying, distribution and modification follow.

#### Terms & conditions for copying, distribution, & modification

0. This License applies to any program or other work which contains a notice placed by the copyright holder saying it may be distributed under the terms of this General Public License. The "Program", below, refers to any such program or work, and a "work based on the Program" means either the Program or any derivative work under copyright law: that is to say, a work containing the Program or a portion of it, either verbatim or with modifications and/or translated into another language. (Hereinafter, translation is included without limitation in the term "modification".) Each licensee is addressed as "you".

Activities other than copying, distribution and modification are not covered by this License; they are outside its scope. The act of running the Program is not restricted, and the output from the Program is covered only if its contents constitute a work based on the Program (independent of having been made by running the Program). Whether that is true depends on what the Program does.

1. You may copy and distribute verbatim copies of the Program's source code as you receive it, in any medium, provided that you conspicuously and appropriately publish on each copy an appropriate copyright notice and disclaimer of warranty; keep intact all the notices that refer to this License and to the absence of any warranty; and give any other recipients of the Program a copy of this License along with the Program.

You may charge a fee for the physical act of transferring a copy, and you may at your option offer warranty protection in exchange for a fee.

2. You may modify your copy or copies of the Program or any portion of it, thus forming a work based on the Program, and copy and distribute such modifications or work under the terms of Section 1 above, provided that you also meet all of these conditions:

a) You must cause the modified files to carry prominent notices stating that you changed the files and the date of any change.

b) You must cause any work that you distribute or publish, that in whole or in part contains or is derived from the Program or any part thereof, to be licensed as a whole at no charge to all third parties under the terms of this License.

c) If the modified program normally reads commands interactively when run, you must cause it, when started running for such interactive use in the most ordinary way, to print or display an announcement including an appropriate copyright notice and a notice that there is no warranty (or else, saying that you provide a warranty) and that users may redistribute the program under these conditions, and telling the user how to view a copy of this License. (Exception: if the Program itself is interactive but does not normally print such an announcement, your work based on the Program is not required to print an announcement.) These requirements apply to the modified work as a whole. If identifiable sections of that work are not derived from the Program, and can be reasonably considered independent and separate works in themselves, then this License, and its terms, do not apply to those sections when you distribute them as separate works. But when you distribute the same sections as part of a whole which is a work based on the Program, the distribution of the whole must be on the terms of this License, whose permissions for other licensees extend to the entire whole, and thus to each and every part regardless of who wrote it.

Thus, it is not the intent of this section to claim rights or contest your rights to work written entirely by you; rather, the intent is to exercise the right to control the distribution of derivative or collective works based on the Program.

In addition, mere aggregation of another work not based on the Program with the Program (or with a work based on the Program) on a volume of a storage or distribution medium does not bring the other work under the scope of this License.

3. You may copy and distribute the Program (or a work based on it, under Section 2) in object code or executable form under the terms of Sections 1 and 2 above provided that you also do one of the following:

a) Accompany it with the complete corresponding machinereadable source code, which must be distributed under the terms of Sections 1 and 2 above on a medium customarily used for software interchange; or,

b) Accompany it with a written offer, valid for at least three years, to give any third party, for a charge no more than your cost of physically performing source distribution, a complete machine-readable copy of the corresponding source code, to be distributed under the terms of Sections 1 and 2 above on a medium customarily used for software interchange; or,

c) Accompany it with the information you received as to the offer to distribute corresponding source code. (This alternative is allowed only for noncommercial distribution and only if you received the program in object code or executable form with such an offer, in accord with Subsection b above.)

The source code for a work means the preferred form of the work for making modifications to it. For an executable work, complete source code means all the source code for all modules it contains, plus any associated interface definition files, plus the scripts used to control compilation and installation of the executable. However, as a special exception, the source code distributed need not include anything that is normally distributed (in either source or binary form) with the major components (compiler, kernel, and so on) of the operating system on which the executable runs, unless that component itself accompanies the executable.

If distribution of executable or object code is made by offering access to copy from a designated place, then offering equivalent access to copy the source code from the same place counts as distribution of the source code, even though third parties are not compelled to copy the source along with the object code.

- 4. You may not copy, modify, sublicense, or distribute the Program except as expressly provided under this License. Any attempt otherwise to copy, modify, sublicense or distribute the Program is void, and will automatically terminate your rights under this License. However, parties who have received copies, or rights, from you under this License will not have their licenses terminated so long as such parties remain in full compliance.
- 5. You are not required to accept this License, since you have not signed it. However, nothing else grants you permission to modify or distribute the Program or its derivative works. These actions are prohibited by law if you do not accept this License.

Therefore, by modifying or distributing the Program (or any work based on the Program), you indicate your acceptance of this License to do so, and all its terms and conditions for copying, distributing or modifying the Program or works based on it.

- 6. Each time you redistribute the Program (or any work based on the Program), the recipient automatically receives a license from the original licensor to copy, distribute or modify the Program subject to these terms and conditions. You may not impose any further restrictions on the recipients' exercise of the rights granted herein. You are not responsible for enforcing compliance by third parties to this License.
- 7. If, as a consequence of a court judgment or allegation of patent infringement or for any other reason (not limited to patent issues), conditions are imposed on you (whether by court order, agreement or otherwise) that contradict the conditions of this License, they do not excuse you from the conditions of this License. If you cannot distribute so as to satisfy simultaneously your obligations under this License and any other pertinent obligations, then as a consequence you may not distribute the Program at all. For example, if a patent license would not permit royalty-free redistribution of the Program by all those who receive copies directly or indirectly through you, then the only way you could satisfy both it and this License would be to refrain entirely from distribution of the Program.

If any portion of this section is held invalid or unenforceable under any particular circumstance, the balance of the section is intended to apply and the section as a whole is intended to apply in other circumstances.

It is not the purpose of this section to induce you to infringe any patents or other property right claims or to contest validity of any such claims; this section has the sole purpose of protecting the integrity of the free software distribution system, which is implemented by public license practices. Many people have made generous contributions to the wide range of software distributed through that system in reliance on consistent application of that system; it is up to the author/ donor to decide if he or she is willing to distribute software through any other system and a licensee cannot impose that choice.

This section is intended to make thoroughly clear what is believed to be a consequence of the rest of this License.

- 8. If the distribution and/or use of the Program is restricted in certain countries either by patents or by copyrighted interfaces, the original copyright holder who places the Program under this License may add an explicit geographical distribution limitation excluding those countries, so that distribution is permitted only in or among countries not thus excluded. In such case, this License incorporates the limitation as if written in the body of this License.
- 9. The Free Software Foundation may publish revised and/or new versions of the General Public License from time to time. Such new versions will be similar in spirit to the present version, but may differ in detail to address new problems or concerns.

Each version is given a distinguishing version number. If the Program specifies a version number of this License which applies to it and "any later version", you have the option of following the terms and conditions either of that version or of any later version published by the Free Software Foundation. If the Program does not specify a version number of this License, you may choose any version ever published by the Free Software Foundation.

10. If you wish to incorporate parts of the Program into other free programs whose distribution conditions are different, write to the author to ask for permission.

For software which is copyrighted by the Free Software Foundation, write to the Free Software Foundation; we sometimes make exceptions for this. Our decision will be guided by the two goals of preserving the free status of all derivatives of our free software and of promoting the sharing and reuse of software generally.

#### **NO WARRANTY**

- 11 BECAUSE THE PROGRAM IS LICENSED FREE OF CHARGE, THERE IS NO WARRANTY FOR THE PROGRAM, TO THE EXTENT PERMITTED BY APPLICABLE LAW. EXCEPT WHEN OTHERWISE STATED IN WRITING THE COPYRIGHT HOLDERS AND/OR OTHER PARTIES PROVIDE THE PROGRAM "AS IS" WITHOUT WARRANTY OF ANY KIND, EITHER EXPRESSED OR IMPLIED, INCLUDING, BUT NOT LIMITED TO, THE IMPLIED WARRANTIES OF MERCHANTABILITY AND FITNESS FOR A PARTICULAR PURPOSE. THE ENTIRE RISK AS TO THE QUALITY AND PERFORMANCE OF THE PROGRAM IS WITH YOU. SHOULD THE PROGRAM PROVE DEFECTIVE, YOU ASSUME THE COST OF ALL NECESSARY SERVICING, REPAIR OR CORRECTION.
- 12 IN NO EVENT UNLESS REQUIRED BY APPLICABLE LAW OR AGREED TO IN WRITING WILL ANY COPYRIGHT HOLDER, OR ANY OTHER PARTY WHO MAY MODIFY AND/OR REDISTRIBUTE THE PROGRAM AS PERMITTED ABOVE, BE LIABLE TO YOU FOR DAMAGES, INCLUDING ANY GENERAL, SPECIAL, INCIDENTAL OR CONSEQUENTIAL DAMAGES ARISING OUT OF THE USE OR INABILITY TO USE THE PROGRAM (INCLUDING BUT NOT LIMITED TO LOSS OF DATA OR DATA BEING RENDERED INACCURATE OR LOSSES SUSTAINED BY YOU OR THIRD PARTIES OR A FAILURE OF THE PROGRAM TO OPERATE WITH ANY OTHER PROGRAMS), EVEN IF SUCH HOLDER OR OTHER PARTY HAS BEEN ADVISED OF THE POSSIBILITY OF SUCH DAMAGES.

END OF TERMS AND CONDITIONS

# Perkhidmatan dan Sokongan

Lawati laman web kami yang pelbagai bahasa di <u>https://www.asus.com/support</u>.

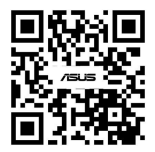